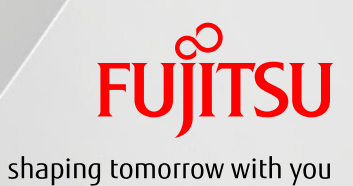

Oracle Solaris Clusterを使ってみよう (構築手順書)

2017年9月

第2.0版

富士通株式会社

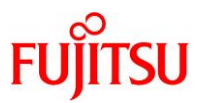

# ■ 使用条件

- 著作権・商標権・その他の知的財産権について コンテンツ(文書・画像・音声等)は、著作権・商標権・その他の知的財産権で保護されています。 本コンテンツは、個人的に使用する範囲でプリントアウトまたはダウンロードできます。 ただし、これ以外の利用(ご自分のページへの再利用や他のサーバへのアップロード等)については、当 社または権利者の許諾が必要となります。
- 保証の制限

本コンテンツについて、当社は、その正確性、商品性、ご利用目的への適合性等に関して保証するもので はなく、そのご利用により生じた損害について、当社は法律上のいかなる責任も負いかねます。 本コンテンツは、予告なく変更・廃止されることがあります。

輸出または提供
 本製品を輸出又は提供する場合は、外国為替及び外国貿易法及び米国輸出管理関連法規等の規制を
 ご確認の上、必要な手続きをおとり下さい。

# ■ 商標について

- UNIX は、米国およびその他の国におけるオープン・グループの登録商標です。
- SPARC Enterprise、SPARC64、SPARC64 ロゴ、およびすべての SPARC 商標は、米国 SPARC International, Inc.のライセンスを受けて使用している、同社の米国およびその他の国における商標また は登録商標です。
- Oracle と Java は、Oracle Corporation およびその子会社、関連会社の米国およびその他の国における 登録商標です。
- その他各種製品名は、各社の製品名称、商標または登録商標です。

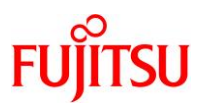

# はじめに

#### 本書の内容

- Oracle Solaris Cluster の構築手順例を解説しています。
- 別冊の『Oracle Solaris Cluster を使ってみよう(概要・構築ガイド)』を参照しながら、本書を活用してください。

http://www.fujitsu.com/jp/sparc-technical/document/middleware

#### 留意事項

• 本書は、以下の環境(バージョン)を元に作成されています。

これらの環境が異なる場合、一部の手順やコマンドの実行結果が異なる場合があります。

ご了承ください。

| ハードウェア/ファームウェア                 |                             |  |  |
|--------------------------------|-----------------------------|--|--|
| サーバ                            | SPARC M10-1                 |  |  |
| ファームウェア                        | XCP2320                     |  |  |
| ソフトウェア                         |                             |  |  |
| OS                             | Oracle Solaris 11.3         |  |  |
| SRU(Support Repository Update) | SRU 16091 (SRU 11.3.12.4.0) |  |  |
| ESF(Enhanced Support Facility) | ESF 5.1                     |  |  |
| Oracle Solaris Cluster         | Oracle Solaris Cluster 4.3  |  |  |

#### 本書での表記

• 以下の用語は略称を用いて表記する場合があります。

| 略称              | 正式名称                       |
|-----------------|----------------------------|
| Solaris         | Oracle Solaris             |
| Solaris Cluster | Oracle Solaris Cluster     |
| Oracle VM       | Oracle VM Server for SPARC |
| Oracle DB       | Oracle Database            |

- コマンド実行例の表記は、シーンに応じて以下の2種類があります。
  - クラスタ環境の稼動系と待機系の両方で実行する操作
  - 指定のノードで実行する操作
  - ☞ 本書では、稼動系サーバは「ノード 1」、待機系サーバは「ノード 2」の名称で説明しています。詳しくは、「本書で構築するクラスタ 環境」を参照してください。

例 1:両方のノードで実行する操作

# cat /etc/release

☞ プロンプトを「#」と表記します。

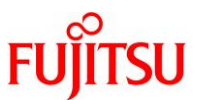

例 2:指定のノードで実行する操作

node1# cat /etc/release

● ノード 1 のプロンプトを「node1#」、ノード 2 のプロンプトを「node2#」と表記します。

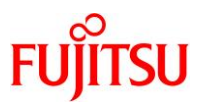

# 目次

| 本書で構      | 築するクラスタ環境                               | 1  |
|-----------|-----------------------------------------|----|
| 概要        |                                         | 1  |
| ネットワー     | -ク                                      | 1  |
| 1. サーノ    | 、の環境確認・OS の設定                           | 3  |
| 1.1. OS   | らの環境確認                                  | 3  |
| 1.2. ソフ   | フトウェアの環境確認                              | 4  |
| 1.2.1.    | ESF(Enhanced Support Facility)のバージョンの確認 | 4  |
| 1.2.2.    | UpdateAdvisor(MW)によるパッチ適用の確認            | 4  |
| 1.2.3.    | Oracle Explorer Data Collector の適用の確認   | 4  |
| 1.3. OE   | 3P・OS の環境設定・確認                          | 5  |
| 1.3.1.    | OBP 環境変数の確認                             | 5  |
| 1.3.2.    | カーネルパラメーターの設定                           | 6  |
| 1.3.3.    | root の環境設定                              | 7  |
| 1.3.4.    | ホストの登録                                  | 7  |
| 1.3.5.    | ネットワークの設定                               | 8  |
| 2. ディス    | クの冗長化設定                                 | 9  |
| 2.1. 内河   | 蔵ディスクのミラーリング                            | 9  |
| 2.1.1.    | 事前確認                                    | 9  |
| 2.1.2.    | ミラーディスクの追加                              | 10 |
| 2.1.3.    | 設定後の確認                                  | 13 |
| 2.1.4.    | OBP 環境変数の設定                             | 14 |
| 2.2. MF   | PxIO による FC のマルチパスの構築                   | 15 |
| 2.2.1.    | 事前確認                                    |    |
| 2.2.2.    | マルチパスの有効化                               | 17 |
| 2.2.3.    | 設定後の確認                                  | 18 |
| 3. Oracle | e Solaris Cluster のインストール               | 21 |
| 3.1. リオ   | ポジトリサーバの構築                              | 21 |

# FUĴĨTSU

|             | 3.1.1.                                                                                                    | リポジトリ用のファイルシステムを作成                                                                                                    | 21                                                                               |
|-------------|----------------------------------------------------------------------------------------------------|----------------------------------------------------------------------------------------------------|----------------------------------------------------------------------------------|
|             | 3.1.2.                                                                                                    | リポジトリのコピー                                                                                                    | 22                                                                               |
|             | 3.1.3.                                                                                                    | SRU によるリポジトリの更新                                                                                                    | 22                                                                               |
|             | 3.1.4.                                                                                                    | パッケージ発行元の登録                                                                                                    | 23                                                                               |
| 3           | 3.2. Sol                                                                                                    | aris Cluster のパッケージのインストール                                                                                                    | 24                                                                               |
|             | 3.2.1.                                                                                                    | パッケージのインストール                                                                                                    | 24                                                                               |
|             | 3.2.2.                                                                                                    | インストール後の環境確認                                                                                                    | 24                                                                               |
| 4.          | クラス                                                                                                    | タへのノードの登録                                                                                                    | . 26                                                                             |
| 2           | 1.1. クラ                                                                                                    | スタの構成ファイルの作成                                                                                                    | 26                                                                               |
| 2           | 1.2. <b>/</b> —                                                                                                    | ドの登録の実行                                                                                                    | 29                                                                               |
|             | 4.2.1.                                                                                                    | 構成ファイルによる登録                                                                                                    | 29                                                                               |
|             | 4.2.2.                                                                                                    | 登録後の環境確認                                                                                                    | 30                                                                               |
|             | 4.2.3.                                                                                                    | ネットワーク設定の確認                                                                                                    | 31                                                                               |
| ۷           | .3. 《参                                                                                                    | 考》対話式メニューによるクラスタ登録                                                                                                    | 32                                                                               |
| 5.          | クラス                                                                                                    | タの初期設定                                                                                                    | . 41                                                                             |
|             |                                                                                                    |                                                                                                    |                                                                                  |
| 5           | 5.1. Qu                                                                                                    | orum Device の設定                                                                                                    | 41                                                                               |
| Ę           | 5.1. Quo<br>5.1.1.                                                                                                    | orum Device の設定<br>Quorum Device に設定するディスクの確認                                                                                                    | 41<br>41                                                                         |
| 5           | 5.1. Quo<br>5.1.1.<br>5.1.2.                                                                                                    | orum Device の設定<br>Quorum Device に設定するディスクの確認<br>共有ディスクの DID デバイス名の確認                                                                                                    | 41<br>41<br>44                                                                   |
| Ę           | 5.1. Que<br>5.1.1.<br>5.1.2.<br>5.1.3.                                                                                                    | orum Device の設定<br>Quorum Device に設定するディスクの確認<br>共有ディスクの DID デバイス名の確認<br>共有ディスクの DID デバイス名の設定                                                                                                    | 41<br>41<br>44<br>44                                                             |
| Ę           | 5.1. Que<br>5.1.1.<br>5.1.2.<br>5.1.3.<br>5.1.4.                                                                                                    | orum Device の設定<br>Quorum Device に設定するディスクの確認<br>共有ディスクの DID デバイス名の確認<br>共有ディスクの DID デバイス名の設定<br>設定内容の確認                                                                                                    | 41<br>41<br>44<br>44<br>47                                                       |
| Ę           | 5.1. Que<br>5.1.1.<br>5.1.2.<br>5.1.3.<br>5.1.4.<br>5.2. NT                                                                                                  | orum Device の設定<br>Quorum Device に設定するディスクの確認<br>共有ディスクの DID デバイス名の確認<br>共有ディスクの DID デバイス名の設定<br>設定内容の確認<br>P による時刻同期設定                                                                                                    | 41<br>41<br>44<br>44<br>47<br>48                                                 |
| Ę           | 5.1. Que<br>5.1.1.<br>5.1.2.<br>5.1.3.<br>5.1.4.<br>5.2. NT<br>5.2.1.                                                                                        | orum Device の設定<br>Quorum Device に設定するディスクの確認<br>共有ディスクの DID デバイス名の確認<br>共有ディスクの DID デバイス名の設定<br>設定内容の確認<br>P による時刻同期設定<br>XSCF の設定                                                                                                    | 41<br>41<br>44<br>44<br>47<br>48<br>48                                           |
| Ę           | 5.1. Que<br>5.1.1.<br>5.1.2.<br>5.1.3.<br>5.1.4.<br>5.2. NT<br>5.2.1.<br>5.2.2.                                                                              | orum Device の設定<br>Quorum Device に設定するディスクの確認<br>共有ディスクの DID デバイス名の確認<br>共有ディスクの DID デバイス名の設定<br>設定内容の確認<br>P による時刻同期設定<br>XSCF の設定<br>OS の設定                                                                                                    | 41<br>41<br>44<br>44<br>47<br>48<br>48<br>50                                     |
| Ę           | 5.1. Que<br>5.1.1.<br>5.1.2.<br>5.1.3.<br>5.1.4.<br>5.2. NT<br>5.2.1.<br>5.2.2.<br>5.2.3.                                                                    | orum Device の設定<br>Quorum Device に設定するディスクの確認<br>共有ディスクの DID デバイス名の確認<br>共有ディスクの DID デバイス名の設定<br>設定内容の確認<br>P による時刻同期設定<br>XSCF の設定<br>OS の設定<br>時刻同期可否の確認                                                                                                    | 41<br>44<br>44<br>47<br>48<br>48<br>50<br>53                                     |
| Ę           | 5.1. Que<br>5.1.1.<br>5.1.2.<br>5.1.3.<br>5.1.4.<br>5.2. NT<br>5.2.1.<br>5.2.2.<br>5.2.3.<br>5.3. IPM                                                        | orum Device の設定<br>Quorum Device に設定するディスクの確認<br>共有ディスクの DID デバイス名の確認<br>共有ディスクの DID デバイス名の設定<br>設定内容の確認<br>P による時刻同期設定<br>XSCF の設定<br>時刻同期可否の確認<br>IP によるネットワーク冗長化                                                                                                    | 41<br>44<br>44<br>47<br>48<br>48<br>50<br>53<br>54                               |
| Ę           | 5.1. Que<br>5.1.1.<br>5.1.2.<br>5.1.3.<br>5.1.4.<br>5.2. NTI<br>5.2.1.<br>5.2.2.<br>5.2.3.<br>5.3. IPM<br>5.3.1.                                             | orum Device の設定<br>Quorum Device に設定するディスクの確認<br>共有ディスクの DID デバイス名の確認<br>共有ディスクの DID デバイス名の設定<br>設定内容の確認<br>P による時刻同期設定<br>XSCF の設定<br>OS の設定<br>時刻同期可否の確認<br>IP によるネットワーク冗長化<br>IPMP の設定                                                                                                  | 41<br>44<br>44<br>47<br>48<br>48<br>50<br>53<br>54<br>55                         |
| Ę           | 5.1. Que<br>5.1.1.<br>5.1.2.<br>5.1.3.<br>5.1.4.<br>5.2. NTI<br>5.2.1.<br>5.2.2.<br>5.3. IPM<br>5.3.1.<br>5.3.2.                                             | orum Device の設定<br>Quorum Device に設定するディスクの確認<br>共有ディスクの DID デバイス名の確認<br>共有ディスクの DID デバイス名の設定<br>設定内容の確認<br>P による時刻同期設定<br>XSCF の設定<br>OS の設定<br>時刻同期可否の確認<br>IP によるネットワーク冗長化                                                                                                    | 41<br>44<br>44<br>47<br>48<br>48<br>50<br>53<br>53<br>55<br>55                   |
| Ę           | 5.1. Que<br>5.1.1.<br>5.1.2.<br>5.1.3.<br>5.1.4.<br>5.2. NT<br>5.2.1.<br>5.2.2.<br>5.2.3.<br>5.3. IPN<br>5.3.1.<br>5.3.2.<br>5.3.2.<br>5.4. $\gamma^{n} = 2$ | orum Device の設定<br>Quorum Device に設定するディスクの確認<br>共有ディスクの DID デバイス名の確認<br>共有ディスクの DID デバイス名の確認<br>設定内容の確認<br>P による時刻同期設定<br>XSCF の設定<br>OS の設定<br>時刻同期可否の確認<br>IP によるネットワーク冗長化<br>IPMP の設定<br>設定後の確認                                                                                        | 41<br>44<br>44<br>47<br>48<br>48<br>50<br>53<br>54<br>55<br>56<br>57             |
| ę<br>ę<br>ę | 5.1. Que<br>5.1.1.<br>5.1.2.<br>5.1.3.<br>5.1.4.<br>5.2.1.<br>5.2.1.<br>5.2.2.<br>5.3. IPM<br>5.3.1.<br>5.3.2.<br>5.3.2.<br>5.4. パラ                          | orum Device の設定                                                                                                    | 41<br>44<br>44<br>47<br>48<br>48<br>50<br>53<br>54<br>55<br>56<br>57<br>60       |
| Ę<br>Ę      | 5.1. Que<br>5.1.1.<br>5.1.2.<br>5.1.3.<br>5.1.4.<br>5.2. NT<br>5.2.1.<br>5.2.2.<br>5.2.3.<br>5.3. IPN<br>5.3.1.<br>5.3.2.<br>5.3.2.<br>5.4. パラ               | orum Device の設定         Quorum Device に設定するディスクの確認         共有ディスクの DID デバイス名の確認         共有ディスクの DID デバイス名の設定         設定内容の確認         P による時刻同期設定         XSCF の設定         時刻同期可否の確認         IP によるネットワーク冗長化         IPMP の設定         設定後の確認         ラメーターの設定         ス設定         ースグループの作成 | 41<br>44<br>44<br>47<br>48<br>48<br>50<br>53<br>53<br>55<br>55<br>57<br>56<br>57 |

# FUJITSU

| 6.2.1.                       | OS のネットワーク設定ファイルの編集                   | 61 |
|------------------------------|---------------------------------------|----|
| 6.2.2.                       | リソースの作成とリソースグループへの登録                  |    |
| 6.3. リン                      | ノースの作成-クラスタファイルシステム-                  | 63 |
| 6.3.1.                       | UFS ファイルシステムの作成                       | 63 |
| 6.3.2.                       | ファイルシステムのマウント                         | 65 |
| 6.3.3.                       | リソースタイプの登録                            |    |
| 6.3.4.                       | リソースの作成とリソースグループへの登録                  |    |
| 6.4. リン                      | ノースの作成-高可用性ローカルファイルシステム-              | 69 |
| 6.4.1.                       | ZFS ストレージプールの作成                       |    |
| 6.4.2.                       | リソースの作成とリソースグループへの登録                  |    |
| 6.5. リン                      | ノースグループの起動(有効化)                       | 71 |
| 6.5.1.                       | リソースグループ・リソースの起動                      | 71 |
| 6.5.2.                       | リソースの確認-論理ホスト-                        | 72 |
| 6.5.3.                       | リソースの確認-高可用性ローカルファイルシステム-             | 72 |
| 6.6. リン                      | ノースグループ・リソースの操作                       | 73 |
| 6.6.1.                       | リソースの有効化/無効化                          | 73 |
| 6.6.2.                       | ノード切替(リソースグループ・リソースの切替)               | 73 |
| 6.6.3.                       | リソースグループ・リソースの停止                      | 74 |
| 6.6.4.                       | リソースグループ・リソースの起動                      | 75 |
| 6.6.5.                       | 《参考》リソースの削除                           | 75 |
| 6.6.6.                       | 《参考》リソースグループの削除                       | 77 |
| 7. アプリ                       | ケーション/サービスのリソース登録                     | 78 |
| 71 00                        | acha のリンフ 登録                          | 70 |
| 7.1. Ap                      | actie のワワーへ豆露                         |    |
| 7.1.1.                       |                                       |    |
| 7.1.2.                       | Apache の設定                            |    |
| 7.1.3.                       | うう ス(Apache)の豆頭<br>登録後の確認             |    |
| 7.1. <del>4</del> .<br>72 NF | ・<br>シェスの<br>いノース登録                   |    |
| 7.2. 1                       | データサービスのインストール                        |    |
| 7.2.1.                       | 、<br>NFSの設定                           | 84 |
| 723                          | リソース(NFS)の登録                          | 85 |
| 7.3 Or                       | acle VM Server for SPARC のリソース登録      |    |
| 7.3.1                        | データサービスのインストール                        |    |
| 7.3.2                        | · · · · · · · · · · · · · · · · · · · |    |
|                              |                                       |    |

# FUĴĨTSU

| 7.3.3.   | Oracle VM の設定(2): ゲストドメインの構築      |     |
|----------|-----------------------------------|-----|
| 7.3.4.   | リソース(Oracle VM)の登録                |     |
| 7.3.5.   | 登録後の確認                            |     |
| 7.4. Ora | acle Database のリソース登録             | 95  |
| 7.4.1.   | データサービスのインストール                    |     |
| 7.4.2.   | Oracle Database の設定               | 97  |
| 7.4.3.   | リソース(Oracle Database)の登録          | 109 |
| 7.4.4.   | 登録後の確認                            | 110 |
| 付録 1. O  | racle Solaris Cluster の障害検証       | 115 |
| 付録 1.1.  | パブリックネットワークの動作確認                  |     |
| 付録 1.2.  | プライベートネットワークの動作確認                 |     |
| 付録 1.3.  | FC ストレージのパスの動作確認                  |     |
| 付録 2. O  | racle Solaris Cluster Manager の導入 | 129 |
| 付録 3. ク  | ラスタの停止・起動                         | 132 |
| 付録 3.1.  | クラスタの停止                           |     |
| 付録 3.2.  | クラスタの起動                           |     |
| 改版履歴     |                                   | 134 |

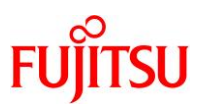

# 本書で構築するクラスタ環境

#### 概要

#### 本書で構築するクラスタの概要

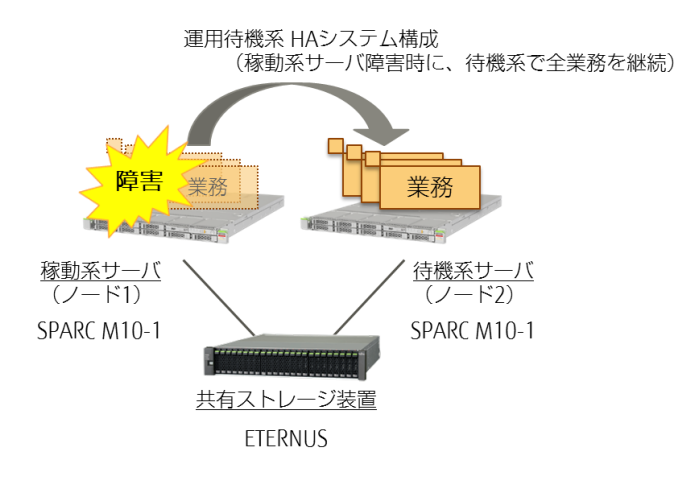

# ネットワーク

#### ネットワーク構成

- クラスタ環境のノード1とノード2(稼動系と待機系)で同一のネットワーク構成を構築します。
- パブリックネットワークとプライベートネットワークは、それぞれ2つの物理LANポートから構成・冗長化されます。

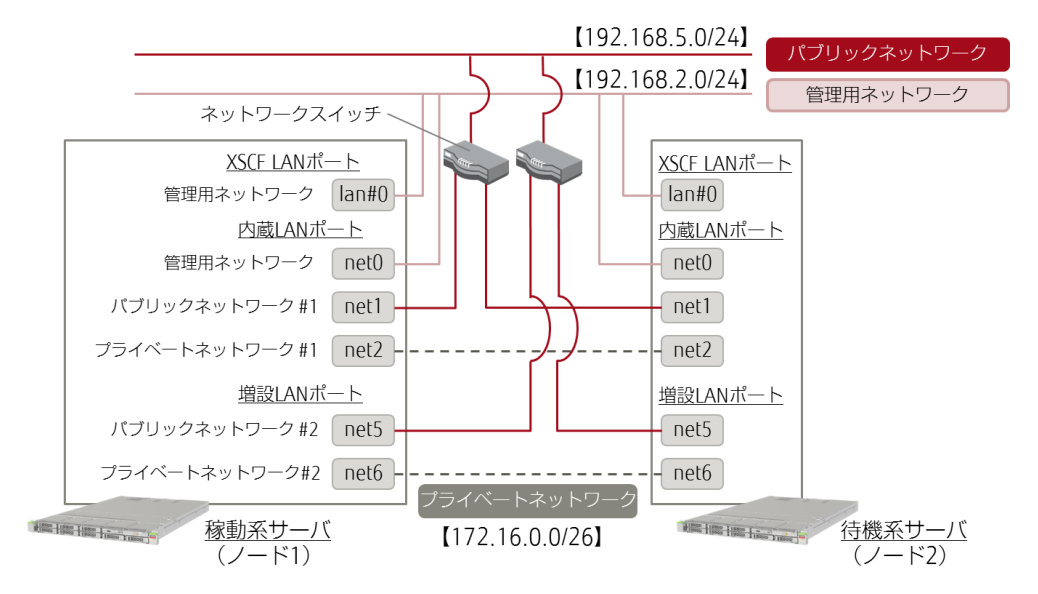

※ 【 】内は各ネットワークのネットワークアドレスとサブネットマスクを指しています。

※ 未使用の LAN ポートの記載は省略しています。

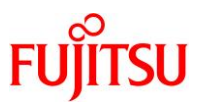

# ネットワークインターフェースと IP アドレス

- 本書における各ネットワークインターフェースの IP アドレスは、以下の表のとおりです。
   ネットワーク設定時に、あわせて参考にしてください。
- プライベートネットワークの IP アドレスは、Solaris Cluster のデフォルトの値を使用します。

| ネットワーク               |        | デバイス      | IP アドレス        |                |
|----------------------|--------|-----------|----------------|----------------|
|                      |        | (LAN ポート) | ノード 1          | ノード 2          |
| 管理用ネットワーク(XSCF)      |        | lan#0     | 192.168. 2.130 | 192.168. 2.140 |
| 管理用ネットワーク(OS)        |        | net0      | 192.168. 2.131 | 192.168. 2.141 |
| .°¬`ц., ь            | 論理(※1) |           | 192.168. 5. 13 | 192.168. 5. 23 |
| スットワーク               | #1     | net1      | 192.168. 5. 11 | 192.168. 5. 21 |
|                      | #2     | net5      | 192.168. 5. 2  | 192.168. 5. 22 |
| <b>1</b><br><b>1</b> | 論理(※1) |           | 172. 16. 2. 1  | 172. 16. 2. 2  |
| ノフィヘート<br>ネットワーク     | #1     | net2      | 172. 16. 0. 65 | 172. 16. 0. 66 |
|                      | #2     | net6      | 172. 16. 0.129 | 172. 16. 0.130 |

※1:冗長化によって作成される、IP アドレスを指します。

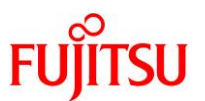

# 1. サーバの環境確認・OSの設定

本書では、Oracle Solaris Cluster の構築の手順やポイントを解説します。 Solaris Cluster の構築作業を開始する前に、事前にサーバに以下の作業を完了させていることを前提 としています。

- Solaris 11(本書では Solaris 11.3)のインストール・基本的な設定
- Solaris 11の SRU(Support Repository Update)の適用
- ESF(Enhanced Support Facility)のインストール
- UpdateAdvisor(MW)のインストール、UpdateAdvisorによる ESF のパッチ適用
- Oracle Explorer Data Collector のインストール、初期設定

本章では上記の環境確認を実施します。

また、これらのインストール・導入方法については、以下の資料を参照してください。

- 『Oracle Solaris 11 を使ってみよう 構築・運用手順書』 http://www.fujitsu.com/jp/sparc-technical/document/solaris/#os
- 『SPARC Servers ハードウェアプラットフォームガイド』
   <a href="http://www.fujitsu.com/jp/products/computing/servers/unix/sparc/downloads/manual/solaris/notes">http://www.fujitsu.com/jp/products/computing/servers/unix/sparc/downloads/manual/solaris/notes</a>

#### 1.1. OS の環境確認

#### 1) ログイン

ノード1とノード2、それぞれのサーバにログインします。

login:

● 本章では、すべて両方のノードで操作します。

2) root 権限の切替

#### \$ su -

☞ 本書では、すべて root 権限で操作します。

#### Point

以降、すべての操作は、root 権限(root の役割を引き受けた状態)で実行します。

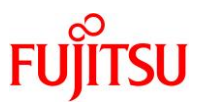

3) OS・SRU(Support Repository Update)のバージョンの確認

| # cat /etc/release                                                                       |
|------------------------------------------------------------------------------------------|
| Oracle Solaris 11.3 SPARC                                                                |
| Copyright (c) 1983, 2016, Oracle and/or its affiliates. All rights reserved.             |
| Assembled 03 August 2016                                                                 |
| ☞ Oracle Solaris Cluster 4.3 は、Oracle Solaris 11.2(要 SRU15081(SRU11.2.13.6.0))以降で使用できます。 |
| # pkg info entire                                                                        |
| 名前: entire                                                                               |
| サマリー: entire incorporation including Support Repository Update (Oracle Solaris           |
| <mark>11. 3. 12. 4. 0</mark> ) .                                                         |
| 説明: This package constrains system package versions to the same build.                   |
| WARNING: Proper system update and correct package                                        |
| ~(省略)~                                                                                   |
| ■ 本環境には、SRU 16091 (SRU 11.3.12.4.0)が適用されています。                                            |

# 1.2. ソフトウェアの環境確認

# 1.2.1. ESF(Enhanced Support Facility)のパージョンの確認

#### # /opt/FJSVbse/bin/esfver

esfver: INFO: Integrated Version of already installed <mark>Enhanced Support Facility.</mark> VERSION=5.1 REVISION=2013.07.2600,

● 本環境には、ESF 5.1 がインストールされています。

# 1.2.2. UpdateAdvisor(MW)によるパッチ適用の確認

# /opt/FJSVfupde/bin/uam showup [製品名 Enhanced Support Facility 5.1 5100] 2017/02/21 09:10 T007635SP-10 R A - 0 - - - 1 The Machine Administration suppor 2017/02/21 09:09 T007654SP-05 R - - 0 - - - FJSVsnap patch 2017/02/21 09:04 T008970SP-02 R A - 0 - - 1 400GB SSD(Phoenix-M3) is supporte

UpdateAdvisor(MW)によって、ESFのパッチが適用されていることを確認します。

#### 1.2.3. Oracle Explorer Data Collector の適用の確認

#### 1) Oracle Explorer Data Collector の確認

Oracle Explorer Data Collector のパッケージがインストールされていることを確認します。

| <pre># pkg info support/explorer</pre> |                                                         |
|----------------------------------------|---------------------------------------------------------|
| 名前:                                    | support/explorer                                        |
| サマリー :                                 | Oracle RDA/Explorer Data Collector                      |
| 説明:                                    | System Information gatherer for Solaris systems         |
|                                        | containing Explorer 8.12-20160608 and RDA 8.12-20160613 |
| カテゴリ :                                 | Applications/System Utilities                           |
| 状態:                                    | インストール済み                                                |

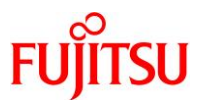

パブリッシャー: solaris バージョン: 8.12.16.6.13 ビルドリリース: 5.11 分岐: None パッケージ化の日付: 2016年06月23日 15時58分24秒 サイズ: 28.34 MB FMRI:

pkg://solaris/support/explorer@8.12.16.6.13,5.11:20160623T155824Z

■「状態」が「インストール済み」と表示されることを確認します。英語表記では、「STATE」が「Installed」と表示されます。

# 2) 初期設定の確認

Oracle Explorer Data Collector の初期設定が完了していることを確認します。

# cat /etc/explorer/default/explorer
# explorer: Explorer defaults file
#
# Modified on Tue Feb 21 09:15:02 JST 2017
# by /usr/lib/explorer/lib/exp\_defaults
# Build number
~ (省略) ~

☞ サーバのシリアル No.や設置環境などの初期設定内容を確認します。

# 1.3. OBP·OS の環境設定・確認

# 1.3.1. OBP 環境変数の確認

#### 1) OBP 環境変数(local-mac-address)の確認

値が「true」であることを確認します。

# eeprom local-mac-address?

local-mac-address?=<mark>true</mark>

※ 値が「false」の場合は、以下のコマンドで設定を変更します。

# eeprom local-mac-address?=true

#### 2) OBP 環境変数(auto-boot)の確認

値が「false」であることを確認します。

# eeprom auto-boot?
auto-boot?=false

※ 値が「true」の場合は、以下のコマンドで設定を変更します。

# eeprom auto-boot?=false

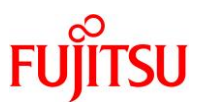

#### 1.3.2. カーネルパラメーターの設定

vi エディタで、/etc/system ファイルを編集します。

```
※ 本章では、すべて両方のノードで操作します。
```

```
# vi /etc/system
(編集内容)
*ident "%Z%%M% %I% %E% SMI" /* SVR4 1.5 */
*
* SYSTEM SPECIFICATION FILE
*
                     ←一部の記述を省略しています。
* set:
*
        Set an integer variable in the kernel or a module to a new value.
*
        This facility should be used with caution. See system(4).
*
*
*
       Examples:
*
        To set variables in 'unix':
*
*
               set nautopush=32
*
               set maxusers=40
*
*
       To set a variable named 'debug' in the module named 'test_module'
*
*
               set test_module:debug = 0x13
*
<mark>set</mark> halt_on_panic=1 ←1 行追記
* Begin FJSVssf (do not edit)
set ftrace_atboot = 1
set kmem_flags = 0x100
set kmem lite maxalign = 8192
* End FJSVssf (do not edit)
 ● 本設定により、OS パニックが生じた場合は、OBP でノードを停止させます。
```

● 本設定は、クラスタ構築後に削除します。

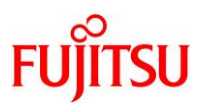

#### 1.3.3. root の環境設定

#### 1) 使用可能なロケール(LANG)の確認

| # locale -a  |
|--------------|
| С            |
| POSIX        |
| de_DE. UTF-8 |
| en_US. UTF-8 |
| es_ES. UTF-8 |
| fr_FR.UTF-8  |
| it_IT.UTF-8  |
| ja_JP. UTF-8 |
| ja_JP. eucJP |
| ~ (省略)~      |

#### 2) ユーザー環境設定ファイル(.profile)の編集

Solaris Cluster のコマンドのパスと、対話形式設定ツール(clsetup)で使用するロケール(LANG)の設定を追記します。

※ 対話形式設定ツール(clsetup)は、「4.クラスタへのノードの登録」で使用します。

# vi /root/.profile

(編集内容)

```
#
# Simple profile places /usr/bin at front, followed by /usr/sbin.
#
# Use less(1) or more(1) as the default pager for the man(1) command.
#
export PATH=/usr/cluster/bin:/usr/bin:/usr/sbin ←PATHを追加
export LANG=ja_JP.UTF-8 ←LANGの設定を追加
if [ -f /usr/bin/less ]; then
```

■ 「/usr/cluster/bin」を「PATH」の先頭に記述します。「/usr/cluster/bin」は Solaris Cluster のコマンドのパスです。

■「LANG」の設定値は、「C」または「ja\_JP.UTF-8」を推奨します。

#### 1.3.4. ホストの登録

/etc/hosts ファイルに、各ノードのホスト情報を追記します。

# vi /etc/hosts

(編集内容)

#

```
# Copyright 2009 Sun Microsystems, Inc. All rights reserved.
```

# Use is subject to license terms.

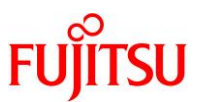

| #<br># Internet host<br>#     | table             |
|-------------------------------|-------------------|
| ::1                           | localhost         |
| 127. 0. 0. 1                  | localhost loghost |
| 192. 168. 2. 131              | node1             |
| <mark>192. 168. 2. 141</mark> | node2             |

● 各ノードの管理用ネットワークの IP アドレス、ホスト名を記述します。

# 1.3.5. ネットワークの設定

#### 1) RPC 通信サービスの設定確認

#### # svccfg

```
svc:> select rpc/bind
svc:/network/rpc/bind> listprop config/local_only
svc:/network/rpc/bind> listprop config/enable_tcpwrappers
svc:/network/rpc/bind> end
svc:/network/rpc/bind> listprop config/local_only
config/local_only boolean false
svc:/network/rpc/bind> listprop config/enable_tcpwrappers
config/enable_tcpwrappers boolean false
```

「config/local\_only」と「config/enable\_tcpwrapper」が「false」に設定されていることを確認します。
 ・config/local\_only:「false」に設定して、リモートアクセスによる RPC 通信を有効にします。
 ・config/enable\_tcpwrappers:「false」に設定して、RPC 用 TCP Wrapper を無効にします。

# 2) DefaultFixed NCP(手動ネットワーク構成)の設定確認

| # netadm | list -p ncp defa | ultfixed            |
|----------|------------------|---------------------|
| TYPE     | PROFILE          | STATE               |
| ncp      | DefaultFixed     | <mark>online</mark> |

■ 「STATE」が「ONLINE」であることを確認します。

# 《参考》ネットワーク設定の変更方法

上記のパラメーターを本書のとおりに設定する場合は、以下の手順を参照してください。

#### ● RPC 通信サービスの設定の変更

```
# svccfg
svc:> select rpc/bind
svc:/network/rpc/bind> setprop config/local_only=false
svc:/network/rpc/bind> setprop config/enable_tcpwrappers=false
svc:/network/rpc/bind> end
# svcadm refresh network/rpc/bind:default
```

● DefaultFixed NCP(手動ネットワーク構成)の有効化

# netadm enable -p ncp defaultfixed

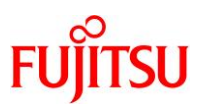

# 2. ディスクの冗長化設定

以下のとおり、ディスクの冗長化設定を実施します。

- 内蔵ディスク: ZFS によるミラーリング(RAID)
- 共有ディスク: MPxIO によるマルチパス

#### 構築概要

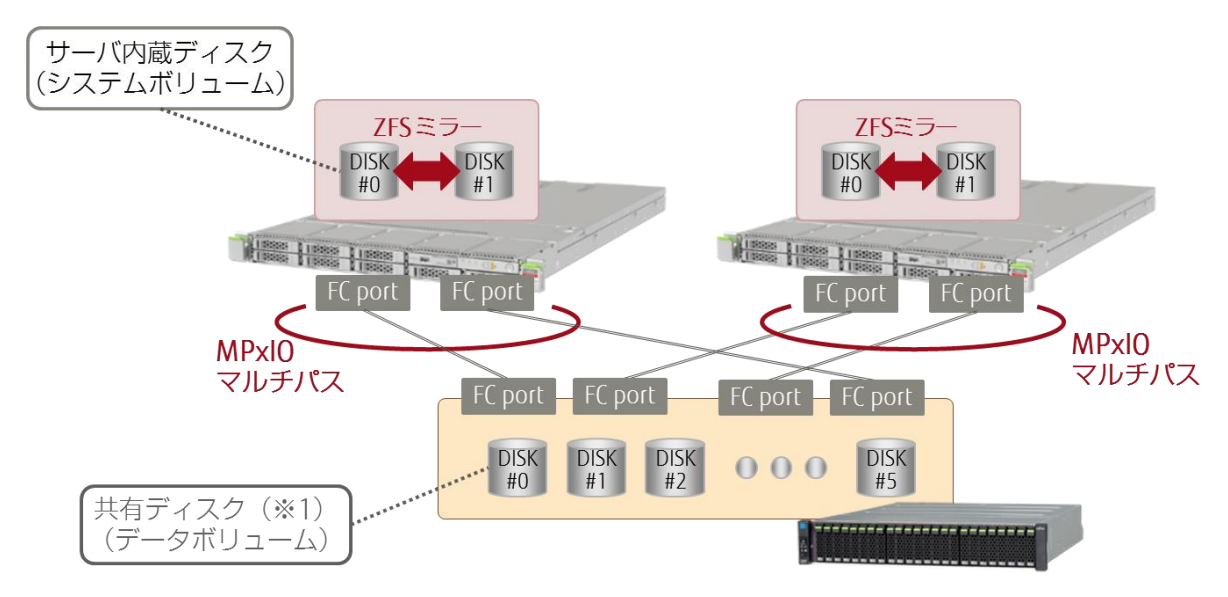

※1: ディスクはストレージの機能により RAID 構成済み

# 2.1. 内蔵ディスクのミラーリング

内蔵ディスクは任意の RAID 機能を使用して、冗長構成とする必要があります。 本書では、ZFS のミラーリング機能を使用します。

# 2.1.1. 事前確認

#### 1) 内蔵ディスクの確認

内蔵ディスクのコントローラ ID とターゲット ID(cXtXdX)を確認します。

| # diskinfo                              | and the second second |
|-----------------------------------------|----------------------------------------------------------------------------------------------------|
| D.devcnassis-path<br>                   | C: OCCUPANT-COMPGEV                                                                                                    |
| <mark>/dev/chassis/SYS/HDDO/disk</mark> | c0t50000394980055E8d0                                                                                                    |
| <mark>/dev/chassis/SYS/HDD1/disk</mark> | c0t50000394281B4EB4d0                                                                                                    |
| /dev/chassis/SYS/HDD2                   | -                                                                                                    |
| /dev/chassis/SYS/HDD3                   | -                                                                                                    |
| /dev/chassis/SYS/HDD4                   | -                                                                                                    |
| /dev/chassis/SYS/HDD5                   | -                                                                                                    |
| /dev/chassis/SYS/HDD6                   | -                                                                                                    |
| /dev/chassis/SYS/HDD7                   | -                                                                                                    |

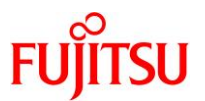

|     | /dev/chassis/SYS/MBU/HDD0 -                          |
|-----|------------------------------------------------------|
|     | /dev/chassis/SYS/MBU/HDD1 -                          |
|     | /dev/chassis/SYS/MBU/HDD2 -                          |
|     | /dev/chassis/SYS/MBU/HDD3 -                          |
|     | /dev/chassis/SYS/MBU/HDD4 -                          |
|     | /dev/chassis/SYS/MBU/HDD5 -                          |
|     | /dev/chassis/SYS/MBU/HDD6 -                          |
|     | /dev/chassis/SYS/MBU/HDD7 -                          |
|     |                                                      |
| 2)  | ZFS ストレージプールの確認                                      |
| -,  |                                                      |
| i)  | ストレージプールの一覧表示                                        |
|     | # zpool list                                         |
|     | NAME SIZE ALLOC FREE CAP DEDUP HEALTH ALTROOT        |
|     | <mark>rpool</mark> 556G 54.5G 501G 9% 1.00x ONLINE - |
|     | ■ 現在は、ルートプール(rpool)のみが作成されています。                      |
| ii) | ストレージプールの詳細表示                                        |
|     | エラーが発生していないことを確認します。                                 |
|     | # zpool status                                       |
|     | pool: rpool                                          |
|     | state: ONLINE                                        |
|     | scan: none requested                                 |
|     | config:                                              |
|     |                                                      |
|     | NAME STATE READ WRITE CKSUM                          |
|     | rpool ONLINE 0 0 0                                   |
|     | c0t50000394980055E8d0 ONLINE 0 0 0                   |
|     |                                                      |

errors: No known data errors

● ルートプールが1本の内蔵 HDD のみで構成されています。

# 2.1.2. ミラーディスクの追加

1) ZFS ミラーリングの追加ディスクの確認

ストレージプールの一覧を表示します。

# format Searching for disks...done AVAILABLE DISK SELECTIONS: 0. c0t50000394980055E8d0 <T0SHIBA-MBF2600RC-3706-558.91GB> /scsi\_vhci/disk@g50000394980055e8 /dev/chassis/SYS/HDD0/disk 1. c0t50000394281B4EB4d0 <T0SHIBA-MBF2600RC-3706-558.91GB>

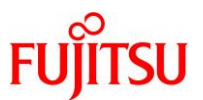

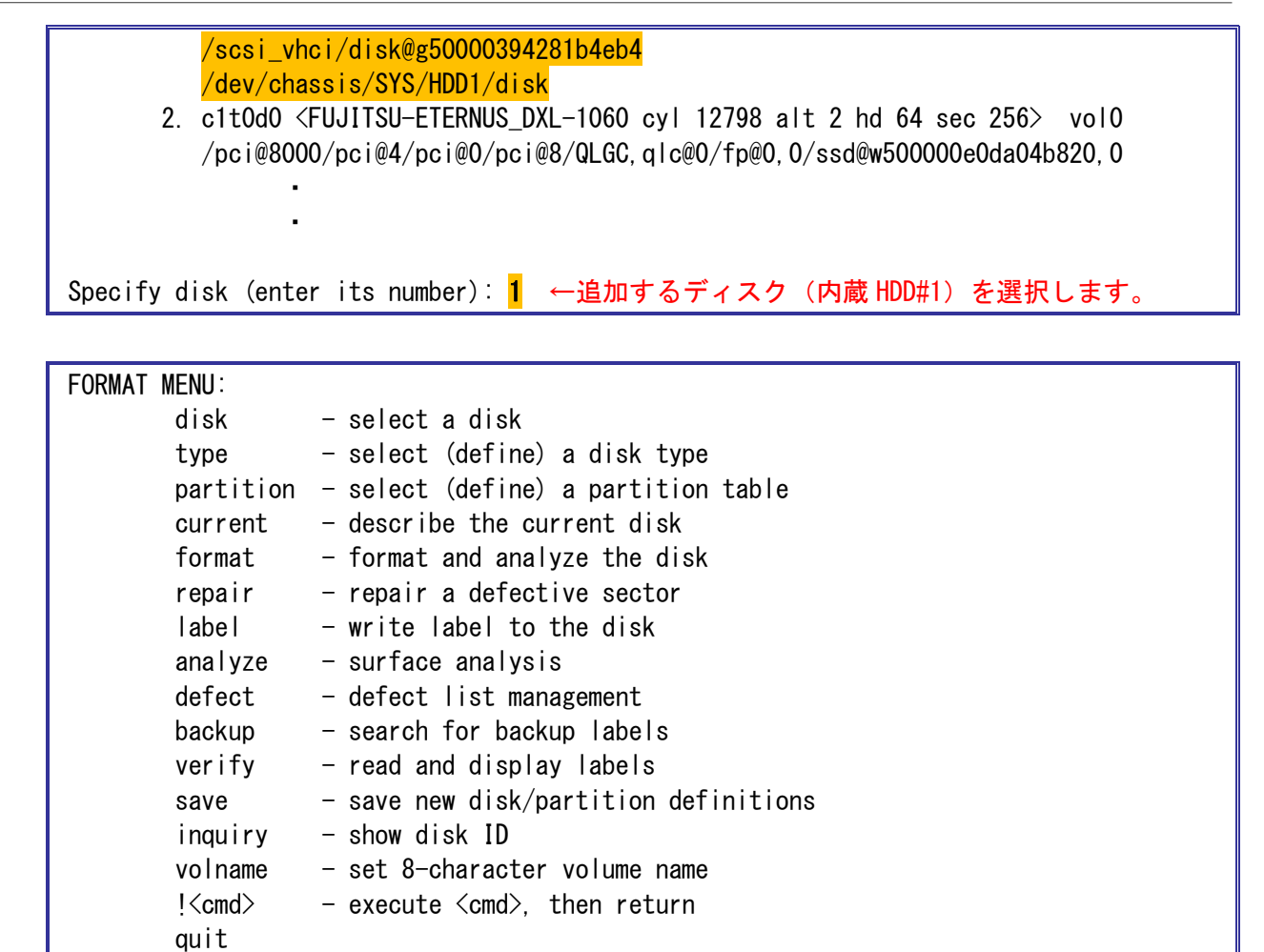

format> <mark>partition</mark>

←「partition」を入力します。 (「p」のみでも可)

| PARTITION | MENU:                                           |
|-----------|-------------------------------------------------|
| 0         | - change `O' partition                          |
| 1         | - change `1' partition                          |
| 2         | - change `2' partition                          |
| 3         | - change `3' partition                          |
| 4         | - change `4' partition                          |
| 5         | - change `5' partition                          |
| 6         | - change `6' partition                          |
| 7         | - change `7' partition                          |
| se        | lect - select a predefined table                |
| mo        | dify - modify a predefined partition table      |
| na        | me – name the current table                     |
| pr        | int - display the current table                 |
| la        | bel - write partition map and label to the disk |
| !<        | cmd> - execute <cmd>, then return</cmd>         |
| qu        | it                                              |

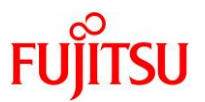

partition> <mark>print</mark>

←「print」を入力します。 (「p」のみでも可)

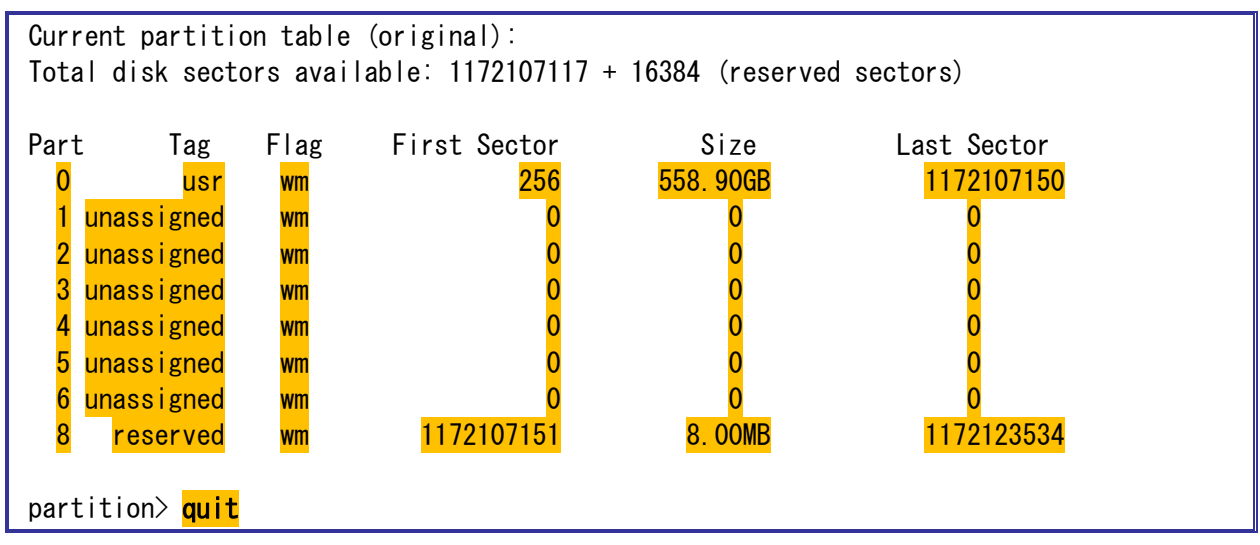

☞ 追加するディスクのラベルが、EFI(GPT)ラベルに設定されていることを確認します。

# Point

ルートプールに使用するディスクは、XCP2230以降の場合はEFI(GPT)ラベルも使用可能です。 XCP2221以前の場合はSMIラベル(VTOC)である必要があります。 上記は、EFI(GPT)ラベルに設定されている例です。 ディスクのラベルを変更する(EFI<->SMI)場合は、以下の資料を参照してください。

『Oracle Solaris 11 を使ってみよう 構築・運用手順書』

http://www.fujitsu.com/jp/sparc-technical/document/solaris/#os

# 2) VTOC 情報のコピー

ルートプールに追加するディスクに VTOC 情報をコピーします。

- # prtvtoc /dev/rdsk/c0t50000394980055E8d0 | fmthard ¥
  > -s /dev/rdsk/c0t50000394281B4EB4d0
- fmthard: New volume table of contents now in place.
- ☞ 「¥」入力後に[Enter]キーを入力し、2行に渡ってコマンドを入力しています。
- ☞ 元のルートプールのディスク(cXtXdXs0)を指定したあとに、追加するディスクを指定します。

# 3) ZFS ミラー用ディスクの追加

ルートプールにディスクをミラーとして追加します。

【書式】zpool attach プール名 ミラー元ディスク ミラーディスク

# zpool attach rpool /c0t50000394980055E8d0 ¥

> c0t50000394281B4EB4d0

Make sure to wait until resilver is done before rebooting.

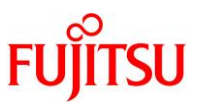

- ディスク追加後、自動的にデータの同期処理が開始されます。
- 「SUNW-MSG-ID: ZFS-8000-QJ」のメッセージが出力されることがありますが、問題はありません。

#### 2.1.3. 設定後の確認

ii)

- 1) ZFS ストレージプールの状態確認
  - i) ZFS ミラーの状態の確認

| # zpool status                                                            |                       |              |                            |                              |                 |                          |
|---------------------------------------------------------------------------|-----------------------|--------------|----------------------------|------------------------------|-----------------|--------------------------|
| pool: rpool                                                               | pool: rpool           |              |                            |                              |                 |                          |
| state: DEGRADED                                                           | ore devices is our    | rently being | r rocil                    | varad                        | Tho n           | ool will                 |
| continue                                                                  | to function in a      | degraded sta | ate                        | ver eu.                      | ine þ           |                          |
| action: Wait for                                                          | the resilver to c     | omplete. ←   | 同期が                        | 完了する                         | まで待             | <b>ちます。</b>              |
| Run 'zpo                                                                  | ol status -v'to s     | ee device s  | pecific                    | ; detai                      | ls.             |                          |
| scan: resilver                                                            | in progress since     | Tue Feb 21   | 09:39:                     | 30 201                       | 7               |                          |
| 54. 5G scanne                                                             | d 3.50G resilvered    | at 138M/s,   | <mark>6. 42%</mark><br>↑同期 | done, (<br> の進行 <sup>:</sup> | öm19s t<br>状況が9 | o go<br>%で表示されます。        |
| NAME                                                                      |                       | STATE        | READ                       | WRITE (                      | CKSUM           |                          |
| rpool                                                                     |                       | DEGRADED     | 0                          | 0                            | 0               |                          |
| mirror                                                                    | -0                    | DEGRADED     | 0                          | 0                            | 0               |                          |
| c0t5                                                                      | 0000394980055E8d0     |              | 0                          | 0                            | 0               | (an ilyoring)            |
| COLD                                                                      | 0000394201D4ED400     | DEGRADED     | 0                          | 0                            | 0 (1<br>1 [     | estivering)<br>司期中であることが |
|                                                                           |                       |              |                            |                              | · · ·           | 権認できます。                  |
|                                                                           |                       |              |                            |                              |                 |                          |
| errors: No known                                                          | data errors           |              |                            |                              |                 |                          |
| 🖝 データの同期中に                                                                | t、「STATE」が「DEGRADE    | D」と表示され、同    | 期が正常の                      | こ完了する                        | FONLIN          | NE」と表示されます。              |
| 🖝 同期が完了する                                                                 | <b>ドで定期的にコマンドを実行し</b> | してください。      |                            |                              |                 |                          |
| ZFSミラーの状態の                                                                | )再確認(同期完了後            | )            |                            |                              |                 |                          |
| # zpool status                                                            |                       |              |                            |                              |                 |                          |
| pool: rpool                                                               |                       |              |                            |                              |                 |                          |
| state: UNLINE                                                             | ad 30 EG in Am40a     | with 0 orro  | ra on N                    | lon Doo                      | 10 00.          | 20.11 2016               |
| scan. resilvered 30.5G in 4m40s with 0 errors on mon Dec 19 08.39.44 2016 |                       |              |                            |                              |                 |                          |
| config:                                                                   |                       |              |                            |                              |                 |                          |
|                                                                           |                       |              |                            |                              |                 |                          |
| NAME                                                                      |                       | STATE I      | READ WF                    | RITE CK                      | SUM             |                          |
| rpool                                                                     | -0                    |              | 0                          | 0                            | 0               |                          |
| c0t5                                                                      | 0000394980055E8d0     | ONLINE       | 0                          | 0                            | 0               |                          |
| c0t5                                                                      | 0000394281B4EB4d0     | ONLINE       | 0                          | 0                            | 0               |                          |
| errors: No known data errors                                              |                       |              |                            |                              |                 |                          |
| ■ 「STATE」が「ONLINE」となり、同期処理が完了したことを確認します。                                  |                       |              |                            |                              |                 |                          |

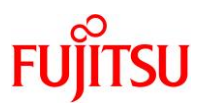

#### 2.1.4. OBP 環境変数の設定

追加したディスクからも OS を起動できるようにします。

#### 1) OBP 環境変数の設定

i) OBP への移行

OS を停止し、OBP へ移行させます。

# shutdown -y -g0 -i0

☞ ディスクミラーの同期完了後に実行してください。

# ii) ブートデバイス(boot-device)の設定値の確認

{0} ok **printenv boot-device** <mark>boot-device</mark> =/pci@8000/pci@4/pci@0/pci@0/scsi@0/disk@w50000394980055ea,0:a disk net

#### iii) ブートデバイスのエイリアス名(短縮名)の確認

| {0} ok <b>devalias</b> |                                                            |
|------------------------|------------------------------------------------------------|
| net3                   | /pci@8100/pci@4/pci@0/pci@0/network@0,1                    |
| net2                   | /pci@8100/pci@4/pci@0/pci@0/network@0                      |
| rcdrom                 | /pci@8000/pci@4/pci@0/pci@2/pci@0/usb@4,1/storage@3/disk@0 |
| cdrom1                 | /pci@8000/pci@4/pci@0/pci@2/pci@0/usb@4,1/cdrom@2/disk@0   |
| cdrom0                 | /pci@8000/pci@4/pci@0/pci@2/pci@0/usb@4,1/cdrom@1/disk@0   |
| cdrom                  | /pci@8000/pci@4/pci@0/pci@2/pci@0/usb@4,1/cdrom@2/disk@0   |
| net1                   | /pci@8000/pci@4/pci@0/pci@1/network@0,1                    |
| net0                   | /pci@8000/pci@4/pci@0/pci@1/network@0                      |
| disk7                  | /pci@8000/pci@4/pci@0/pci@0/scsi@0/disk@p7,0               |
| disk6                  | /pci@8000/pci@4/pci@0/pci@0/scsi@0/disk@p6,0               |
| disk5                  | /pci@8000/pci@4/pci@0/pci@0/scsi@0/disk@p5,0               |
| disk4                  | /pci@8000/pci@4/pci@0/pci@0/scsi@0/disk@p4,0               |
| disk3                  | /pci@8000/pci@4/pci@0/pci@0/scsi@0/disk@p3,0               |
| disk2                  | /pci@8000/pci@4/pci@0/pci@0/scsi@0/disk@p2,0               |
| disk1                  | /pci@8000/pci@4/pci@0/pci@0/scsi@0/disk@p1,0               |
| <mark>disk0</mark>     | /pci@8000/pci@4/pci@0/pci@0/scsi@0/disk@p0,0               |
| disk                   | /pci@8000/pci@4/pci@0/pci@0/scsi@0/disk@p0,0               |
| virtual-console        | /virtual-devices@100/console@1                             |
| name                   | aliases                                                    |

■ 手順1の printenvコマンドの出力結果と合わせて、disk0(内蔵 HDD#0)がブートデバイスに設定されていることを確認できます。

■ disk1(内蔵 HDD#1)は追加したミラーディスクのエイリアス名です。

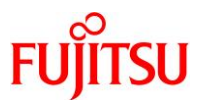

iv) ブートデバイスの設定変更

{0} ok setenv boot-device disk0 disk1
boot-device = disk0 disk1

● ミラーを構成するすべてのディスクをブートデバイスに設定します。

v) ブートデバイスの設定確認

{0} ok printenv boot-device
boot-device = disk0 disk1

● 設定が正しく変更されていることを確認します。

vi) OS の起動

追加したミラーディスクより、OS を起動します。

{0} ok **boot disk1** 

ミラーディスクで OS を起動できることを確認します。

vii) ログイン後の切替

ログイン後、再度 root ユーザーに切り替えます。

login:

# 2.2. MPxIO による FC のマルチパスの構築

Solaris 標準機能の MPxIO を使用して、共有ディスクのマルチパスを構築します。 MPxIO については、以下資料も参考にしてください。

• 『SAN Boot 環境構築ガイド』

http://updatesite.jp.fujitsu.com/unix/jp/download/driver/pfca-8info

# 2.2.1. 事前確認

1) 共有ディスクの確認

OS が認識しているディスクー覧を表示します。

# format Searching for disks...done AVAILABLE DISK SELECTIONS: 0. c0t50000394980055E8d0 <T0SHIBA-MBF2600RC-3706-558.91GB> /scsi\_vhci/disk@g50000394980055e8 /dev/chassis/SYS/HDD0/disk 1. c0t50000394281B4EB4d0 <T0SHIBA-MBF2600RC-3706-558.91GB> /scsi\_vhci/disk@g50000394281b4eb4 /dev/chassis/SYS/HDD1/disk 2. c1t0d0 <FUJITSU-ETERNUS\_DXL-1060 cyl 12798 alt 2 hd 64 sec 256> vol0 /pci@8000/pci@4/pci@0/pci@8/QLGC, q1c@0/fp@0, 0/ssd@w500000e0da04b820, 0

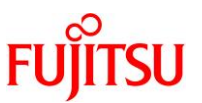

| 3.        | <mark>c1t0d1</mark> <fujitsu-eternus_dxl-1060 12798="" 2="" 256="" 64="" alt="" cyl="" hd="" sec=""> vol1</fujitsu-eternus_dxl-1060>              |
|-----------|----------------------------------------------------------------------------------------------------|
|           | /pci@8000/pci@4/pci@0/pci@8/QLGC,qlc@0/fp@0,0/ssd@w500000e0da04b820,1                                                                             |
| 4.        | <mark>c1t0d2</mark> <fujitsu-eternus_dxl-1060 12798="" 2="" 256="" 64="" alt="" cyl="" hd="" sec=""> <mark>vol2</mark></fujitsu-eternus_dxl-1060> |
|           | /pci@8000/pci@4/pci@0/pci@8/QLGC,qlc@0/fp@0,0/ssd@w500000e0da04b820,2                                                                             |
| 5.        | <mark>c1t0d3</mark> <fujitsu-eternus_dxl-1060 12798="" 2="" 256="" 64="" alt="" cyl="" hd="" sec=""> <mark>vol3</mark></fujitsu-eternus_dxl-1060> |
|           | /pci@8000/pci@4/pci@0/pci@8/QLGC,qlc@0/fp@0,0/ssd@w500000e0da04b820,3                                                                             |
| 6.        | <mark>c1t0d4</mark> <fujitsu-eternus_dxl-1060 12798="" 2="" 256="" 64="" alt="" cyl="" hd="" sec=""> <mark>vol4</mark></fujitsu-eternus_dxl-1060> |
|           | /pci@8000/pci@4/pci@0/pci@8/QLGC,qlc@0/fp@0,0/ssd@w500000e0da04b820,4                                                                             |
| 7.        | <mark>c1t0d5</mark> <fujitsu-eternus_dxl-1060 12798="" 2="" 256="" 64="" alt="" cyl="" hd="" sec=""> <mark>vol5</mark></fujitsu-eternus_dxl-1060> |
|           | /pci@8000/pci@4/pci@0/pci@8/QLGC,qlc@0/fp@0,0/ssd@w500000e0da04b820,5                                                                             |
| 8.        | <mark>c2t0d0</mark> <fujitsu-eternus_dxl-1060 12798="" 2="" 256="" 64="" alt="" cyl="" hd="" sec=""> <mark>vol0</mark></fujitsu-eternus_dxl-1060> |
|           | /pci@8000/pci@4/pci@0/pci@8/QLGC,qlc@0,1/fp@0,0/ssd@w500000e0da04b830,0                                                                           |
| 9.        | c2tOd1 <fujitsu-eternus_dxl-1060 12798="" 2="" 256="" 64="" alt="" cyl="" hd="" sec=""> vol1</fujitsu-eternus_dxl-1060>                           |
|           | /pci@8000/pci@4/pci@0/pci@8/QLGC,glc@0,1/fp@0,0/ssd@w500000e0da04b830,1                                                                           |
| 10.       | c2t0d2 <fujitsu-eternus_dxl-1060 12798="" 2="" 256="" 64="" alt="" cyl="" hd="" sec=""> vol2</fujitsu-eternus_dxl-1060>                           |
|           | /pci@8000/pci@4/pci@0/pci@8/QLGC.glc@0.1/fp@0.0/ssd@w500000e0da04b830.2                                                                           |
| 11.       | c2t0d3 <fujitsu-eternus 12798="" 2="" 256="" 64="" alt="" cyl="" dxl-1060="" hd="" sec=""> vol3</fujitsu-eternus>                                 |
|           | /pci@8000/pci@4/pci@0/pci@8/QLGC.glc@0.1/fp@0.0/ssd@w500000e0da04b830.3                                                                           |
| 12.       | c2t0d4 <fujitsu-eternus 12798="" 2="" 256="" 64="" alt="" cvl="" dxl-1060="" hd="" sec=""> vol4</fujitsu-eternus>                                 |
|           | /pcj@8000/pcj@4/pcj@0/pcj@8/QLGC.glc@0.1/fp@0.0/ssd@w500000e0da04b830.4                                                                           |
| 13.       | c2t0d5 <fujitsu-eternus 12798="" 2="" 256="" 64="" alt="" cvl="" dxl-1060="" hd="" sec=""> vol5</fujitsu-eternus>                                 |
|           | /pci@8000/pci@4/pci@0/pci@8/QLGC.glc@0.1/fp@0.0/ssd@w500000e0da04b830.5                                                                           |
| Specify d | isk (enter its number): <sup>°C</sup>                                                                                                    |
|           |                                                                                                    |

■ ディスクの一覧を確認後、[Ctrl]+[C]キーを入力して format コマンドの実行を中断します。

# Point

本環境では、以下のように共有ディスク(LUN)を認識しています。

•<u>c1</u>tXdX: primary パスで認識されているディスク

・C2tXdX:secondary パスで認識されているディスク

実際に存在する LUN は 6 個ですが、FC のパスが 2 本用意されているため、OS からは LUN が 12 個認識されています。

# 《参考》LUN を正確に識別するために

事前に LUN の名称(volname)を設定しておくことを推奨します。

volname は format コマンドを実行して設定します。

# format> volname

Enter 8-character volume name (remember quotes)[""]:vol0 Ready to label disk, continue? **yes** 

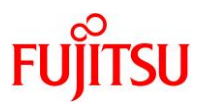

# 2) マルチパスパッケージの確認

MPxIO の構築に必要なパッケージを確認します。

# 3) マルチパス制御方式の確認

# 2.2.2. マルチパスの有効化

# 1) MPxIO の設定

【オプション】 -D fp : FC ポート(Fibre channel Port)に対して、マルチパスを構成します。

```
【オプション】 -e : MPxIO を有効(enable)に設定します。
```

```
# stmsboot -D fp -e
WARNING: This operation will require a reboot.
Do you want to continue ? [y/n] (default: y) y
The changes will come into effect after rebooting the system.
Reboot the system now ? [y/n] (default: y) y
Feb 21 09:57:52 node1 reboot: initiated by user00 on /dev/console
```

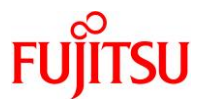

```
syncing file systems... done
~(省略)~
```

● OSの再起動が必要となります。確認メッセージに対して「y」を入力して、OSを再起動させてください。

# 2.2.3. 設定後の確認

# 1) マルチパス設定後の環境確認

i) ディスク一覧の表示

| # format                                        |                                                                                                    |  |  |  |  |
|-------------------------------------------------|----------------------------------------------------------------------------------------------------|--|--|--|--|
| Searching                                       | for disksdone                                                                                                 |  |  |  |  |
|                                                 |                                                                                                    |  |  |  |  |
| AVAILABLE                                       | DISK SELECTIONS:                                                                                              |  |  |  |  |
| 0.                                              | c0t50000394980055E8d0 <t0shiba-mbf2600rc-3706-558.91gb></t0shiba-mbf2600rc-3706-558.91gb>                     |  |  |  |  |
|                                                 | /scsi_vhci/disk@g50000394980055e8<br>/dev/ebaseis/SYS/HDD0/disk                                               |  |  |  |  |
| 1                                               | c0+50000394281B4FB4d0 <t0shiba-mbf2600rc-3706-558 91gb=""></t0shiba-mbf2600rc-3706-558>                       |  |  |  |  |
|                                                 | /scsi_vhci/disk@g50000394281b4eb4                                                                             |  |  |  |  |
|                                                 | /dev/chassis/SYS/HDD1/disk                                                                                    |  |  |  |  |
| 2.                                              | c0t600000E00D280000002804B80000000d0 <fujitsu-eternus_dxl-1060-100.00gb></fujitsu-eternus_dxl-1060-100.00gb>  |  |  |  |  |
| vo I 0                                          | /2001 vho i /2004@g60000000000000000000000000000000000                                                        |  |  |  |  |
| 3                                               | c0t600000F00D280000002804B800010000d0 <fujitsu-ftfrnus_dxl-1060-100_00gb></fujitsu-ftfrnus_dxl-1060-100_00gb> |  |  |  |  |
| vol1                                            |                                                                                                    |  |  |  |  |
|                                                 | /scsi_vhci/ssd@g600000e00d280000002804b800010000                                                              |  |  |  |  |
| 4.                                              | c0t600000E00D280000002804B800020000d0 <fujitsu-eternus_dxl-1060-100.00gb></fujitsu-eternus_dxl-1060-100.00gb> |  |  |  |  |
| vo12                                            | /sesi_vbci/ssd@g600000e00d28000002804b800020000                                                               |  |  |  |  |
| 5.                                              | c0t600000E00D280000002804B800030000d0 <fujitsu-eternus_dxl-1060-100.00gb></fujitsu-eternus_dxl-1060-100.00gb> |  |  |  |  |
| vol3                                            |                                                                                                    |  |  |  |  |
|                                                 | /scsi_vhci/ssd@g600000e00d280000002804b800030000                                                              |  |  |  |  |
| 6.                                              | c0t600000E00D280000002804B800040000d0 <fujitsu-eternus_dxl-1060-100.00gb></fujitsu-eternus_dxl-1060-100.00gb> |  |  |  |  |
| <mark>V014</mark>                               | /scsi_vbci/ssd@g60000e00d280000002804b800040000                                                               |  |  |  |  |
| 7.                                              | c0t600000E00D280000002804B800050000d0 <fujitsu-eternus dxl-1060-100.00gb=""></fujitsu-eternus>                |  |  |  |  |
| vol5                                            |                                                                                                    |  |  |  |  |
|                                                 | /scsi_vhci/ssd@g600000e00d280000002804b800050000                                                              |  |  |  |  |
| Specity disk (enter its number): <mark>C</mark> |                                                                                                    |  |  |  |  |

☞ 確認後、[Ctrl]+[C]キーを入力して format コマンドの実行を中断します。

#### Point

マルチパスの設定が完了し、「c1tXdX」、「c2tXdX」のデバイス名で認識されていたディスクが、 「c0t600000…」のデバイス名に統一されています。

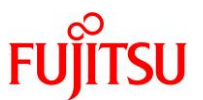

# ii) デバイス名の確認

# マルチパス化されたデバイス名と元のデバイス名の対応関係を確認します。

| # <b>stmsboot -L</b><br>non-STMS device name | STMS device name                                |
|----------------------------------------------|-------------------------------------------------|
| /dev/rdsk/c1t0d5                             | /dev/rdsk/c0t60000E00D280000002804B800050000d0  |
| /dev/rdsk/c2t0d5                             | /dev/rdsk/c0t600000E00D280000002804B800050000d0 |
| /dev/rdsk/c2t0d4                             | /dev/rdsk/c0t600000E00D280000002804B800040000d0 |
| /dev/rdsk/c1t0d4                             | /dev/rdsk/c0t600000E00D280000002804B800040000d0 |
| /dev/rdsk/c2t0d3                             | /dev/rdsk/c0t600000E00D280000002804B800030000d0 |
| /dev/rdsk/c1t0d3                             | /dev/rdsk/c0t600000E00D280000002804B800030000d0 |
| /dev/rdsk/c2t0d2                             | /dev/rdsk/c0t600000E00D280000002804B800020000d0 |
| /dev/rdsk/c1t0d2                             | /dev/rdsk/c0t600000E00D280000002804B800020000d0 |
| /dev/rdsk/c2t0d1                             | /dev/rdsk/c0t600000E00D280000002804B800010000d0 |
| /dev/rdsk/c1t0d1                             | /dev/rdsk/c0t600000E00D280000002804B800010000d0 |
| /dev/rdsk/c2t0d0                             | /dev/rdsk/c0t600000E00D280000002804B80000000d0  |
| /dev/rdsk/c1t0d0                             | /dev/rdsk/c0t600000E00D280000002804B80000000d0  |

# 《参考》マルチパスの詳細情報の確認

# 特定のディスクを指定して、マルチパスの詳細情報を確認することもできます。

| <pre># luxadm display /dev/re</pre>   | dsk/c0t600 | 0000E00D280000002804B800000000d0s2             |
|---------------------------------------|------------|------------------------------------------------|
| DEVICE PROPERTIES for d               | isk: /dev/ | rdsk/c0t600000E00D28000002804B80000000d0s2     |
| Vendor:                               | FUJITSU    |                                                |
| Product ID:                           | ETERNUS_D  | XL                                             |
| Revision:                             | 1060       |                                                |
| Serial Num:                           | 2804B8     |                                                |
| Unformatted capacity:                 | 102400.00  | 0 MBytes                                       |
| Write Cache:                          | Enabled    |                                                |
| Read Cache:                           | Enabled    |                                                |
| Minimum prefetch:                     | 0x0        |                                                |
| Maximum prefetch:                     | 0x0        |                                                |
| Device Type:                          | Disk devi  | ce                                             |
| Path(s):                              |            |                                                |
| · · · · · · · · · · · · · · · · · · · |            |                                                |
| /dev/rdsk/c0t600000E00                | D28000000  | 2804B80000000d0s2                              |
| /devices/scsi_vhci/sso                | d@g600000e | 00d28000002804b8000000000000000000000000000    |
| Controller                            | /devices/  | pci@8000/pci@4/pci@0/pci@8/QLGC,qlc@0,1/fp@0,0 |
| Device Address                        | 5          | 00000e0da04b820, 0                             |
| Host controller port                  | tWWN 2     | 1000024ff372d2d                                |
| Class                                 | p          | <mark>rimary</mark>                            |
| State                                 | C          | NLINE                                          |
| Controller                            | /devices/  | pci@8000/pci@4/pci@0/pci@8/QLGC,qlc@0/fp@0,0   |
| Device Address                        | 5          | 00000e0da04b830, 0                             |
| Host controller port                  | tWWN 2     | 1000024ff372d2c                                |
| Class                                 | S          | econdary                                       |

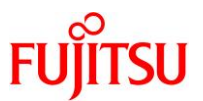

| State           | ONL I NE        |  |
|-----------------|-----------------|--|
| 🖝 両方の FC のパスが「( | ONLINE」になっています。 |  |
| 🖝 آPrimary الخ  | ary」のパスを確認できます。 |  |

iii) ディスクのデバイスファイルの確認

| # Is /dev/dsk                           |
|-----------------------------------------|
| c0t50000394281B4EB4d0                   |
| c0t50000394281B4EB4d0s0                 |
| ~(省略)~                                  |
| c0t50000394980055E8d0s5                 |
| c0t50000394980055E8d0s6                 |
| c0t600000E00D28000002804B80000000d0     |
| c0t600000E00D28000002804B80000000d0s0   |
| ~(省略)~                                  |
| c0t600000E00D280000002804B800050000d0s5 |
| c0t600000E00D280000002804B800050000d0s6 |
| c1t0d0                                  |
| c1t0d0s0                                |
| ~(省略)~                                  |
| c2t0d5s5                                |
| c2t0d5s6                                |

■ マルチパス設定直後は不要なデバイスファイルが残っています。

iv) ファイルの削除

不要なデバイスファイル(リンク切れデバイス)を削除します。

# devfsadm -C

v) 削除結果の確認

一部のデバイスファイルが削除されたことを確認します。

```
# ls /dev/dsk
c0t50000394281B4EB4d0
c0t50000394281B4EB4d0s0
~ (省略) ~
c0t50000394980055E8d0s5
c0t50000394980055E8d0s5
c0t50000394980055E8d0s6
c0t600000E00D28000002804B80000000d0
c0t600000E00D28000002804B80000000d0s0
~ (省略) ~
c0t600000E00D28000002804B800050000d0s5
c0t600000E00D28000002804B800050000d0s6
```

■ 本環境では、以下のようにディスクを認識しています。 サーバ内蔵ディスク: c0t500003… 共有ディスク(ETERNUS): c0t600000…

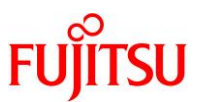

# 3. Oracle Solaris Cluster のインストール

Oracle Solaris Cluster の各種パッケージをインストールするためのリポジトリを作成します。 また、その際に、修正パッケージ(SRU)も同時に適用します。 リポジトリ作成後に、クラスタ基盤の作成に必要なパッケージをインストールします。

# 3.1. リポジトリサーバの構築

#### 3.1.1. リポジトリ用のファイルシステムを作成

#### 1) ZFS ファイルシステムの構成確認

| # zfs list               |         |        |        |                     |
|--------------------------|---------|--------|--------|---------------------|
| NAME                     | USED AV | /AIL R | EFER M | IOUNTPOINT          |
| rpool                    | 55.6G   | 492G   | 73. 5K | /rpool              |
| rpool/ROOT               | 5.93G   | 492G   | 31K    | legacy              |
| rpool/ROOT/solaris       | 89.8M   | 492G   | 2. 87G | /                   |
| rpool/ROOT/solaris/var   | 3.13M   | 492G   | 185M   | /var                |
| rpool/VARSHARE           | 2.78M   | 492G   | 2.69M  | /var/share          |
| rpool/dump               | 32. 1G  | 493G   | 31. 1G | -                   |
| rpool/export             | 13. 5G  | 492G   | 33K    | /export             |
| rpool/export/home        | 66K     | 492G   | 32K    | /export/home        |
| rpool/export/home/user00 | 34K     | 492G   | 34K    | /export/home/user00 |
| rpool/swap               | 4.13G   | 492G   | 4. 00G | -                   |

#### 2) リポジトリ用のファイルシステムの作成

【書式】zfs create [オプション] ファイルシステム名

【オプション】 -o compression=on 圧縮機能を有効にする

# zfs create -o compression=on rpool/export/repo\_osc4.3

■ 圧縮オプションは必須ではありません。

# 3) 作成したファイルシステムの確認

| # zfs list                          |                  |                                           |
|-------------------------------------|------------------|-------------------------------------------|
| NAME                                | USED             | AVAIL REFER MOUNTPOINT                    |
| rpool                               | 55.6G            | 492G 73.5K /rpool                         |
| rpool/ROOT                          | 5.93G            | 492G 31K legacy                           |
| ~(省略)~                              |                  |                                           |
|                                     |                  |                                           |
| rpool/export/home/user00            | 34K              | 492G 34K /export/home/user00              |
| <pre>rpool/export/repo_osc4.3</pre> | <mark>31K</mark> | <mark>492G 31K</mark> /export/repo_osc4.3 |
| rpool/swap                          | 4. 13G           | 492G 4.00G -                              |

☞ 「rpool/export/repo\_osc4.3」を確認します。

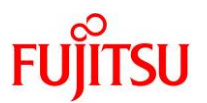

#### 3.1.2. リポジトリのコピー

1) リポジトリ作成に必要なファイルの確認

| 1 | # ls /export/ISO                   |                                          |  |
|---|------------------------------------|------------------------------------------|--|
|   | <mark>osc-4_3-repo-full.iso</mark> | <mark>osc-4_3_5_3_1-repo-incr.iso</mark> |  |
|   |                                    |                                          |  |

本書では、あらかじめ SupportDesk-Web からダウンロードした以下の媒体を/export/ISO ディレクトリに格納しています。
 osc-4\_3-repo-full.iso
 :Solaris Cluster 4.3 のリポジトリ
 osc-4\_3\_5\_3\_1-repo-incr.iso
 :Solaris Cluster 4.3 の SRU(SRU4.3.5.3.1)

- 2) リポジトリのコピー
- i) リポジトリの媒体(ISO ファイル)のマウント

# mount -F hsfs -r /export/ISO/osc-4\_3-repo-full.iso /mnt

rオプションを使用して、Read Only でマウントしています。

ii) 正常にマウントされていることの確認

| # ls /mnt |                             |
|-----------|-----------------------------|
| Copyright | THIRDPARTYLICENSEREADME.txt |
| README    | repo                        |

iii) リポジトリのファイルをローカルにコピー

【書式】rsync [オプション] コピー元ディレクトリ コピー先ディレクトリ

【オプション】 -a コピーする全ファイルのシンボリックリンク、デバイス、属性、パーミッション、所有者な どを維持

# rsync -a /mnt/repo /export/repo\_osc4.3

■ コピー元ディレクトリ(/mnt/repo)の末尾には、「/」(スラッシュ)を付けないでください。

iv) リポジトリがコピーされたことの確認

| # ls -l /export/repo_osc4.3/repo/ |        |      |     |                  |                  |                     |                              |
|-----------------------------------|--------|------|-----|------------------|------------------|---------------------|------------------------------|
| total 5                           |        |      |     |                  |                  |                     |                              |
| -rw-rr                            | 1 root | root | 346 | 9月               | <mark>5日</mark>  | <mark>2015 年</mark> | <mark>pkg5.repository</mark> |
| drwxr-xr-x                        | 3 root | root | 3   | <mark>9 月</mark> | <mark>5 日</mark> | <mark>2015 年</mark> | <mark>publisher</mark>       |

v) 媒体のアンマウント

# umount /mnt

#### 3.1.3. SRU によるリポジトリの更新

- 1) リポジトリの更新
- i) SRU の媒体のマウント

# mount -F hsfs -r /export/ISO/osc-4\_3\_5\_3\_1-repo-incr.iso /mnt

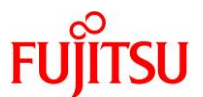

#### ii) 正常にマウントされていることの確認

| # ls/mnt  |                             |
|-----------|-----------------------------|
| Copyright | THIRDPARTYLICENSEREADME.txt |
| README    | repo                        |

iii) SRU を使用して、リポジトリのパッケージを更新

# rsync -a /mnt/repo /export/repo\_osc4.3

☞ コピー元ディレクトリ(/mnt/repo)の末尾には、「/」(スラッシュ)を付けないでください。

iv) タイムスタンプの確認

| # <b>ls -l /exp</b><br>total 5 | ort/repo_c | osc4.3/repo/ |     |                   |                   |                    |                 |
|--------------------------------|------------|--------------|-----|-------------------|-------------------|--------------------|-----------------|
| -rw-rr                         | 1 root     | root         | 350 | <mark>10 月</mark> | <mark>12 日</mark> | <mark>08:39</mark> | pkg5.repository |
| drwxr-xr-x                     | 3 root     | root         | 3   | <mark>10 月</mark> | <mark>12 日</mark> | <mark>08:39</mark> | publisher       |

■ 「3.1.2 リポジトリのコピー」で確認したタイムスタンプが更新されていることを確認します。

v) 媒体のアンマウント

# umount /mnt

2) リポジトリの再構成

【書式】pkgrepo rebuild [オプション] publisher 名

【オプション】 -s 再構成するリポジトリのディレクトリを指定

# pkgrepo rebuild -s /export/repo\_osc4.3/repo

Initiating repository rebuild.

● パッケージ更新後はリポジトリの再構成が必要です。

# 3.1.4. パッケージ発行元の登録

1) パッケージ発行元の登録

ローカルのディレクトリをパッケージ発行元(publisher)として、登録します。

【書式】pkg set-publisher [オプション] publisher 名

【オプション】 -p リポジトリの格納場所(URI)を指定

# pkg set-publisher -p /export/repo\_osc4.3/repo ha-cluster
pkg set-publisher:
 Added publisher(s): ha-cluster

2) パッケージ発行元の確認

| # pkg publisher         |                    |                     |                                  |
|-------------------------|--------------------|---------------------|----------------------------------|
| パブリッシャー                 | タイプ ステ             | ータス P               | 場所                               |
| solaris                 | 起点 オン              | ・ライン F              | http://192.168.2.xx:1103/        |
| <mark>ha-cluster</mark> | <mark>起点</mark> オン | <mark>/ライン</mark> F | file:///export/repo_osc4.3/repo/ |

● 登録したパッケージ発行元「ha-cluster」を確認します。

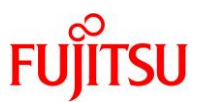

# 3.2. Solaris Cluster のパッケージのインストール

# 3.2.1. パッケージのインストール

1) リポジトリに含まれるパッケージの一覧の確認

| # pkg list -g /export/repo_osc4.3/repo      |               |     |
|---------------------------------------------|---------------|-----|
| NAME (PUBLISHER)                            | VERSION       | IF0 |
| ha-cluster/data-service/apache (ha-cluster) | 4. 3-0. 24. 0 |     |
| ha-cluster/data-service/dhcp (ha-cluster)   | 4. 3-0. 24. 0 |     |
| ha-cluster/data-service/dns (ha-cluster)    | 4. 3-0. 24. 0 |     |
| ~(省略)~                                      |               |     |

■ インストール可能な Solaris Cluster 関連のパッケージが表示されます。

# 2) パッケージグループのインストールの確認

【書式】pkg install [オプション] パッケージ名

【オプション】 -n 実際にはインストールしない

-v 詳細表示する

| <pre># pkg install -nv ha-cluster-framework-ful</pre> | Ι  |
|-------------------------------------------------------|----|
| インストールするパッケージ: 37                                     |    |
| 変更するサービス: 7                                           |    |
| 推定使用可能容量: 515.50 GB                                   |    |
| 推定消費容量: 414.60 MB                                     |    |
| ブート環境の作成∶いいえ                                          |    |
| バックアップブート環境の作成∶ はい                                    |    |
| ブートアーカイブの再構築: はい                                      |    |
| 変更されたパッケージ                                            |    |
| ha-cluster                                            |    |
| ha-cluster/developer/agent-builder                    |    |
| None -> 4.3,5.11-0.24.0:20150826T23331                | 4Z |
| ~(省略)~                                                |    |

● インストールするパッケージの詳細を確認します。

3) パッケージグループのインストールの実行

# pkg install -v --accept ha-cluster-framework-full

上記パッケージグループのインストールには、ライセンスへの同意が必要となります。--accept オプションを付けて実行してください。

- 3.2.2. インストール後の環境確認
- 1) インストールされたパッケージの確認

| # clnode show-rev -v                                  |               |
|-------------------------------------------------------|---------------|
| Oracle Solaris Cluster 4.3.5.3.1 for Solaris 11 sparc |               |
| ha-cluster/developer/agent-builder:                   | 4. 3–0. 24. 0 |
| ha-cluster/developer/api:                             | 4. 3–3. 1. 0  |

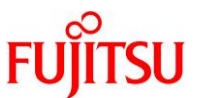

ha-cluster/group-package/ha-cluster-framework-full: 4.3-0.24.0

~(省略)~

● インストールされた Solaris Cluster のバージョンと適用されている SRU の版数を確認できます。

☞ 本書では Solaris Cluster 4.3 および SRU4.3.5.3.1 を適用したため、「4.3.5.3.1」と表示されています。

Oracle Solaris Cluster の SRU は最新の版数を適用してください(本書と同じ版数の SRU を適用する 必要はありません)。

また、本章では各ノードに Solaris Cluster のリポジトリを構築していますが、別途リポジトリサーバを用意・構築することを推奨します。

リポジトリサーバの構築方法については、以下の資料を参照してください。

『Oracle Solaris 11 を使ってみよう 構築・運用手順書』
 <a href="http://www.fujitsu.com/jp/sparc-technical/document/solaris/#os">http://www.fujitsu.com/jp/sparc-technical/document/solaris/#os</a>

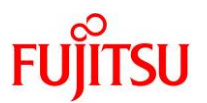

# 4. クラスタへのノードの登録

2 つのノードをクラスタに登録します。

# 4.1. クラスタの構成ファイルの作成

登録の準備として、クラスタの構成ファイル(xml ファイル)を作成します。

1) 格納ディレクトリの作成

ノード2におけるクラスタ構成ファイルの格納ディレクトリを作成します。

node2# **mkdir /export/OSC** 

#### Point

クラスタの登録作業は待機系ノード側で実施します(本書の場合はノード2)。

2) クラスタ構成ファイルの作成

node2# vi /export/OSC/OSC-config.xml

● クラスタ構成ファイルの設定内容

[対象とするクラスタ構成]

- 2 つのノードによるクラスタ構成
- プライベートネットワークはノード間で直結(スイッチはなし)
- [パラメーターの内容]
- クラスタ名:cls
- 各ノードのホスト名:node1/node2
- プライベートネットワークのデバイス:

primary:net1

secondary:net2

プライベートネットワークのネットワークアドレス:172.16.0.0(デフォルト)

● クラスタ構成ファイルのサンプル

```
<?xml version="1.0"?>
<!DOCTYPE cluster SYSTEM "/usr/cluster/lib/xml/cluster.dtd">
<!DOCTYPE cluster SYSTEM "/usr/cluster/lib/xml/cluster.dtd">
<!DOCTYPE cluster SYSTEM "/usr/cluster/lib/xml/cluster.dtd">
<!DOCTYPE cluster SYSTEM "/usr/cluster/lib/xml/cluster.dtd">
<!DOCTYPE cluster SYSTEM "/usr/cluster/lib/xml/cluster.dtd">
<!DOCTYPE cluster SYSTEM "/usr/cluster/lib/xml/cluster.dtd">
<!DOCTYPE cluster SYSTEM "/usr/cluster/lib/xml/cluster.dtd">
<!DOCTYPE cluster SYSTEM "/usr/cluster/lib/xml/cluster.dtd">
<!DOCTYPE cluster SYSTEM "/usr/cluster/lib/xml/cluster.dtd">
<!DOCTYPE cluster SYSTEM "/usr/cluster/lib/xml/cluster.dtd">
<!DOCTYPE cluster SYSTEM "/usr/cluster/lib/xml/cluster.dtd">
<!DOCTYPE cluster SYSTEM "/usr/cluster/lib/xml/cluster.dtd">
<!DOCTYPE cluster SYSTEM "/usr/cluster/lib/xml/cluster.dtd">
<!DOCTYPE cluster SYSTEM "/usr/cluster/lib/xml/cluster.dtd">
<!DOCTYPE cluster SYSTEM "/usr/cluster/lib/xml/cluster.dtd">
<!DOCTYPE cluster SYSTEM "/usr/cluster/lib/xml/cluster.dtd">
<!DOCTYPE cluster SYSTEM "/usr/cluster/lib/xml/cluster.dtd">
<!DOCTYPE cluster SYSTEM "/usr/clusters" value="172.16.0.0"/>
```

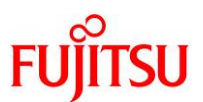

</propertyList> <nodeList> <node name="node1" id="1"> </node> <node name="node2" id="2"> </node> </nodeList> <clusterTransport> <transportNodeList> <transportNode nodeRef="node1"> <transportAdapter name="net2"> <state value="enabled"/> <transportType value="dlpi"/> </transportAdapter> <transportAdapter name="net1"> <state value="enabled"/> <transportType value="dlpi"/> </transportAdapter> </transportNode> <transportNode nodeRef="node2"> <transportAdapter name="net2"> <state value="enabled"/> <transportType value="dlpi"/> </transportAdapter> <transportAdapter name="net1"> <state value="enabled"/> <transportType value="dlpi"/> </transportAdapter> </transportNode> </transportNodeList> <transportCableList> <transportCable> <state value="enabled"/> <endpoint name="net2" type="adapter" nodeRef="node1"/> <endpoint name="net2" type="adapter" nodeRef="node2"/> </transportCable> <transportCable> <state value="enabled"/> <endpoint name="net1" type="adapter" nodeRef="node1"/> <endpoint name="net1" type="adapter" nodeRef="node2"/> </transportCable> </transportCableList> </clusterTransport> <telemetrics/> </cluster>

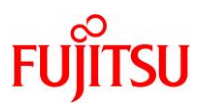

#### (編集内容)

```
<?xml version="1.0"?>
<!DOCTYPE cluster SYSTEM "/usr/cluster/lib/xml/cluster.dtd">
<cluster name="cls">
 <propertyList></propertyList>
  <property name="private_netaddr" value="172.16.0.0"/>
  <property name="max_privatenets" value="10"/>
  <property name="num_zoneclusters" value="12"/>
  <property name="num xip zoneclusters" value="3"/>
  <property name="global_fencing" value="prefer3"/>
 </propertyList>
 <nodeList>
  <node name="node1" id="1">
  </node>
  <node name="node2" id="2">
  </node>
 </nodeList>
 <clusterTransport>
  <transportNodeList>
   <transportNode nodeRef="node1">
    <transportAdapter name="net6">
     <state value="enabled"/>
     <transportType value="dlpi"/>
    </transportAdapter>
    <transportAdapter name="net2">
     <state value="enabled"/>
     <transportType value="dlpi"/>
    </transportAdapter>
   </transportNode>
   <transportNode nodeRef="node2">
    <transportAdapter name="net6">
     <state value="enabled"/>
     <transportType value="dlpi"/>
    </transportAdapter>
    <transportAdapter name="net2">
     <state value="enabled"/>
     <transportType value="dlpi"/>
    </transportAdapter>
   </transportNode>
  </transportNodeList>
  <transportCableList>
   <transportCable>
    <state value="enabled"/>
    <endpoint name="net6" type="adapter" nodeRef="node1"/>
    <endpoint name="net6" type="adapter" nodeRef="node2"/>
   </transportCable>
   <transportCable>
```
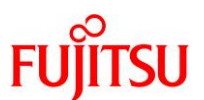

### Point

本書では、構成ファイルのパラメーターを以下のとおりに設定しています。

- クラスタ名:cls
- 各ノードのホスト名:node1 / node2
- プライベートネットワークのデバイス:

primary:net2

secondary:net6

- プライベートネットワークのネットワークアドレス:172.16.0.0(デフォルト)
- 3) クラスタ構成ファイルの検証

作成した XML ファイルの記述形式に問題がないか確認します。

node2# xmllint --valid --noout /export/OSC/OSC-config. xml
node2#

● コマンド実行後、メッセージなしでプロンプトが表示されれば、問題ありません。

# 4.2. ノードの登録の実行

## 4.2.1. 構成ファイルによる登録

### 1) 登録の確認

# clinfo −n

clinfo: node is not configured as part of acluster: Operation not applicable

☞ クラスタのノード ID を確認するコマンドとオプションです。現在は、ノードをクラスタに登録していないため、使用できません。

2) クラスタへのアクセスの有効化

クラスタへのノードの登録のためには、各ノードにアクセスできるように設定する必要があります。 このため、登録を実行するノード(本書ではノード2)以外のノードで、アクセス認証を行う必要がありま す。

node1# clauth enable -n node2

■ 確立済みのクラスタに新しいノードを追加する場合、clauth コマンドを使用する必要はありません。

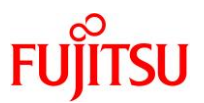

### 3) 登録の実行

クラスタの構成ファイルを指定して、クラスタへのノードの登録を行います。 node2# cluster create -i /export/OSC/OSC-config.xml Checking the value of property "local\_only" of service svc:/network/rpc/bind ... Property "local\_only" of service svc:/network/rpc/bind is already correctly set to "false" on this node. Checking whether NWAM is enabled on local node ... Searching for a remote configuration method ... done The Oracle Solaris Cluster framework is able to complete the configuration process without remote shell access. Checking whether NWAM is enabled on all nodes ... ~ (省略) ~

#### Point

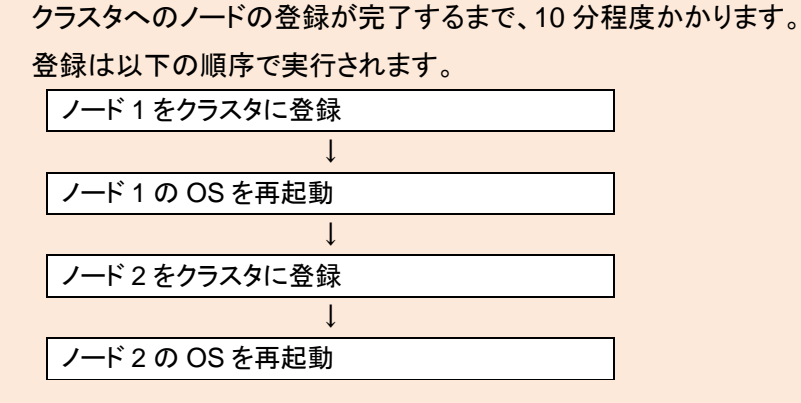

ノード2の再起動中、ノード1にプライベートネットワークのエラーメッセージが表示されることがあり ますが、特に問題はありません。

### 4.2.2. 登録後の環境確認

### 1) ノードの起動確認

各ノードのサービスの起動状態を確認します。

| # svcs rgm-starter  |          |                                         |  |  |  |
|---------------------|----------|-----------------------------------------|--|--|--|
| STATE               | STIME    | FMRI                                    |  |  |  |
| <mark>online</mark> | 10:42:43 | svc:/system/cluster/rgm-starter:default |  |  |  |

| # svcs multi-user-server |          |                                          |  |  |  |
|--------------------------|----------|------------------------------------------|--|--|--|
| STATE                    | STIME    | FMRI                                     |  |  |  |
| <mark>online</mark>      | 10:42:43 | svc:/milestone/multi-user-server:default |  |  |  |

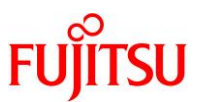

これらのサービスの「STATE」が「online」であることを確認してから、次の手順へ進みます。

### 2) クラスタの構成確認

 node1# clnode status

 === クラスタノード ===

 --- ノードのステータス -- 

 ノード名
 ステータス

 node1
 オンライン

 node2
 オンライン

☞ clnode コマンドはノード管理・確認を行うコマンドです。ノード1とノード2のどちらで実行してもかまいません。

3) ノード ID の確認

ノード1とノード2のそれぞれでノード ID を確認します。

node1# clinfo -n 1 node2# clinfo -n 2 「4.2.1 構成ファイルによる登録」の手順 1 と異なり、ノードの ID が表示されます。

### 4.2.3. ネットワーク設定の確認

1) プライベートネットワークの設定確認

| # ipadm show-addr         |                     |                 |                                 |  |  |  |  |
|---------------------------|---------------------|-----------------|---------------------------------|--|--|--|--|
| ADDROBJ                   | TYPE                | STATE           | ADDR                            |  |  |  |  |
| lo0/v4                    | static              | ok              | 127. 0. 0. 1/8                  |  |  |  |  |
| sc_ipmp0/static1          | static              | ok              | 192. 168. 2. 131/24             |  |  |  |  |
| net2/?                    | <mark>static</mark> | <mark>ok</mark> | <mark>172. 16. 0. 65/26</mark>  |  |  |  |  |
| <mark>net6/?</mark>       | <mark>static</mark> | <mark>ok</mark> | <mark>172. 16. 0. 129/26</mark> |  |  |  |  |
| <mark>clprivnet0/?</mark> | <mark>static</mark> | <mark>ok</mark> | <mark>172. 16. 2. 1/24</mark>   |  |  |  |  |
| lo0/v6                    | static              | ok              | ::1/128                         |  |  |  |  |

「clprivnet0」はプライベートネットワークの論理インターフェースです。

■ プライベートネットワークを構成する、net2, net6, clprivnet0 に IP アドレスが設定されています。

### 2) プライベートネットワークの設定情報の確認

node1# clinterconnect show === トランスポートケーブル === ~(省略)~ --- node1 用トランスポートアダプタ ----

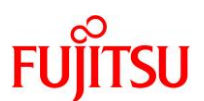

| トランスポートアダプタ:<br>状態:<br>~(省略)~                 | net2<br>Enabled                                       |
|-----------------------------------------------|-------------------------------------------------------|
| ip_address:<br>netmask:<br>ポート名:<br>ポート状態(0): | 172. 16. 0. 65<br>255. 255. 255. 192<br>0<br>Enabled  |
| トランスポートアダプタ:<br>~(省略)~                        | net6                                                  |
| ip_address:<br>netmask:<br>ポート名:<br>ポート状態(0): | 172. 16. 0. 129<br>255. 255. 255. 192<br>0<br>Enabled |
| node2 用トランスポートアダプタ                            |                                                       |
| ~(省略)~                                        |                                                       |

\_\_\_\_\_

#### 3) IPMP の設定の確認

| # ipmpstat −n −a              |                 |                       |                   |          |
|-------------------------------|-----------------|-----------------------|-------------------|----------|
| ADDRESS                       | STATE           | GROUP                 | INBOUND           | OUTBOUND |
| ::                            | down            | sc_ipmp0              |                   |          |
| <mark>192. 168. 2. 131</mark> | <mark>up</mark> | <mark>sc_ipmp0</mark> | <mark>net0</mark> | net0     |
|                               |                 |                       |                   |          |

● 管理ネットワーク(net0)に対して、IPMP が設定されています。

以上で本章の構築は完了です。

以降では、参考として「対話式メニューによるクラスタ登録」の手順を記載しています。

## 4.3. 《参考》対話式メニューによるクラスタ登録

クラスタの登録は対話式メニューでも実行することができます。 この場合、構成ファイル(XML)を作成する必要はありません。

### 1) 対話式メニューの起動

scinstall コマンドを実行して、対話式メニューを起動させます。

※ 構成ファイルによるクラスタへのノードの登録と同様、ノード2で実行します。

#### node2# **scinstall**

● 以降は出力されるメニューに従って、クラスタの設定値を選択・入力します。

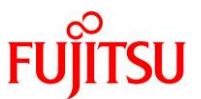

2) 「新しいクラスタの作成またはクラスタノードの追加」を選択

\*\*\* メインメニュー \*\*\*
次の(\*) オプションのうちから 1 つを選択してください:
 \* 1) 新しいクラスタの作成またはクラスタノードの追加
 2) このクラスタノードをアップグレード
 3) デュアルパーティションアップグレードの管理
 \* 4) このクラスタノードのリリース情報を出力
 \* ?) メニューオプションのヘルプ
 \* q) 終了
 オプション: 1

3) 「新しいクラスタの作成」を選択

\*\*\* 新しいクラスタとクラスタノードメニュー \*\*\*
次のオプションからどれか 1 つを選択してください。
1) 新しいクラスタの作成
2) 新しいクラスタの最初のノードだけをこのマシンに作成
3) このマシンを既存のクラスタ内にノードとして追加
?) メニューオプションのヘルプ
q) メインメニューに戻る

オプション: <mark>1</mark>

4) クラスタ作成の確認(「新しいクラスタの作成および構成」の確認)

\*\*\* 新しいクラスタの作成 \*\*\*

このオプションは、新しいクラスタを作成および構成します。

Ctrl-D を押すといつでも メインメニュー に戻れます。

続行しますか [はい]? yes

サービス svc:/network/rpc/bind のプロパティー "local\_only" の値をチェックしています...

このノードでサービス svc:/network/rpc/bind のプロパティー "local\_only" はすでに "false" に正しく設定されています。

継続するには、Enter キーを押してください: <mark>[Enter]キー押下</mark>

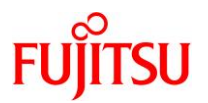

#### 5) モードの選択

#### 「カスタムモード」を選択します。

>>> 通常モードまたはカスタムモード <<<

このツールは、通常モードとカスタムモードという 2 つの操作モードをサポ ートします。ほとんどのクラスタの場合、通常モードを使用できます。しかし 、通常モードのデフォルトの一部が自分のクラスタに適用できない場合、カス タムモードオプションを選択する必要がある場合もあります。

通常モードとカスタムモード間の違いについての詳細は、メニューから「ヘル プ」オプションを選択してください。

次のオプションから 1 つ選択してください:

1)通常

2) カスタム

?)ヘルプ

q)メインメニューに戻る

オプション [1]: <mark>2</mark>

# 6) クラスタ名の指定

クラスタ名を入力します。ここでは「cls」とします。

>>> クラスタ名 <<<</p>

各クラスタには名前が割り当てられています。その名前に空白を含めることは できません。各クラスタ名が会社の名前空間内で一意であるようにしてください。

構成されるクラスタ名は ? cls

#### 7) ノード名の指定

クラスタノードのホスト名を入力します。

>>> クラスタノード <<<

この Oracle Solaris Cluster リリースは合計 16 ノードまでサポートします。

初期クラスタ構成に参加させる他のノードの名前を入力してください。一行ごとに 1 つのノード名を入力します。終了したら、Ctrl-D を押してください:

ノード名: node1 ノード名 (終了するには Ctrl-D キー): [Ctrl]+[D]キー押下

完成したノードのリスト

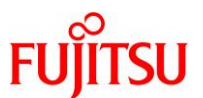

node2 node1

よろしいですか [はい]? yes

「node1」に接触しようとしています ... 完了しました

NWAM がローカルノードで有効になっているかどうかをチェックしています ...

リモート構成方法を検索しています ... 完了しました

Oracle Solaris Cluster フレームワークは、リモートシェルアクセスを使用 せずに、構成プロセスを完了できます。

NWAM がすべてのノードで有効になっているかどうかをチェックしています ...

### 8) ノードの追加要求認証

DES 認証は「使用しない」を選択します。

>>> ノードの追加要求を認証する <<<

最初のノード自身をシングルノードクラスタとして確立してある場合、別のノ ードをクラスタ構成に追加するには、そのノードはここで指定したノードリス ト上になければなりません。このリストは、クラスタ確立後 claccess(1CL) またはほかのツールを使用して修正できます。

デフォルトでは、自分自身をクラスタ構成に追加しようとするノードはセキュ リティー的に認証されません。プライベートクラスタインターコネクトに物理 的に接続されていないノードは実際にはクラスタに参加できないので、一般的 にはこの認証で十分であると考えられています。しかし、DES 認証を利用する ことも可能です。DES 認証を選択した場合、任意のマシンが参加しようとする 前に、必要なすべての暗号鍵を構成しておく必要があります(keyserv(1M)、 publickey(4) を参照)。

DES 認証を使用しますか [いいえ]? **no** リモート構成方法を検索しています ... 完了しました

Oracle Solaris Cluster フレームワークは、リモートシェルアクセスを使用 せずに、構成プロセスを完了できます。

NWAM がすべてのノードで有効になっているかどうかをチェックしています ...

### 9) プライベートネットワークの最小数の設定

>>> プライベートネットワークの最小数 <<<

各クラスタは通常少なくとも 2 つのプライベートネットワークで構成されま

Oracle Solaris Cluster を使ってみよう

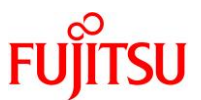

す。クラスタをただ 1 つのプライベートインターコネクトで構成すると、可 用性が低下し、プライベートインターコネクトが失敗した場合にクラスタが自 動復旧するのにかかる時間が長くなります。

このクラスタでは少なくとも 2 つのプライベートネットワークを使用しますか [はい]?

10) ポイントツーポイントケーブルの設定

yes

本書の構成ではスイッチを使用していないので、「no」を入力します。

>>> ポイントツーポイントケーブル <<<

2 ノードクラスタの 2 つのノードが、直接接続されたインターコネクトを使 用している可能性があります。すなわち、クラスタスイッチが構成されていま せん。ただし、3 つ以上のノードがある場合は、この対話型実行の scinstall は、プライベートネットワークごとにただ 1 つのスイッチがあるものと想定 します。

この2ノードクラスタはスイッチを使用しますか [はい]? <mark>no</mark>

11) クラスタトランスポートアダプタとケーブルの設定

メニューに沿って、プライベートネットワークの LAN ポート(本書では net2 と net6)を選択します。 >>> クラスタトランスポートアダプタとケーブル <<< トランスポートアダプタは、プライベートクラスタインターコネクトに接続す るアダプタです。 1 番目のクラスタトランスポートアダプタを選択してください: 1) net1 2) net10 3) net11 4) net2 5) net3 6) net4 7) net5 8) net6 9) net7 10) net8 n) 次へ > オプション: 4 アダプタ「net2」は Ethernet アダプタです。 「net2」上で予期していないネットワークトラフィックを検索しています ... 完了しました

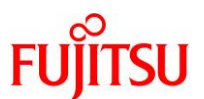

```
検証は完了しました。10 秒のサンプル期間、トラフィックは検出されていま
      せん。
      このクラスタには「dlpi」トランスポートタイプが設定されます。
      "net2" が接続される "node1" 上の(物理または仮想) アダプタの名前は何ですか? net2
      2番目のクラスタトランスポートアダプタを選択してください:
        1) net1
        2) net10
        3) net11
        4) net2
        5) net3
        6) net4
        7) net5
        8) net6
        9) net7
        10) net8
        n) 次へ >
      オプション: 8
      アダプタ「net6」は Ethernet アダプタです。
      「net6」上で予期していないネットワークトラフィックを検索しています ... 完了しました
      検証は完了しました。10秒のサンプル期間、トラフィックは検出されていま
      せん。
      このクラスタには「dlpi」トランスポートタイプが設定されます。
      "net6" が接続される "node1" 上の(物理または仮想)アダプタの名前は何ですか ? net6
12) クラスタトランスポートのネットワークアドレスの設定
```

デフォルトのネットワークアドレス・サブネットマスクを設定します。

>>> クラスタトランスポートのネットワークアドレス <<<

クラスタトランスポートはデフォルトのネットワークアドレス 172.16.0.0 を 使用します。この IP アドレスがすでに会社のほかの場所で使用されている場 合、推奨されるプライベートアドレスの範囲から別のアドレスを選択します( 詳細は RFC 1918 を参照)。

デフォルトのネットマスクは 255.255.240.0 です。アクセスを抑制するため にネットワークアドレスで指定されているすべてのビットをマスクしているの であれば、別のネットマスクを選択できます。

Oracle Solaris Cluster を使ってみよう

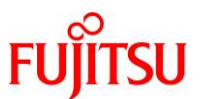

デフォルトのプライベートネットマスクとネットワークアドレスを使用すると 、最大で 32 個のノードと 10 個のプライベートネットワークおよび 12 個の 仮想クラスタを持つクラスタをサポートする IP アドレスになります。

デフォルトのネットワークアドレスを使用しますか [はい]? yes

デフォルトのネットマスクを使用しますか [はい]? yes

アダプタ net2 のネットワークアドレス 172.16.0.0 を plumb しています >> 複製 しな い ... 完了 アダプタ net6 のネットワークアドレス 172.16.0.0 を plumb しています >> 複製 しな い ... 完了

13) グローバルフェンシングの設定

>>> グローバルフェンシングの設定 <<<

フェンシングは、ノード間でクラスタインターコネクトが失われた場合に、デ ータの整合性を保護するためにクラスタが使用する機構です。デフォルトでは 、グローバルフェンシングのフェンシングがオンになっており、ディスクごと にグローバルフェンシングの設定が使用されます。この画面では、グローバル フェンシングをオフにできます。

通常、フェンシングはオンにしておきます。ただし、次の条件に 1 つ以上該 当する場合は、フェンシングをオフにします。1) Serial Advanced Technology Attachment (SATA) ディスクなど、共有ストレージデバイスが SCSI をサポートしない場合、2) クラスタに接続されたストレージデバイスに クラスタ以外のシステムがアクセスするのを許可する場合、3) Oracle Corporation が共有ストレージデバイスの SCSI Persistent Group Reservation (PGR) のサポートを認定していない場合。

ここでグローバルフェンシングをオフにする場合、クラスタの起動後でもクラ スタ(10L)コマンドを使用して、グローバルフェンシングをオンにできます 。

グローバルフェンシングをオフにしますか [いいえ]? no

## 14) リソースセキュリティー構成の設定

>>> リソースセキュリティー構成 <<<

クラスタリソースの実行は、resource\_security というグローバルクラスタプ ロパティーの設定によって制御されます。クラスタがブートされると、このプ ロパティーは SECURE に設定されます。

Start や Validate などのリソースメソッドは常に root として実行します 。resource\_security が SECURE に設定され、リソースメソッドの実行可能フ ァイルに root 以外の所有権、あるいは group または world 書き込み権限が ある場合、リソースメソッドの実行は実行時に失敗し、エラーが返されます。

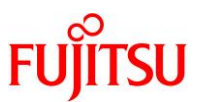

Application\_user リソースプロパティーを宣言しているリソースタイプは、 アプリケーションプログラムの実行可能ファイルの所有権とアクセス権に関し て追加のチェックを行います。resource\_security プロパティーが SECURE に 設定され、アプリケーションプログラムの実行可能ファイルが root によって 、またはそのリソースの構成済みの Application\_user によって所有されてい ない場合、あるいは実行可能ファイルに group または world 書き込み権限が ある場合、アプリケーションプログラムの実行は実行時に失敗し、エラーが返 されます。

Application\_user プロパティーを宣言しているリソースタイプは、resource \_security クラスタプロパティーの設定に従ってアプリケーションプログラム を実行します。resource\_security が SECURE に設定されている場合、アプリ ケーションユーザーは Application\_user リソースプロパティーの値になりま す。ただし、Application\_user プロパティーが存在しない場合、あるいはそ れが設定されていないか空の場合、アプリケーションユーザーはアプリケーシ ョンプログラムの実行可能ファイルの所有者になります。リソースは、アプリ ケーションプログラムをアプリケーションユーザーとして実行しようとします 。ただし、root 以外のプロセスは(プロパティー設定やファイル所有権に関 係なく)root として実行することができず、root 以外の実効ユーザー ID と してプログラムを実行します。

クラスタの実行後に、"clsetup" コマンドを使用して resource\_security プロパティーの値を変更できます。

継続するには、Enter キーを押してください: <mark>[Enter]キー押下</mark>

#### 15) 定足数の構成の設定

定足数(Quorum デバイス)の設定は5章で実施するため、ここでは無効に設定しておきます。

>>> 定足数の構成 <<<

各 2 ノードクラスタには、1 つ以上の定足数デバイスが必要です。デフォル トでは、scinstall は共有ディスク定足数デバイスを 1 つ選択し、構成しま す。

この項目では、定足数デバイスの自動選択および構成を無効にできます。

グローバルフェンシングをオンにしました。Serial Advanced Technology Attachment (SATA) ディスクなど、共有ストレージデバイスが SCSI をサポー トしない場合、または共有ディスクが SCSI-2 をサポートしない場合は、この 機能を無効にする必要があります。

ここで定足数デバイス自動選択を無効にする場合、または共有ディスクではない定足数デバイスを使用する予定の場合には、代わりに、両方のノードが初めてクラスタに参加したときに、clsetup(1M)を使用して手動で定足数を設定する必要があります。

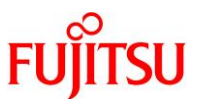

定足数デバイスの自動選択を無効にしますか [いいえ]? yes

#### 16) グローバルデバイスファイルシステムをクラスタへ登録

「yes」を入力して、クラスタへの登録を実行します。

>>>> グローバルデバイスファイルシステム <<</p>
クラスタ内の各ノードがクラスタメンバーとして参加するには、/global/.de-vices/node@<nodeID>上でマウントされたローカルファイルシステムを保持している必要があります。「nodeID」は scinstall が実行されるまで割り当てられないため、scinstall がこれをセットアップします。
~(省略) ~
新しいクラスタを作成してもよろしいですか [はい]? yes
クラスタ作成プロセス中、それぞれの新しいクラスタノード上でクラスタチェックが実行されます。クラスタチェックが問題を検出した場合、クラスタ作成プロセスを中断しても、クラスタが確立されたあとでログファイルを検査してもかまいません。
クラスタチェックエラーの場合にクラスタの作成を中断しますか [いいえ]? yes

クラスタの登録が開始され、以下のようなエラーメッセージが出力されます。

クラスタの登録には影響がないため、無視して続行します。

```
クラスタの作成
ログファイル - /var/cluster/logs/install/scinstall.log.18427
cluster check を「node2」上で開始しました。
cluster check を「node1」上で開始しました。
cluster check は「node2」について失敗しました。
cluster check は「node1」について失敗しました。
cluster check コマンドは両ノード上で失敗しました。
エラーおよび警告メッセージの一部は無視しても安全ですが、その他はなるべく早く修正される必要があります。
ノードの内の 1 つのログファイルを表示しますか [はい]? no
何をしますか ?
1) エラーを無視して続行します
2) 続行しません
3) クラスタチェックの再試行
オプション: 1
```

各ノードが再起動されて、クラスタの登録が完了します。

「node1」を構成しています ... 完了しました 「node1」をリブートしています ... 完了しました 「node2」を構成しています ... 完了しました 「node2」をリブートしています ... ログファイル - /var/cluster/logs/install/scinstall.log.18427 ~(省略)~ node2 console login:

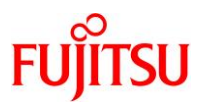

# 5. クラスタの初期設定

クラスタの初期設定を実施します。主な設定・構築作業は以下のとおりです。

- Quorum Device の設定
- NTP(Network Time Protocol)による時刻同期
- IPMP(IP network multipathing)によるネットワーク冗長化

# 5.1. Quorum Device の設定

## 5.1.1. Quorum Device に設定するディスクの確認

## 1) グローバルフェンシングプロトコルの確認

global\_fencing プロトコルに「prefer3」が設定されていることを確認します。

| # cluster show -t global |         |
|--------------------------|---------|
| === クラスタ ===             |         |
| ~(省略)~                   |         |
| udp_session_timeout:     | 480     |
| concentrate_load:        | False   |
| resource_security:       | SECURE  |
| global_fencing:          | prefer3 |

# 2) 共有ディスクの確認

i) 共有ディスクの一覧を表示

```
node1# format
```

ii) Quorum Device に設定するディスクを選択

本書では、「vol0」を Quorum Device として設定します。 Searching for disks...done AVAILABLE DISK SELECTIONS: 0. c0t50000394980055E8d0 <T0SHIBA-MBF2600RC-3706-558.91GB> /scsi\_vhci/disk@g50000394980055e8 /dev/chassis/SYS/HDD0/disk 1. c0t50000394281B4EB4d0 <T0SHIBA-MBF2600RC-3706-558.91GB> /scsi\_vhci/disk@g50000394281b4eb4 /dev/chassis/SYS/HDD1/disk 2. c0t600000E00D280000002804B80000000d0 <FUJITSU-ETERNUS\_DXL-1060-100.00GB> vol0 /scsi\_vhci/ssd@g600000e00d28000002804b800000000 3. c0t600000E00D280000002804B800010000d0 <FUJITSU-ETERNUS\_DXL-1060-100.00GB> vol1 /scsi\_vhci/ssd@g600000e00d28000002804b800010000

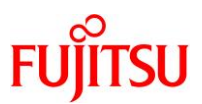

| 4. c0t600000E00D280000002804B800020000d0 <fujitsu-eternus_dxl-1060-100.00gb></fujitsu-eternus_dxl-1060-100.00gb>                  |
|----------------------------------------------------------------------------------------------------|
| 210V                                                                                                    |
|                                                                                                    |
| 5. c0t600000E00D280000002804B800030000d0 <fujitsu-eternus_dxl-1060-100.00gb></fujitsu-eternus_dxl-1060-100.00gb>                  |
| vol3                                                                                                    |
| /scsi_vhci/ssd@g600000e00d28000002804b800030000                                                                                   |
| <ol> <li>c0t600000E00D280000002804B800040000d0 <fujitsu-eternus_dxl-1060-100.00gb></fujitsu-eternus_dxl-1060-100.00gb></li> </ol> |
| vol4                                                                                                    |
| /scsi_vhci/ssd@g600000e00d28000002804b800040000                                                                                   |
| <ol> <li>c0t600000E00D280000002804B800050000d0 <fujitsu-eternus_dxl-1060-100.00gb></fujitsu-eternus_dxl-1060-100.00gb></li> </ol> |
| vol5                                                                                                    |
| /scsi_vhci/ssd@g600000e00d28000002804b800050000                                                                                   |
| Specify disk (enter its number): <mark>2</mark>                                                                                   |
|                                                                                                    |
| FORMAT MENU:                                                                                                    |
| disk - select a disk                                                                                                    |
| type - select (define) a disk type                                                                                                |
| partition - select (define) a partition table                                                                                     |
| current - describe the current disk                                                                                               |
| format - format and analyze the disk                                                                                              |
| renair – renair a defective sector                                                                                                |
| abal - write  abal to the disk                                                                                                    |
| $\frac{1}{1}$                                                                                                    |
| alialyze - surface alialysis                                                                                                    |
| derect – derect rist management                                                                                                   |
| packup – search for backup labels                                                                                                 |
| verity - read and display labels                                                                                                  |
| save - save new disk/partition definitions                                                                                        |
| inquiry - show disk ID                                                                                                    |
| volname – set 8-character volume name                                                                                             |
| ! <cmd> - execute <cmd>, then return</cmd></cmd>                                                                                  |
| quit                                                                                                    |
| _ format> <mark>partition</mark> ←「partition」を入力します(「p」のみでも可)。                                                                    |
| PARTITION MENU:                                                                                                    |
| 0 - change `O' partition                                                                                                    |
| 1 - change `1' nartition                                                                                                    |
| 2 - change 2' partition                                                                                                    |
| 3 - change 3' nartition                                                                                                    |
| A - change $A'$ nartition                                                                                                    |
| 5 - change 5' partition                                                                                                    |
| $6 - change \hat{6}'$ nartition                                                                                                   |
| $7 - change ^{7}$ partition                                                                                                    |
| alast salast a predefined table                                                                                                   |
| select - select a predefined capie                                                                                                |
| mouring - mouring a predefined partition table                                                                                    |
| name – name the current table                                                                                                    |
| print – display the current table                                                                                                 |
| label – write partition map and label to the disk                                                                                 |
| <pre>!<cmd> - execute <cmd>, then return</cmd></cmd></pre>                                                                        |

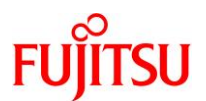

quit

partition> <mark>print</mark> ← 「print」を入力します(「p」のみでも可)。

iii) ディスクのラベル・スライスの設定情報を確認

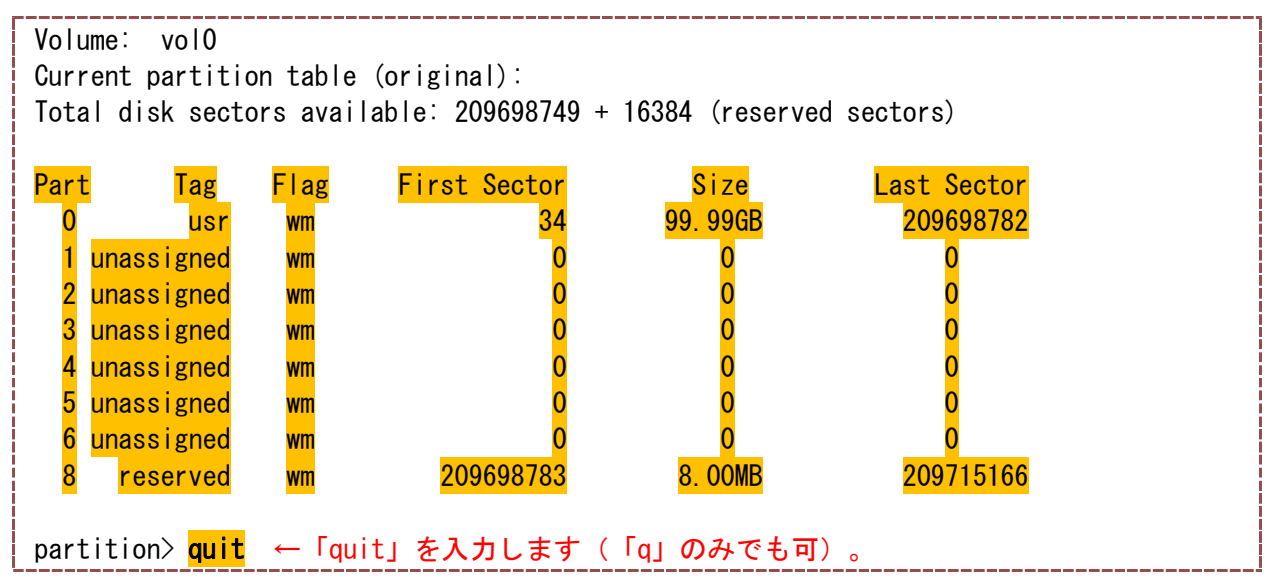

# Point

Quorum Device として設定するディスクのフォーマット形式は、SMI でも EFI でもかまいません(本書では EFI)。

ただし、Quorum Device を設定したあとに、フォーマット形式を SMI から EFI に変更した場合は、 Quorum Device の設定情報が確認できなくなります。

そのため、事前に Quorum Device に指定するディスクのフォーマット形式やスライスの設定に問題 がないか、確認してください。

| FORMAT MENU:  |                                     |
|---------------|-------------------------------------|
| disk          | - select a disk                     |
| type          | - select (define) a disk type       |
| partition     | - select (define) a partition table |
| current       | - describe the current disk         |
| format        | - format and analyze the disk       |
| repair        | - repair a defective sector         |
| label         | - write label to the disk           |
| analyze       | - surface analysis                  |
| defect        | - defect list management            |
| backup        | - search for backup labels          |
| verify        | - read and display labels           |
| inquiry       | - show disk ID                      |
| volname       | - set 8-character volume name       |
| ! <cmd></cmd> | – execute <cmd>, then return</cmd>  |
| quit          |                                     |

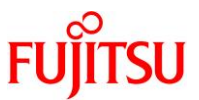

format> quit ← 「quit」を入力します(「q」のみでも可)。

# 5.1.2. 共有ディスクの DID デバイス名の確認

## 1) DID デバイスの確認

| node1# cldevice | <br>list -v<br>デボイスのフリ パス                            |
|-----------------|------------------------------------------------------|
|                 |                                                      |
| d1              | node1:/dev/rdsk/c0t50000394281B4EB4d0                |
| d2              | node1:/dev/rdsk/c0t50000394980055E8d0                |
| d3              | node1:/dev/rdsk/c0t600000E00D28000002804B800000000d0 |
| d3              | node2:/dev/rdsk/c0t600000E00D28000002804B800000000d0 |
| d4              | node1:/dev/rdsk/c0t600000E00D28000002804B800010000d0 |
| d4              | node2:/dev/rdsk/c0t600000E00D28000002804B800010000d0 |
| d5              | node1:/dev/rdsk/c0t600000E00D28000002804B800020000d0 |
| d5              | node2:/dev/rdsk/c0t600000E00D28000002804B800020000d0 |
| d6              | node1:/dev/rdsk/c0t600000E00D28000002804B800030000d0 |
| d6              | node2:/dev/rdsk/c0t600000E00D28000002804B800030000d0 |
| d7              | node1:/dev/rdsk/c0t600000E00D28000002804B800040000d0 |
| d7              | node2:/dev/rdsk/c0t600000E00D28000002804B800040000d0 |
| d8              | node1:/dev/rdsk/c0t600000E00D28000002804B800050000d0 |
| d8              | node2:/dev/rdsk/c0t600000E00D28000002804B800050000d0 |
| d9              | node2:/dev/rdsk/c0t50000394083213E0d0                |
| d10             | node2:/dev/rdsk/c0t500003942823F558d0                |
|                 |                                                      |

### Point

DID デバイスの ID(dX)とディスクのパスの関係が表示されます。

「5.1.1 Quorum Device に設定するディスクの確認」で確認した共有ディスクの DID デバイスの ID を確認してください。

本書の場合は「d3」です。

### 5.1.3. 共有ディスクの DID デバイス名の設定

#### 1) 初期クラスタ設定メニューの起動

# node1# **clsetup**

表示される質問に対して、以下のとおり入力します。

>>> 初期クラスタ設定 <<<

このプログラムは、現在クラスタの初期設定ステップが実行中であることを意味する、クラスタの「installmode」属性がまだ有効であるかどうかを検出します。この手順には、必要な定足数デバイスの追加や、その後の定足数投票数と「installmode」プロパティーのリセットも含まれます。

Oracle Solaris Cluster を使ってみよう

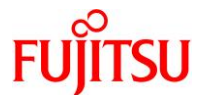

追加のノードがまだクラスタに参加していない間は、次に進まないでください。 継続しますか [はい]? **yes** 定足数デバイスを追加しますか [はい]? yes 次に、Oracle Solaris Cluster でサポートされる定足数デバイスを示します。 これらのサポートされる定足数デバイスのトポロジについての詳細は、Oracle Solaris Cluster のドキュメントを参照してください。 使用するデバイスのタイプは何ですか? 1) 直結された共有ディスク 2) ネットワークアプライアンスのネットワーク接続ストレージ (NAS) 3) 定足数サーバー q) 定足数メニューに戻ります。 オプション: 1 >>> 共有ディスク定足数デバイスの追加 <<< デュアルポートディスクを使用している場合、Oracle Solaris Cluster では デフォルトで SCSI-2 が使用されます。また、3 つ以上のノードに接続された ディスクを使用している場合、または SCSI-2 から SCSI-3 にプロトコルを手 動でオーバーライドする場合は、デフォルトで SCSI-3 が使用されます。 ディスクの SCSI フェンシングをオフにする場合、Oracle Solaris Cluster ではソフトウェア定足数が使用されます。これは、SCSI Persistent Group Reservations (PGR) の形式をエミュレートする Oracle Solaris Cluster ソ フトウェアです。 警告: Serial Advanced Technology Attachment (SATA) ディスクなど、SCSI をサポートしないディスクを使用する場合は、SCSI フェンシングをオフにし てください。 サポートされる定足数デバイスのトポロジについての詳細は、Oracle Solaris Cluster のドキュメントを参照してください。 継続しますか [はい]? yes どのグローバルデバイスを使用しますか (d<N>)? d3 更新を継続しますか [はい]? yes /usr/cluster/bin/clquorum add d3 Feb 21 10:52:02 node1 cl runtime: NOTICE: CMM: Cluster members: node1 node2. Feb 21 10:52:02 node1 cl\_runtime: NOTICE: CMM: node reconfiguration #4 completed.

Oracle Solaris Cluster を使ってみよう

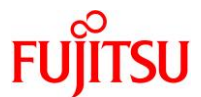

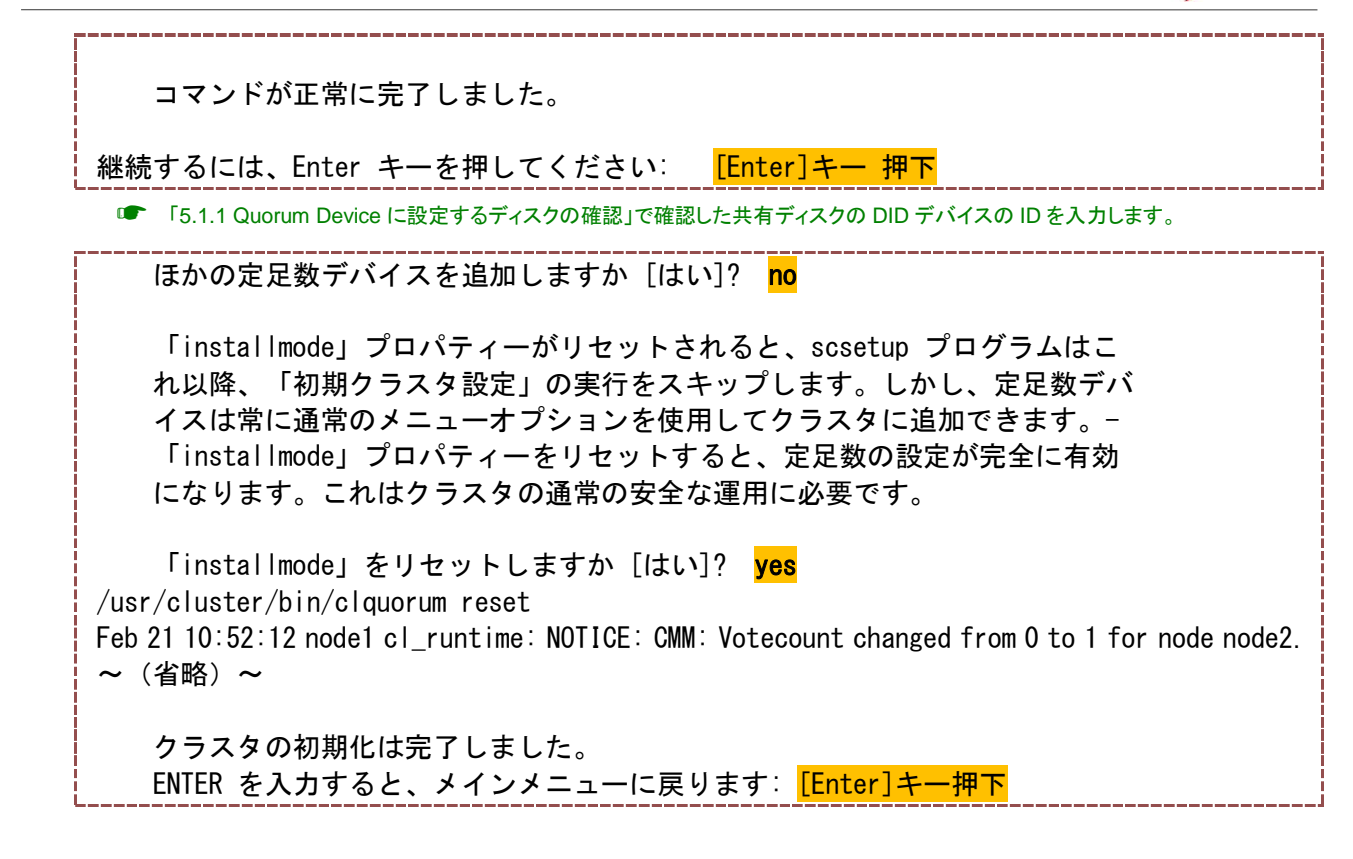

メインメニューに戻り、「q」を入力して、メニューを終了させます。

\*\*\* メインメニュー \*\*\*
次のオプションから 1 つ選択してください:

1) 定足数
2) リソースグループ
3) データサービス
4) クラスタインターコネクト
5) デバイスグループとボリューム
6) プライベートホスト名
7) 新規ノード
8) ゾーンクラスタ
9) その他のクラスタタスク
2) メニューオプションのヘルプ
q) 終了
オプション: 2

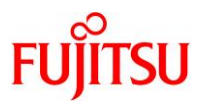

# 5.1.4. 設定内容の確認

# 1) Quorum Device の設定確認

| 六百 / 1 へ /                                    | ער Quoru                     | ım Device (⊂                       | :設定されたことを征                                                        | 進認します。                                       |  |  |  |  |  |
|-----------------------------------------------|------------------------------|------------------------------------|-------------------------------------------------------------------|----------------------------------------------|--|--|--|--|--|
| node1# <b>clq</b>                             | uorum sta                    | atus                               |                                                                   |                                              |  |  |  |  |  |
| === クラスタ定足数 ===                               |                              |                                    |                                                                   |                                              |  |  |  |  |  |
| 定足数                                           | 定足数投票数サマリー(最新のノード再構成)        |                                    |                                                                   |                                              |  |  |  |  |  |
|                                               | 必要                           | 現在の数                               | 可能な数                                                              |                                              |  |  |  |  |  |
|                                               | 2                            | 3                                  | 3                                                                 |                                              |  |  |  |  |  |
|                                               |                              |                                    |                                                                   |                                              |  |  |  |  |  |
| ノード別の定足数投票数(現在のステータス)                         |                              |                                    |                                                                   |                                              |  |  |  |  |  |
| ノード                                           | 別の定足                         | 数投票数(玛                             | 見在のステータス〉                                                         |                                              |  |  |  |  |  |
| ノード<br>ノード名                                   | 別の定足<br>現<br>現               | 数投票数(玛<br>在の数<br>                  | 見在のステータス)<br>可能な数<br>                                             | <br>ステータス                                    |  |  |  |  |  |
| ノード<br>ノード名<br>                               | 別の定足<br>現<br>現<br>1          | 数投票数(玛<br>在の数<br>                  | 見在のステータス)<br>可能な数<br><br>1                                        | <br>ステータス<br><br>Online                      |  |  |  |  |  |
| ノード<br>ノード名<br><br>node1<br>node2             | 別の定足<br>現<br>1<br>1          | 数投票数(玛<br>在の数<br>                  | 見在のステータス)<br>可能な数<br><br>1<br>1                                   | <br>ステータス<br><br>Online<br>Online            |  |  |  |  |  |
| ノード<br>ノード名<br><br>node1<br>node2             | 別の定足<br>現<br>1<br>1          | 数投票数(3<br>在の数<br>                  | 現在のステータス)<br>可能な数<br><br>1<br>1                                   | <br>ステータス<br><br>Online<br>Online            |  |  |  |  |  |
| ノード<br>ノード名<br><br>node1<br>node2<br>デバイ      | 別の定足<br><br>1<br>1<br>ス別の定り  | 数投票数(3<br>在の数<br><br>足数投票数         | 現在のステータス)<br>可能な数<br><br>1<br>1<br>(現在のステータ)                      | <br>ステータス<br><br>Online<br>Online<br>ス)      |  |  |  |  |  |
| ノード<br>ノード名<br>node1<br>node2<br>デバイ<br>デバイス名 | 別の定足<br>現<br>1<br>1<br>ス別の定り | 数投票数(3<br>在の数<br><br>足数投票数<br>現在の数 | 現在のステータス)<br>可能な数<br><br>1<br>1<br>(現在のステータ)<br><mark>可能な数</mark> | <br>ステータス<br>Online<br>Online<br>ス)<br>ステータス |  |  |  |  |  |

2) クラスタのインストールモードの確認

| node1# <b>cluster show -t global</b> |                       |
|--------------------------------------|-----------------------|
| === クラスタ ===                         |                       |
| クラスタ名:                               | cls                   |
| clusterid:                           | 0x58AB9A33            |
| installmode:                         | <mark>disabled</mark> |
| heartbeat_timeout:                   | 10000                 |
| ~(省略)~                               |                       |

# Point

installmode が disabled に変更されています。 次回以降の clsetup コマンド実行時は、初期設定メニューではなく、メインメニューが起動されます。

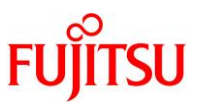

## 5.2. NTP による時刻同期設定

NTP(Network Time Protocol)を使用して、各ノードの XSCF とOS の時刻同期を設定します。 事前に、XSCF とOS の時刻同期方法を設計しておく必要があります(主に以下)。

- Stratum: 各 NTP サーバの階層
- Peer: 同期するサーバ(同階層間のサーバ)

NTP に関しては、以下の資料も参考にしてください。

• 『NTP 運用ガイド』

http://www.fujitsu.com/jp/products/computing/servers/unix/sparc/downloads/manual/solaris/

### 構築概要

- 事前に NTP サーバを別途用意(構築)しておきます。
- 各ノードの OS だけでなく、XSCF も含めて時刻同期させる必要があります。

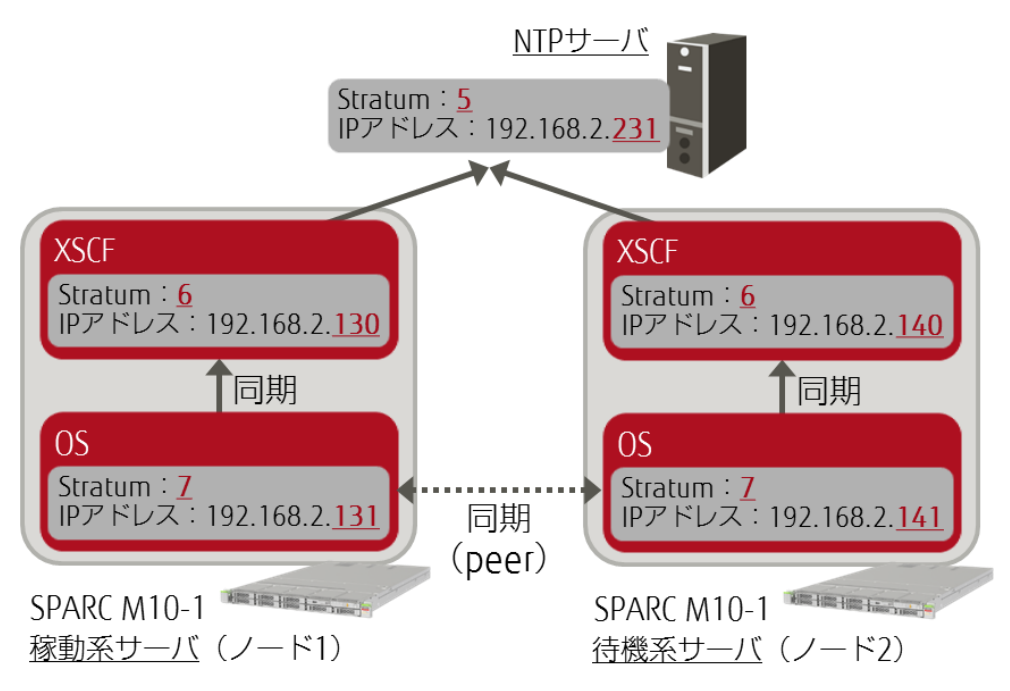

## 5.2.1. XSCF の設定

### 1) XSCF の設定確認

最初に XSCF の NTP の設定を実施します。両ノードの XSCF にログインして、作業してください。

i) NTP の有効・無効を確認

| XSCF> showntp -a                           |  |  |  |
|--------------------------------------------|--|--|--|
| <mark>client</mark> : <mark>disable</mark> |  |  |  |

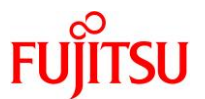

#### <mark>server</mark> : disable

デフォルトでは NTP は無効に設定されています。

ii) Stratum(NTP サーバの階層値)を確認

XSCF> showntp -s stratum : 5

☞ デフォルトでは「5」に設定されています。

### 2) XSCF の NTP クライアントの設定

i) NTP クライアント機能を有効に設定

XSCF> **setntp -s client -c enable** Please reset the XSCF by rebootxscf to apply the ntp settings.

### Point

XSCFのNTPの設定を変更すると「Please reset the XSCF ~」のメッセージが表示されますが、 特に問題はありません。

ii) NTP サーバを登録

XSCF> setntp -c add 192.168.2.231

#### 3) XSCF の NTP サーバの設定

i) NTP サーバ機能を有効に設定

XSCF> setntp -s server -c enable

ii) XSCF の Stratum の値を設定

XSCF> setntp -c stratum -i 6

● 本書では「6」に設定しています。

### 4) XSCF の再起動

設定を反映するため、XSCF を再起動します。

XSCF> **rebootxscf** -a The XSCF will be reset. Continue? [y|n] :**y** 

#### Point

XSCF を再起動させても、OS が停止することはありません。

### 5) XSCF の設定確認

i) 再起動完了後、設定が変更されていることを確認

XSCF> showntp -a

\*192. 168. 2. 231 LOCAL (0)

. LOCL.

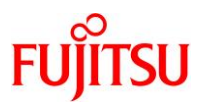

| client : enable<br>server : enable   |                                                                                                    |                                                                                                    |                                                                                                    |                                                                                                    |                                                                                                    |                                                                                                    |
|--------------------------------------|----------------------------------------------------------------------------------------------------|----------------------------------------------------------------------------------------------------|----------------------------------------------------------------------------------------------------|----------------------------------------------------------------------------------------------------|----------------------------------------------------------------------------------------------------|----------------------------------------------------------------------------------------------------|
| <mark>server</mark> 192. 168. 2. 231 | <mark>prefer</mark>                                                                                  |                                                                                                    |                                                                                                    |                                                                                                    |                                                                                                    |                                                                                                    |
| 時刻の同期情報を確認                           |                                                                                                    |                                                                                                    |                                                                                                    |                                                                                                    |                                                                                                    |                                                                                                    |
| XSCF> <b>showntp -I</b><br>remote    | refid                                                                                                | st t when poll reach                                                                                              | delay                                                                                                    | offset                                                                                                    | jitter                                                                                                    |                                                                                                    |
|                                      | client: enable<br>server: enable<br>server 192.168.2.231<br>時刻の同期情報を確認<br>XSCF> showntp -1<br>remote | client: enable<br>server: enable<br>server 192.168.2.231 prefer<br>時刻の同期情報を確認<br>XSCF> showntp -1<br>remote refid | client : enable<br>server : enable<br>server 192.168.2.231 prefer<br>時刻の同期情報を確認<br>XSCF> showntp -1<br>remote refid st t when poll reach | client : enable<br>server : enable<br>server 192.168.2.231 prefer<br>時刻の同期情報を確認<br>XSCF> showntp -1<br>remote refid st t when poll reach delay | client : enable<br>server : enable<br>server 192.168.2.231 prefer<br>時刻の同期情報を確認<br>XSCF> showntp -1<br>remote refid st t when poll reach delay offset | client : enable<br>server : enable<br>server 192.168.2.231 prefer<br>時刻の同期情報を確認<br>XSCF> showntp -1<br>remote refid st t when poll reach delay offset jitter |

6 u 959 1024 377

6 | - 64

0.217

0.000

0

5. 591

0.000

2.551

0.000

| iii) | Stratum | の値を確認 |
|------|---------|-------|
| ,    | Juatum  |       |

127, 127, 1, 0

XSCF> showntp -s stratum : 6

### 5.2.2. OS の設定

#### 1) OS の NTP 設定確認

次に OS の NTP の設定を実施します。両ノードの OS にログインして、作業してください。

NTP の設定・時刻同期状態を確認します。

| # <b>ntpq -p</b><br>remote | refid            | sttv | when poll | reach | delay  | offset  | jitter |
|----------------------------|------------------|------|-----------|-------|--------|---------|--------|
| *192.168.2.130             | 192. 168. 2. 231 | 7 u  | 34 256    | 377   | 0. 128 | -0. 476 | 0. 134 |
| clusternode2-pr            | 192. 168. 2. 140 | 8 s  | 56 256    | 377   | 0. 084 | 4. 842  | 0. 072 |
| clusternode1-pr            | . INIT.          | 16 s | - 1024    | 0     | 0. 000 | 0. 000  | 0. 000 |

■ この時点では、不要な登録情報が残っています(ノード自身が NTP サーバとして登録)。

#### 2) NTP サーバとNTP クライアントの設定

i) ノード1のNTP設定ファイル(ntp.conf)を編集

#### node1# vi /etc/inet/ntp. conf

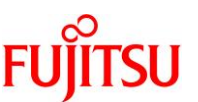

```
<mark>tos</mark> orphan 7 ←デフォルトの「1」を「7」に変更
    <mark>server</mark> 192.168.2.130 prefer ← "server [XSCFのIPアドレス] prefer"の記述(行)
                                 を追加
    #
   # Cluster nodes - private interfaces
    #
    # Stats (optional)
    #
   filegen peerstats file peerstats type day enable
    filegen loopstats file loopstats type day enable
   filegen clockstats file clockstats type day enable
  ノード2の NTP 設定ファイル (ntp.conf)を編集
ii)
   node2# vi /etc/inet/ntp.conf
    (編集内容)
    #
    # Copyright (c) 1999, 2011, Oracle and/or its affiliates. All rights reserved.
    #
   #ident "@(#) ntp. cluster 1.6 11/09/06"
    #
                         一部の記述を省略しています。
    # The local (undisciplined Solaris) clock is identified as 127, 127, 1, 0.
    # In ntp 4, the orphan mode is intended to replace the local clock driver.
    #
    tos orphan 7 ←デフォルトの「1」を「7」に変更
    <mark>server 192.168.2.140</mark> prefer ← "server [XSCFのIPアドレス] prefer"の記述
                                   (行)を追加
    #
    # Cluster nodes - private interfaces
    #
    # Stats (optional)
    #
    filegen peerstats file peerstats type day enable
    filegen loopstats file loopstats type day enable
    filegen clockstats file clockstats type day enable
```

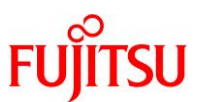

### 3) peer(同一の NTP 階層による同期)の設定

i) ノード1の NTP 設定ファイルの編集(ntp.conf.sc)を編集

```
node1# vi /etc/inet/ntp.conf.sc
```

(編集内容)

peer clusternode2-priv

Point

デフォルトでは、両ノード(clusternode1-priv, clusternode2-priv)が同期するサーバとして指定され ていますが、ノード1の記述を削除します。 ※ ノード2も同様です。

ii) ノード2のNTP設定ファイルの編集(ntp.conf.sc)を編集
 node2# vi /etc/inet/ntp.conf.sc
 (編集内容)
 peer clusternode1-priv

#### 4) NTP サービスの再起動

i) サービスの設定を読み込み

# svcadm refresh svc:/network/ntp:default

☞ サービス名は短縮形「ntp」でも指定可能です。

ii) サービスを再起動

# svcadm restart svc:/network/ntp:default

| # svcs              | <pre>svc:/network/ntp</pre> | default                               |
|---------------------|-----------------------------|---------------------------------------|
| STATE               | STIME                       | FMRI                                  |
| <mark>online</mark> | <mark>10:56:37</mark>       | <mark>svc:/network/ntp:default</mark> |

● 「STATE」が「online」であることを確認します。

■ 「STIME」の時刻が更新されていることを確認します。

### 5) NTP の設定確認

i) ノード1の設定を確認

| node1# <b>ntpq -p</b><br>remote | refid            | st t | when | poll | reach | delay  | offset   | jitter |
|---------------------------------|------------------|------|------|------|-------|--------|----------|--------|
| 192.168.2.130                   | 192. 168. 2. 231 | 7 u  | 59   | 64   | 3     | 0. 143 | 41531. 4 | 0. 079 |
| clusternode2-pr                 | . INIT.          | 16 s | _    | 64   | 0     | 0. 000 | 0. 000   | 0. 000 |

■ XSCF が優先 NTP サーバとして、登録されています。

■ ノード2のみが同階層の同期サーバとして、登録されています。

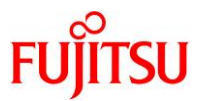

#### Point

NTP サーバの情報が反映されるまで、少々時間がかかります。 NTP サービスを再起動して数分後に確認してください。

ii) ノード2の設定を確認

| node2# <b>ntpq -p</b><br>remote | refid            | st   | t when | poll | reach | delay  | offset  | jitter |
|---------------------------------|------------------|------|--------|------|-------|--------|---------|--------|
| 192.168.2.140                   | 192. 168. 2. 231 | 7 ເ  | u 57   | 64   | 3     | 0. 143 | 41521.5 | 0. 170 |
| clusternode1-pr                 | . INIT.          | 16 ສ | s –    | 64   | 0     | 0. 000 | 0.000   | 0. 000 |

■ XSCF が優先 NTP サーバとして、登録されています。

● ノード1のみが同階層の同期サーバとして、登録されています。

#### 5.2.3. 時刻同期可否の確認

NTP サーバと時刻が同期できるかどうかは、ntpdate コマンドを使用して、確認できます。

### 1) ノードの時刻同期確認

ノード1がノード2に対して、時刻同期できるかどうかを確認します。

【書式】ntpdate -d NTP サーバのホスト名/IP アドレス

node1# **ntpdate -d clusternode2-priv** 

- ntpdate コマンドは手動で時刻同期させるためのコマンドです。
- ☞ -d オプションによって、「デバッグモード」の実行が可能です(実際に同期は行いません)。

以下のようなメッセージが表示されれば、問題ありません。

| 21 Feb 11:09:03 ntpdate[4254]: ntpdate 4.2.8p8@1.3265-o Wed Aug 10 21:25:49 UTC 2016 (1) |
|------------------------------------------------------------------------------------------|
| Looking for host clusternode2-priv and service ntp                                       |
| 172.16.2.2 reversed to clusternode2-priv                                                 |
| host found : clusternode2-priv                                                           |
| transmit(172.16.2.2)                                                                     |
| receive(172.16.2.2)                                                                      |
| transmit(172.16.2.2)                                                                     |
| receive(172.16.2.2)                                                                      |
| transmit(172.16.2.2)                                                                     |
| receive (172. 16. 2. 2)                                                                  |
| transmit(172.16.2.2)                                                                     |
| receive (172. 16. 2. 2)                                                                  |
| server 172.16.2.2, port 123                                                              |
| stratum 8, precision -19, leap 00, trust 000                                             |
| refid [172.16.2.2], delay 0.02574, dispersion 0.00005                                    |
| transmitted 4, in filter 4                                                               |
| reference time: dc561f9d.be1a72aa Tue, Feb 21 2017 11:08:29.742                          |
| originate timestamp: dc561fc5.6db111d1 Tue, Feb 21 2017 11:09:09.428                     |
| transmit timestamp: dc561fc5.6d89232a Tue, Feb 21 2017 11:09:09.427                      |

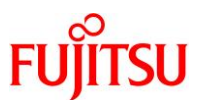

filter delay: 0.02606 0.02574 0.02583 0.02576 0.00000 0.00000 0.00000 0.00000 filter offset: 0.000687 0.000493 0.000618 0.000497 0.000000 0.000000 0.000000 0.000000 delay 0.02574, dispersion 0.00005 offset 0.000493

21 Feb 11:09:09 ntpdate[4254]: adjust time server 172.16.2.2 offset 0.000493 sec

# 5.3. IPMP によるネットワーク冗長化

IPMP(IP network multipathing)を使用して、パブリックネットワーク(業務用ネットワーク)を冗長化させます。

IPMP については、Oracle 社のマニュアルも参考にしてください。

 『Oracle Solaris 11.3 での TCP/IP ネットワーク、IPMP、および IP トンネルの管理』 http://docs.oracle.com/cd/E62101\_01

### 構築概要

- LAN ポート「net1」と「net5」を冗長化ペアとします。
- 本書では、以下のとおりに IPMP を設定します。
   障害検出:プローブベース(検査信号ベース)
   構成:分散型構成

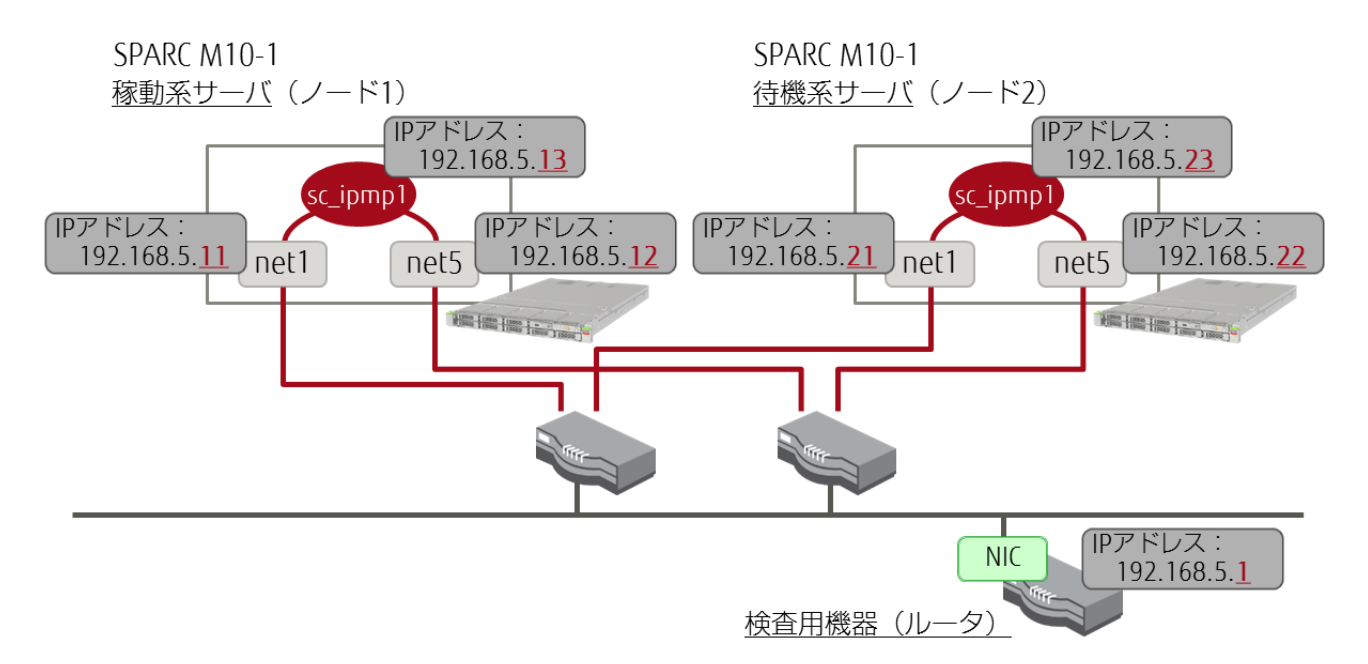

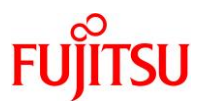

### 5.3.1. IPMP の設定

1) ネットワークデバイスの確認

冗長化ペアを構築するデバイスを確認します。

| # dladm show-phys | -L                 |                       |
|-------------------|--------------------|-----------------------|
| LINK              | DEVICE             | LOC                   |
| net0              | i gb0              | /SYS/MBU              |
| <mark>net1</mark> | <mark>igb1</mark>  | <mark>/sys/mbu</mark> |
| net2              | igb2               | /SYS/MBU              |
| net3              | igb3               | /SYS/MBU              |
| net4              | nxge0              | PCI#1                 |
| <mark>net5</mark> | <mark>nxge1</mark> | PCI#1                 |
| net6              | nxge2              | PCI#1                 |
| net7              | nxge3              | PCI#1                 |
| net8              | clprivnet0         |                       |
| net9              | clprivnet1         |                       |
| net10             | clprivnet2         |                       |
| net11             | clprivnet3         |                       |

<sup>■</sup> 本章では「net1」と「net5」を使用します。本環境の場合、net1 はサーバ内蔵の LAN ポートで、net5 は増設 LAN カードの LAN ポ ートです。

次に、IPMPを構築する2つの NICを有効化して、IP アドレスを設定します。

2) 検査用 IP アドレスの設定(ノード 1)

冗長化デバイス(net1, net5)の IP アドレスを設定します。

```
node1# ipadm create-ip net1
node1# ipadm create-addr -T static -a local=192.168.5.11/24 net1/v4
node1# ipadm create-ip net5
node1# ipadm create-addr -T static -a local=192.168.5.12/24 net5/v4
```

3) 検査用 IP アドレスの設定(ノード 2)

node2# ipadm create-ip net1 node2# ipadm create-addr -T static -a local=192.168.5.21/24 net1/v4 node2# ipadm create-ip net5 node2# ipadm create-addr -T static -a local=192.168.5.22/24 net5/v4

4) IPMP のインターフェースを作成(2 つの NIC から IPMP グループを構築)

【書式】ipadm create-ipmp -i ネットワークデバイス IPMP インターフェース名

# ipadm create-ipmp -i net1 -i net5 sc\_ipmp1

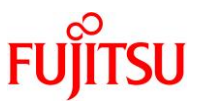

#### 5) IPMP インターフェースの IP アドレスを設定

node1# ipadm create-addr -T static -a local=192.168.5.13/24 sc\_ipmp1/v4 node2# ipadm create-addr -T static -a local=192.168.5.23/24 sc\_ipmp1/v4

#### 5.3.2. 設定後の確認

#### 1) IPMP の設定確認

i) ネットワークデバイスと IP アドレスを確認

| # ipadm show-addr        | •                   |                 |                                 |
|--------------------------|---------------------|-----------------|---------------------------------|
| ADDROBJ                  | TYPE                | STATE           | ADDR                            |
| lo0/v4                   | static              | ok              | 127. 0. 0. 1/8                  |
| sc_ipmp0/static1         | static              | ok              | 192. 168. 2. 131/24             |
| <mark>sc_ipmp1/v4</mark> | <mark>static</mark> | <mark>ok</mark> | <mark>192. 168. 5. 13/24</mark> |
| net1/v4                  | static              | ok              | 192. 168. 5. 11/24              |
| net2/?                   | static              | ok              | 172. 16. 0. 65/26               |
| net5/v4                  | static              | ok              | 192. 168. 5. 12/24              |
| net6/?                   | static              | ok              | 172. 16. 0. 129/26              |
| clprivnet0/?             | static              | ok              | 172. 16. 2. 1/24                |
| lo0/v6                   | static              | ok              | ::1/128                         |

■ IPMP インターフェース(sc\_ipmp1)が作成されていることを確認します。

■「STATE」が「ok」と表示されていることを確認します。

ii) 任意の機器との疎通を確認

# ping 192.168.5.1

iii) IPMP の設定(グループ)を確認

| # ipmpstat | -g        |       |         |            |
|------------|-----------|-------|---------|------------|
| GROUP      | GROUPNAME | STATE | FDT     | INTERFACES |
| sc_ipmp1   | sc_ipmp1  | ok    | 10. 00s | net5 net1  |
| sc_ipmp0   | sc_ipmp0  | ok    |         | net0       |

■ -g オプションにより、IPMP のグループ(構成する LAN ポート)の情報が表示されます。

iv) IPMP の設定(ターゲット)を確認

| # ipmpstat | -t        |                 |                 |  |
|------------|-----------|-----------------|-----------------|--|
| INTERFACE  | MODE      | TESTADDR        | TARGETS         |  |
| net5       | multicast | 192. 168. 5. 12 | 192. 168. 5. 23 |  |
| net1       | multicast | 192. 168. 5. 11 | 192. 168. 5. 23 |  |
| net0       | disabled  |                 |                 |  |

☞ -tオプションにより、「障害検査用機器」(TARGETS)の IP アドレスが表示されます。

Inet0」はプローブベースの IPMP を設定していないため、「MODE」「disabled」と表示されますが、問題ありません。

### Point

プローブベースの障害検査用機器(ターゲット)は、同一セグメントのルータが選択されます。

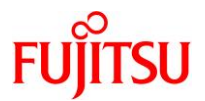

ルータがない場合は、同一セグメントの機器が自動で選択されます。

# 《参考》障害検査用機器を手動で指定する方法

### 1) 障害検査用機器の IP アドレスの指定とルートの追加

【書式】route -p add -host [検査用機器の IP アドレス]

[検査用機器の IP アドレス] -static

# route -p add -host 192.168.5.10 192.168.5.10 -static add host 192.168.5.10: gateway 192.168.5.10 add persistent host 192.168.5.10: gateway 192.168.5.10

2) 検査用機器が追加されたことの確認

| # ipmpstat -nt |          |                 |                |                              |  |  |  |  |  |
|----------------|----------|-----------------|----------------|------------------------------|--|--|--|--|--|
| INTERFACE      | MODE     | TESTADDR        | TARGETS        |                              |  |  |  |  |  |
| net5           | routes   | 192. 168. 5. 12 | 192. 168. 5. 1 | <mark>192. 168. 5. 10</mark> |  |  |  |  |  |
| net1           | routes   | 192. 168. 5. 11 | 192. 168. 5. 1 | <mark>192. 168. 5. 10</mark> |  |  |  |  |  |
| net0           | disabled |                 |                |                              |  |  |  |  |  |

IPMP の構成は、クラスタのステータスにも反映されます。

| # clnode status -m   |           |       |      |           |  |
|----------------------|-----------|-------|------|-----------|--|
| ノードの IPMP グループのステータス |           |       |      |           |  |
| ノード名                 | グループ名<br> | ステータス | アダプタ | ステータス<br> |  |
| node1                | sc_ipmp1  | オンライン | net5 | オンライン     |  |
| node1                | sc_ipmp1  | オンライン | net1 | オンライン     |  |
| node1                | sc_ipmp0  | オンライン | net0 | オンライン     |  |
| node2                | sc_ipmp1  | オンライン | net5 | オンライン     |  |
| node2                | sc_ipmp1  | オンライン | net1 | オンライン     |  |
| node2                | sc_ipmp0  | オンライン | net0 | オンライン     |  |

### 5.4. パラメーターの設定

### 1) ディスクパス障害時の自動再起動を有効化

i) クラスタのパラメーターを確認

| node1# clnode show -p reboot_on_path_failure  |                          |
|-----------------------------------------------|--------------------------|
| === クラスタノード ===                               |                          |
| ノード名:<br><mark>reboot_on_path_failure:</mark> | node1<br><mark>無効</mark> |

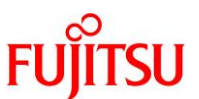

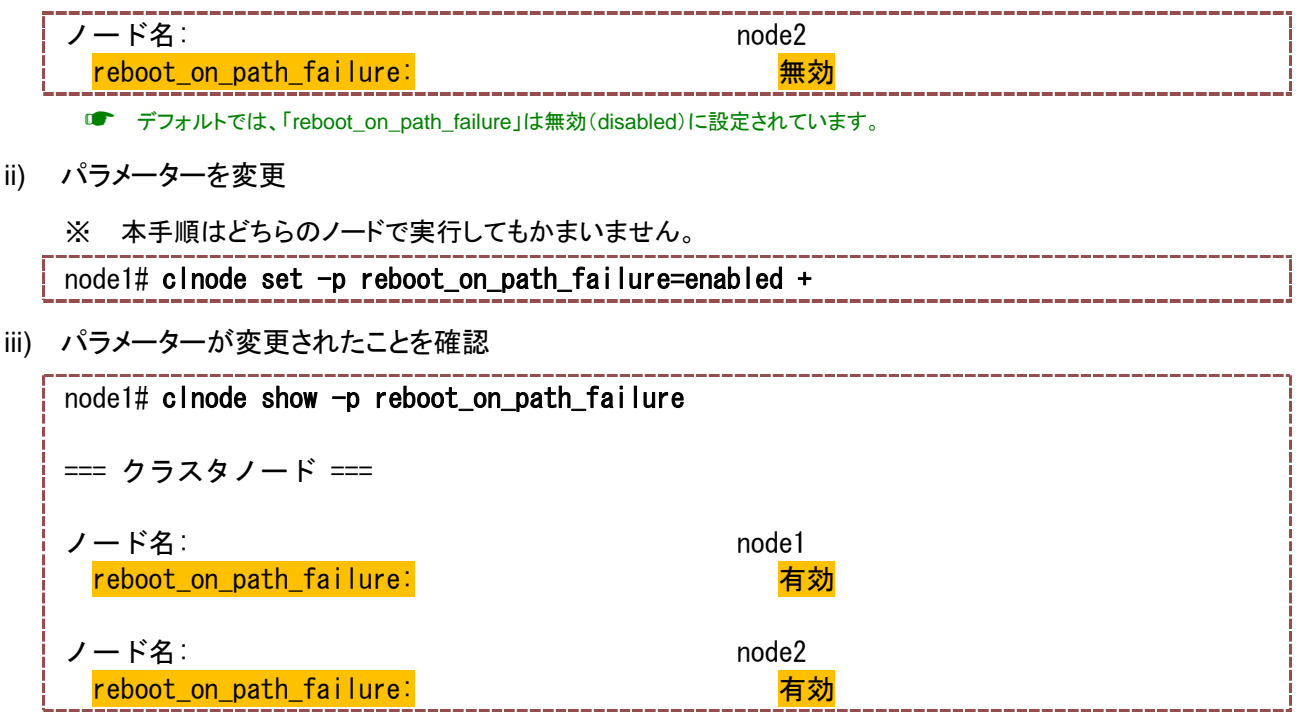

■ 「reboot\_on\_path\_failure」が有効(enabled)に変更されています。

2) カーネルパラメーターの設定

vi エディタで、/etc/system ファイルを編集して、「1.3.2 カーネルパラメーターの設定」で変更したカーネ ルパラメーターを元に戻します。

| # | vi  | /etc/svstem   |  |
|---|-----|---------------|--|
|   | ••• | / 000/ 090000 |  |

```
(編集内容)
*ident "%Z%%M% %I% %E% SMI" /* SVR4 1.5 */
* SYSTEM SPECIFICATION FILE
*
* set:
*
        Set an integer variable in the kernel or a module to a new value.
*
        This facility should be used with caution. See system (4).
*
*
        Examples:
*
*
        To set variables in 'unix':
*
*
                set nautopush=32
*
*
                set maxusers=40
*
```

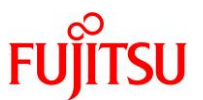

3) OBP 環境変数(auto-boot)の設定

「1.3.1 OBP 環境変数の確認」で OBP 環境変数 (auto-boot)を 「true」から 「false」に変更した場合、

「true」に戻します。

# eeprom auto-boot?=true

# eeprom auto-boot?
auto-boot?=true

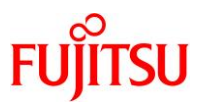

# 6. リソース設定

Solaris Cluster では、複数のノードの論理的なホスト名や論理 IP アドレス(引き継ぎ IP アドレス)、共有 ディスク・共有ファイルシステムなどを「リソース」、「リソースグループ」という形式で管理します。

本章では、Solaris Cluster の代表的な以下のリソースの設定を行い、それらの起動や停止・ノード切替の操作を実施します。

- 論理ホスト
- クラスタファイルシステム
- 高可用性ローカルファイルシステム

## 6.1. リソースグループの作成

1) リソースグループの確認

node1# clresourcegroup show === リソースグループおよびリソース === 「 現時点ではリソースグループを作成していないため、何も表示されません。

### 2) リソースグループの作成

failover タイプのリソースグループを作成します。

【書式】 clresourcegroup create リソースグループ名

【オプション】 -n: ノードおよびリソースグループを起動させるノードの優先順位を指定

(指定しない場合、全ノードが登録され、ノード ID の順に優先順位が設定される)

- -S: calable リソースグループを作成
  - (指定しない場合、failover リソースグループを作成)

node1# **clresourcegroup create resource-group-1** 

#### Point

本書では、failoverタイプのリソースグループ・リソースのみを作成します。

#### 3) リソースグループの確認

作成したリソースグループを確認します。

| node1# clresourcegroup show |                  |
|-----------------------------|------------------|
| === リソースグループおよびリソース ===     |                  |
| <mark>リソースグループ</mark> :     | resource-group-1 |
| RG_description:             | <null></null>    |
| RG_mode:                    | Failover         |
| <mark>RG_state:</mark>      | <b>Unmanaged</b> |

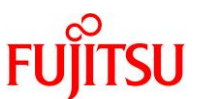

| Failback | Falso             | ;     |
|----------|-------------------|-------|
| Nodelist | node <sup>-</sup> | node2 |

# 6.2. リソースの作成 - 論理ホストー

# 6.2.1. OS のネットワーク設定ファイルの編集

1) 設定ファイル(/etc/hosts)の編集

# vi /etc/hosts

(編集内容)

| #<br># Copyright 2009        | Sun Microsystems, Inc.     | All rights reserved. |
|------------------------------|----------------------------|----------------------|
| # Use is subject             | to license terms.          |                      |
| #                            |                            |                      |
| # Internet host              | table                      |                      |
| #                            |                            |                      |
| ::1                          | localhost                  |                      |
| 127. 0. 0. 1                 | localhost loghost          |                      |
| 192. 168. 2. 131             | node1                      |                      |
| 192. 168. 2. 141             | node2                      |                      |
| <mark>192. 168. 5. 40</mark> | <mark>logical-host1</mark> |                      |

☞ 論理ホストに使用する IP アドレス、論理ホスト名を追記します。

2) 設定ファイル(/etc/netmasks)の編集

| # vi /etc/netmasks                                           |  |  |
|--------------------------------------------------------------|--|--|
| (編集内容)                                                       |  |  |
| #                                                            |  |  |
| # Copyright 2000 Sun Microsystems, Inc. All rights reserved. |  |  |
| # Use is subject to license terms.                           |  |  |
| #                                                            |  |  |
| •                                                            |  |  |
| •                                                            |  |  |
| •                                                            |  |  |
| #                                                            |  |  |
| # 128. 32. 0. 0 255. 255. 255. 0                             |  |  |
| #                                                            |  |  |
| <mark>192. 168. 5. 0</mark> 255. 255. 255. 0                 |  |  |
| ☞ 論理ホストのネットワークアドレス、サブネットマスクを追記します。                           |  |  |

3) ネットワークデバイスと IP アドレスの確認

| # ipadm show-addr        | •                   |                 |                                 |
|--------------------------|---------------------|-----------------|---------------------------------|
| ADDROBJ                  | TYPE                | STATE           | ADDR                            |
| lo0/v4                   | static              | ok              | 127. 0. 0. 1/8                  |
| sc_ipmp0/static1         | static              | ok              | 192. 168. 2. 131/24             |
| <mark>sc_ipmp1/v4</mark> | <mark>static</mark> | <mark>ok</mark> | <mark>192. 168. 5. 13/24</mark> |

Oracle Solaris Cluster を使ってみよう

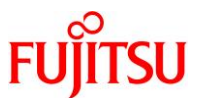

| net1/v4      | static | ok | 192. 168. 5. 11/24 |
|--------------|--------|----|--------------------|
| net2/?       | static | ok | 172. 16. 0. 65/26  |
| net5/v4      | static | ok | 192. 168. 5. 12/24 |
| net6/?       | static | ok | 172. 16. 0. 129/26 |
| clprivnet0/? | static | ok | 172. 16. 2. 1/24   |
| lo0/v6       | static | ok | ::1/128            |

## Point

ここでは、論理ホストの接続に使用する IPMP インターフェースを確認します。

本書では、「sc\_ipmp1」を使用します。

# 6.2.2. リソースの作成とリソースグループへの登録

## 1) 論理ホストのリソース作成

論理ホストの作成には、clreslogicalhostname コマンドを使用します。

論理ホストは「6.1 リソースグループの作成」で作成したリソースグループに関連付けます。

【書式】clreslogicalhostname create -g リソースグループ -h 論理ホスト名 -N IPMP グループ@ノード

ID 論理ホストリソース名

node1# clreslogicalhostname create -g resource-group-1 ¥

> -h logical-host1 -N sc\_ipmp1@1, sc\_ipmp1@2 logical-host1-rs

## 2) リソースの確認

作成したリソース「logical-host1-rs」を確認します。

| node1# clresource show     |                                     |
|----------------------------|-------------------------------------|
| === リソース ===               |                                     |
| <mark>リ</mark> ソース:        | logical-host1-rs                    |
| <mark>タイプ:</mark>          | <mark>SUNW.LogicalHostname:5</mark> |
| <mark>タイプバージョン:</mark>     | <mark>5</mark>                      |
| <mark>グループ:</mark>         | <mark>resource-group-1</mark>       |
| R_description:             |                                     |
| <mark>リソースプロジェクト名</mark> : | <mark>default</mark>                |
| <mark>有効{node1}:</mark>    | True                                |
| <mark>有効{node2}:</mark>    | True                                |
| <mark>モニター {node1}:</mark> | True                                |
| <mark>モニター {node2}:</mark> | True                                |

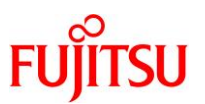

6.3. リソースの作成 - クラスタファイルシステム -

# 6.3.1. UFS ファイルシステムの作成

### 1) 共有ディスクの確認

i) 共有ディスクの一覧を表示

node1# format

- ii) クラスタファイルシステムに使用するディスクを選択
  - ※ Quorum Device で指定したディスク(本書では「vol0」)でも、クラスタファイルシステム・その他データ領

域として使用可能です。

Searching for disks...done AVAILABLE DISK SELECTIONS: 0. c0t50000394980055E8d0 <T0SHIBA-MBF2600RC-3706-558.91GB> /scsi vhci/disk@g50000394980055e8 /dev/chassis/SYS/HDD0/disk 1. c0t50000394281B4EB4d0 <T0SHIBA-MBF2600RC-3706-558.91GB> /scsi vhci/disk@g50000394281b4eb4 /dev/chassis/SYS/HDD1/disk c0t600000E00D280000002804B80000000d0 <FUJITSU-ETERNUS\_DXL-1060-100.00GB> vo10 /scsi\_vhci/ssd@g600000e00d28000002804b80000000 ~(省略)~ Specify disk (enter its number): 2 FORMAT MENU: - select a disk disk - select (define) a disk type type partition - select (define) a partition table current - describe the current disk format - format and analyze the disk - repair a defective sector repair - write label to the disk label analyze - surface analysis defect - defect list management backup - search for backup labels verify - read and display labels inquiry - show disk ID volname - set 8-character volume name - execute  $\langle cmd \rangle$ , then return !<cmd> quit format> **partition** ← 「partition」を入力します(「p」のみでも可)。 PARTITION MENU: 0 - change `O' partition

Oracle Solaris Cluster を使ってみよう

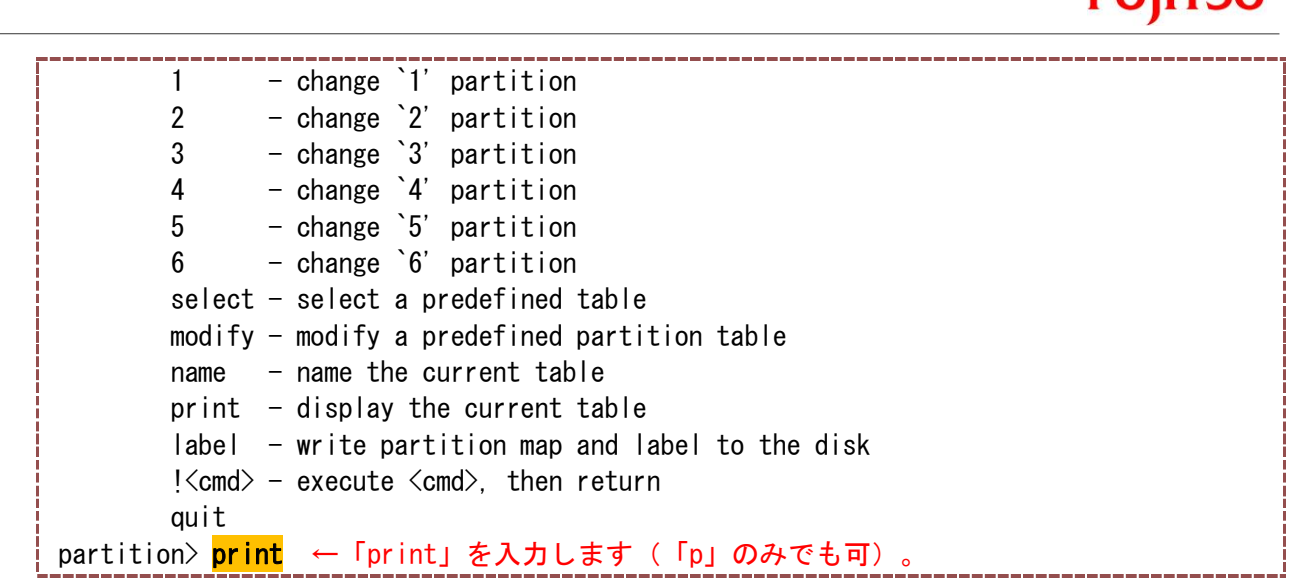

# iii) ディスクのラベル・スライスの設定情報を確認

| Volume: volO                 |                 |                     |                       |                        |  |
|------------------------------|-----------------|---------------------|-----------------------|------------------------|--|
| Current partitio             | on table        | (original):         |                       |                        |  |
| Total disk secto             | ors avai        | able: 209698749 + 1 | 16384 (reserved       | sectors)               |  |
| Part Tag                     | Flag            | First Sector        | Size                  | Last Sector            |  |
| <mark>0 usr</mark>           | <mark>wm</mark> | <mark>34</mark>     | <mark>99. 99GB</mark> | <mark>209698782</mark> |  |
| 1 unassigned                 | wm              | 0                   | 0                     | 0                      |  |
| 2 unassigned                 | wm              | 0                   | 0                     | 0                      |  |
| 3 unassigned                 | wm              | 0                   | 0                     | 0                      |  |
| 4 unassigned                 | wm              | 0                   | 0                     | 0                      |  |
| 5 unassigned                 | wm              | 0                   | 0                     | 0                      |  |
| 6 unassigned                 | wm              | 0                   | 0                     | 0                      |  |
| 8 reserved                   | wm              | 209698783           | 8. 00MB               | 209715166              |  |
| partition> <mark>quit</mark> | ← Гqu           | t」を入力します(「          | 「q」のみでも可)             | 0                      |  |

● 本書では、スライス0にすべの領域(シリンダ)を割り当てています。

### Point

```
必要に応じて、ディスクのパーティションの設定を変更してください。
本書ではスライス0からファイルシステムを作成します。
```

# FORMAT MENU:

| disk      | - select a disk                     |
|-----------|-------------------------------------|
| type      | - select (define) a disk type       |
| partition | - select (define) a partition table |
| current   | - describe the current disk         |
| format    | - format and analyze the disk       |
| repair    | - repair a defective sector         |
| label     | - write label to the disk           |
| analyze   | - surface analysis                  |
| defect    | - defect list management            |
| backup    | - search for backup labels          |
|           |                                     |
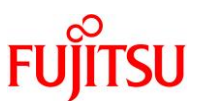

|   | verify - read and display labels                    |
|---|-----------------------------------------------------|
|   | inquiry - show disk ID                              |
| ļ | volname – set 8-character volume name               |
| į | ! <cmd> - execute <cmd>, then return</cmd></cmd>    |
| į | quit                                                |
| ļ | format> <mark>quit</mark> ← 「quit」を入力します(「q」のみでも可)。 |

- 2) ファイルシステムの作成
- i) 手順1 で確認したディスクのパーティション情報を元に、UFS ファイルシステムを作成

ii) 作成したファイルシステムの整合性をチェック

| node1# fsck /dev/rdsk/c0t600000E00D280000002804B80000000d0s0                    |  |  |  |  |  |  |  |  |
|---------------------------------------------------------------------------------|--|--|--|--|--|--|--|--|
| ** /dev/rdsk/c0t600000E00D280000002804B800000000d0s0                            |  |  |  |  |  |  |  |  |
| ** Last Mounted on                                                              |  |  |  |  |  |  |  |  |
| ** Phase 1 - Check Blocks and Sizes                                             |  |  |  |  |  |  |  |  |
| ** Phase 2 – Check Pathnames                                                    |  |  |  |  |  |  |  |  |
| ** Phase 3a - Check Connectivity                                                |  |  |  |  |  |  |  |  |
| ** Phase 3b - Verify Shadows/ACLs                                               |  |  |  |  |  |  |  |  |
| ** Phase 4 - Check Reference Counts                                             |  |  |  |  |  |  |  |  |
| ** Phase 5 - Check Cylinder Groups                                              |  |  |  |  |  |  |  |  |
| 2 files, 9 used, 103261619 free (19 frags, 12907700 blocks, 0.0% fragmentation) |  |  |  |  |  |  |  |  |

# 6.3.2. ファイルシステムのマウント

# 1) マウント用のディレクトリ(マウントポイント)を作成

# mkdir /export/global

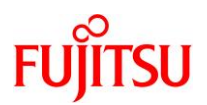

# 2) DID デバイスを確認

| node1# cldevice | list -v                                               |
|-----------------|-------------------------------------------------------|
| DID デバイス        | デバイスのフルパス                                             |
| d1              | node1:/dev/rdsk/c0t50000394281B4FB4d0                 |
| d2              | node1:/dev/rdsk/c0t50000394980055E8d0                 |
|                 | node1:/dev/rdsk/c0t600000E00D280000002804B80000000d0  |
| d3              | node2:/dev/rdsk/c0t600000E00D28000002804B80000000d0   |
| d4              | node1:/dev/rdsk/c0t600000E00D28000002804B800010000d0  |
| d4              | node2:/dev/rdsk/c0t600000E00D280000002804B800010000d0 |
| d5              | node1:/dev/rdsk/c0t600000E00D28000002804B800020000d0  |
| d5              | node2:/dev/rdsk/c0t600000E00D28000002804B800020000d0  |
| d6              | node1:/dev/rdsk/c0t600000E00D28000002804B800030000d0  |
| d6              | node2:/dev/rdsk/c0t600000E00D28000002804B800030000d0  |
| d7              | node1:/dev/rdsk/c0t600000E00D28000002804B800040000d0  |
| d7              | node2:/dev/rdsk/c0t600000E00D28000002804B800040000d0  |
| d8              | node1:/dev/rdsk/c0t600000E00D28000002804B800050000d0  |
| d8              | node2:/dev/rdsk/c0t600000E00D28000002804B800050000d0  |
| d9              | node2:/dev/rdsk/c0t50000394083213E0d0                 |
| d10             | node2:/dev/rdsk/c0t500003942823F558d0                 |
|                 |                                                       |

# Point

クラスタファイルシステムの共有ディスクに対する DID デバイス名を確認します。 本書の場合は「d3」です。

# 3) 自動マウントの設定ファイル (/etc/vfstab)を編集

| # vi /etc/vfstab                                                           |             |                 |        |         |         |         |  |  |  |  |
|----------------------------------------------------------------------------|-------------|-----------------|--------|---------|---------|---------|--|--|--|--|
| (編集内容)                                                                     |             |                 |        |         |         |         |  |  |  |  |
| #device                                                                    | device      | mount           | FS     | fsck    | mount   | mount   |  |  |  |  |
| #to mount                                                                  | to fsck     | point           | type   | pass    | at boot | options |  |  |  |  |
| #                                                                          |             |                 |        |         |         |         |  |  |  |  |
| /devices                                                                   | -           | /devices        | devfs  | -       | no      | -       |  |  |  |  |
| /proc                                                                      | -           | /proc           | proc   | -       | no      | -       |  |  |  |  |
| ctfs                                                                       | -           | /system/contrac | t ctfs | -       | no      | -       |  |  |  |  |
| objfs                                                                      | -           | /system/object  | objfs  | -       | no      | -       |  |  |  |  |
| sharefs                                                                    | -           | /etc/dfs/sharet | ab     | sharefs | -       | no      |  |  |  |  |
| -                                                                          |             |                 |        |         |         |         |  |  |  |  |
| fd                                                                         | -           | /dev/fd         | fd     | -       | no      | -       |  |  |  |  |
| swap                                                                       | -           | /tmp            | tmpfs  | -       | yes     |         |  |  |  |  |
| -/dev/zvol/dsk/                                                            | 'rpool/swap | -               | _      |         | swap    | -       |  |  |  |  |
| no –                                                                       |             |                 |        |         |         |         |  |  |  |  |
| /dev/global/dsk/d3s0 /dev/global/rdsk/d3s0 /export/global ufs 2 yes global |             |                 |        |         |         |         |  |  |  |  |

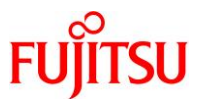

## Point

デバイスファイルのパスは DID デバイスのパスを使用します。

- ブロック型デバイス:/dev/global/dsk/dXsX
- raw デバイス:/dev/global/rdsk/dXsX

# 4) ノード1 側でマウントを実行

# node1# mount /export/global

● 正常に実行されると、エラーメッセージなしで、プロンプトが表示されます。

## 5) クラスタファイルシステムがマウントされていることを確認

| node1# <b>df -h</b>   |                  |       |                  |                 |                             |
|-----------------------|------------------|-------|------------------|-----------------|-----------------------------|
| Filesystem            | Size             | Used  | Available        | Capacity        | Mounted on                  |
| rpool/ROOT/solaris    | 547G             | 4. 4G | 489G             | 1%              | /                           |
| /devices              | OK               | OK    | OK               | 0%              | /devices                    |
| ~(省略)~                |                  |       |                  |                 |                             |
|                       |                  |       |                  |                 |                             |
| rpool                 | 547G             | 73K   | 489G             | 1%              | /rpool                      |
| rpool/VARSHARE/zones  | 547G             | 31K   | 489G             | 1%              | /system/zones               |
| rpool/VARSHARE/pkg    | 547G             | 32K   | 489G             | 1%              | /var/share/pkg              |
| rpool/VARSHARE/pkg/re | positor          | ies   |                  |                 |                             |
|                       | 547G             | 31K   | 489G             | 1%              | /var/share/pkg/repositories |
| /dev/lofi/1023        | 781M             | 3.6M  | 730M             | 1%              | /global/.devices/node@1     |
| /dev/lofi/2046        | 781M             | 3.6M  | 730M             | 1%              | /global/.devices/node@2     |
| /dev/global/dsk/d3s0  | <mark>98G</mark> | 100M  | <mark>97G</mark> | <mark>1%</mark> | /export/global              |

# 6) ノード2のファイルシステムを確認

| node2# <b>df -h</b>               |                  |      |                  |                 |                             |
|-----------------------------------|------------------|------|------------------|-----------------|-----------------------------|
| Filesystem                        | Size             | Used | Available        | Capacity        | Mounted on                  |
| rpool/ROOT/solaris                | 547G             | 4.4G | 489G             | 1%              | /                           |
| /devices                          | OK               | 0K   | OK               | 0%              | /devices                    |
| ~(省略)~                            |                  |      |                  |                 |                             |
| rpool                             | 547G             | 73K  | 489G             | 1%              | /rpool                      |
| rpool/VARSHARE/zones              | 547G             | 31K  | 489G             | 1%              | /system/zones               |
| rpool/VARSHARE/pkg                | 547G             | 32K  | 489G             | 1%              | /var/share/pkg              |
| rpool/VARSHARE/pkg/re             | positor          | ies  |                  |                 |                             |
|                                   | 547G             | 31K  | 489G             | 1%              | /var/share/pkg/repositories |
| /dev/lofi/1023                    | 781M             | 3.6M | 730M             | 1%              | /global/.devices/node@1     |
| /dev/lofi/2046                    | 781M             | 3.6M | 730M             | 1%              | /global/.devices/node@2     |
| <mark>/dev/global/dsk/d3s0</mark> | <mark>98G</mark> | 100M | <mark>97G</mark> | <mark>1%</mark> | /export/global              |

● ノード 1 でマウントしたファイルシステムが、ノード 2 でも認識されています。

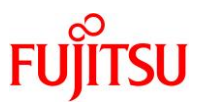

# 6.3.3. リソースタイプの登録

高可用性ローカルファイルシステムのリソースタイプ「SUNW.HAStoragePlus」を登録します。

## 1) 使用できるリソースタイプの確認

- node1# clresourcetype list
- SUNW.LogicalHostname:5
- SUNW.SharedAddress:3

☞ デフォルトでは論理ホストと共有 IP アドレスのリソースタイプが登録されています。

# 2) 高可用性ローカルファイルシステムのリソースタイプの登録

【書式】clresourcetype register リソースタイプ

node1# clresourcetype register SUNW. HAStoragePlus

## 3) リソースタイプの登録の確認

node1# clresourcetype list SUNW.LogicalHostname:5 SUNW.SharedAddress:3 SUNW.HAStoragePlus:11

# 6.3.4. リソースの作成とリソースグループへの登録

1) リソースの作成と登録

クラスタファイルシステムを高可用性ローカルファイルシステムのリソースとして登録します。

【書式】clresource create -g リソースグループ -t リソースタイプ -p オプション リソース名

```
node1# clresource create -g resource-group-1 -t SUNW. HAStoragePlus ¥
> -p FileSystemMountPoints=/export/global hasp1-rs
```

2) リソースの確認

作成したリソース「hasp1-rs」を確認します。

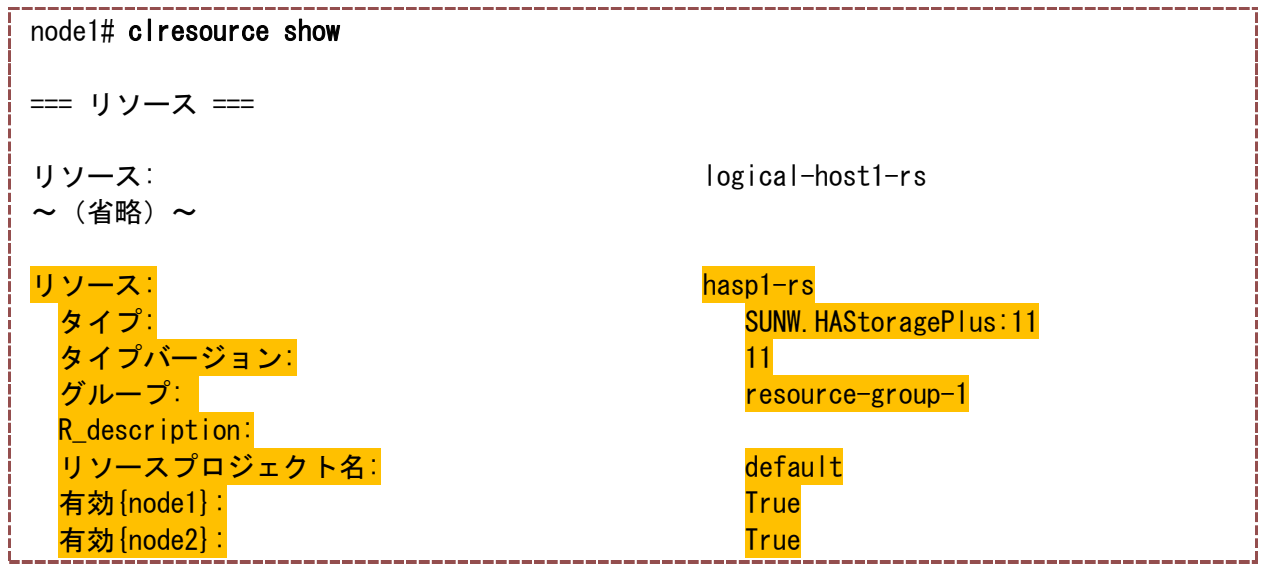

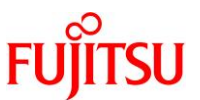

------

| <mark>モニター {node1}</mark> : | True      | ) |
|-----------------------------|-----------|---|
| <b>モニター</b> {node2}:        | True True |   |

# 6.4. リソースの作成-高可用性ローカルファイルシステム-

# 6.4.1. ZFS ストレージプールの作成

1) リソースタイプの確認

|   | node1# clresourcetype list |
|---|----------------------------|
|   | SUNW.LogicalHostname:5     |
|   | SUNW.SharedAddress:3       |
|   | SUNW.HAStoragePlus:11      |
| j |                            |

- 「SUNW.HAStoragePlus:11」が表示されることを確認します。
- 表示されない場合は、「6.3.3 リソースタイプの登録」に従って、リソースタイプを登録してください。

# 2) 共有ディスクの確認

| node1# cldevice list -v |                                                      |  |  |  |  |  |  |
|-------------------------|------------------------------------------------------|--|--|--|--|--|--|
| DID デバイス                | デバイスのフルパス                                            |  |  |  |  |  |  |
|                         |                                                      |  |  |  |  |  |  |
|                         |                                                      |  |  |  |  |  |  |
| d2                      | node1:/dev/rdsk/c0t50000394980055E8d0                |  |  |  |  |  |  |
| d3                      | node1:/dev/rdsk/c0t600000E00D28000002804B80000000d0  |  |  |  |  |  |  |
| d3                      | node2:/dev/rdsk/c0t600000E00D28000002804B800000000d0 |  |  |  |  |  |  |
| <mark>d4</mark>         | node1:/dev/rdsk/c0t600000E00D28000002804B800010000d0 |  |  |  |  |  |  |
| <mark>d4</mark>         | node2:/dev/rdsk/c0t600000E00D28000002804B800010000d0 |  |  |  |  |  |  |
| d5                      | node1:/dev/rdsk/c0t600000E00D28000002804B800020000d0 |  |  |  |  |  |  |
| d5                      | node2:/dev/rdsk/c0t600000E00D28000002804B800020000d0 |  |  |  |  |  |  |
| d6                      | node1:/dev/rdsk/c0t600000E00D28000002804B800030000d0 |  |  |  |  |  |  |
| d6                      | node2:/dev/rdsk/c0t600000E00D28000002804B800030000d0 |  |  |  |  |  |  |
| d7                      | node1:/dev/rdsk/c0t600000E00D28000002804B800040000d0 |  |  |  |  |  |  |
| d7                      | node2:/dev/rdsk/c0t600000E00D28000002804B800040000d0 |  |  |  |  |  |  |
| d8                      | node1:/dev/rdsk/c0t600000E00D28000002804B800050000d0 |  |  |  |  |  |  |
| d8                      | node2:/dev/rdsk/c0t600000E00D28000002804B800050000d0 |  |  |  |  |  |  |
| d9                      | node2:/dev/rdsk/c0t50000394083213E0d0                |  |  |  |  |  |  |
| d10                     | node2:/dev/rdsk/c0t500003942823F558d0                |  |  |  |  |  |  |

# Point

ZFS ストレージプールを作成する、DID デバイスを確認します。 本書の場合は「d4」です。

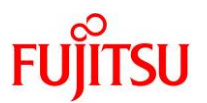

## 3) ZFS ストレージプールの作成

| 確認した                                               | DIDデバ                                                                                                    | バイスから                                                                                                    | 、ZFS ス                                    | ストレ-                                                               | ージプーノ                                                                                                    | レを作成                                                                              |                                                                                                    |  |
|----------------------------------------------------|----------------------------------------------------------------------------------------------------|----------------------------------------------------------------------------------------------------|-------------------------------------------|--------------------------------------------------------------------|----------------------------------------------------------------------------------------------------|-----------------------------------------------------------------------------------|----------------------------------------------------------------------------------------------------|--|
| node1# <b>zpool create HAzpool /dev/did/dsk/d4</b> |                                                                                                    |                                                                                                    |                                           |                                                                    |                                                                                                    |                                                                                   |                                                                                                    |  |
| C ZFS<br>Una<br>form                               | S ストレージ<br>able to build<br>nat コマンド                                                                                                    | プールの作<br>d pool from<br>で該当する                                                                                                    | 成に使用す<br>specified<br>ディスク(/c             | するディ<br>devices<br>lev/did/                                        | スクのフォー<br>s: cannot of<br>dsk/d4)のラ                                                                                                    | マット形式が<br>pen '/dev/di<br>pベルを確認                                                  | が「SMI」の場合、以下のエラーが表示され作成できません。<br>id/dsk/d4': I/O error<br>別して「SMI」の場合は「EFI」に変更してください。                                                                                                    |  |
| 作成した                                               | ZFS スト                                                                                                    | レージプ                                                                                                    | ールを研                                      | 宦認                                                                 |                                                                                                    |                                                                                   |                                                                                                    |  |
| node1# z<br>NAME<br><mark>HAzpool</mark><br>rpool  | 2 <b>pool li</b><br>SIZE<br><mark>99.5G</mark><br>556G                                                                                                    | <b>st</b><br>ALLOC<br><mark>153K</mark><br>56. 8G                                                                                                    | FREE<br><mark>99. 5G</mark><br>499G       | CAP<br><mark>0%</mark><br>10%                                      | DEDUP<br><mark>1. 00x</mark><br>1. 00x                                                                                                    | HEALTH<br>ONLINE<br>ONLINE                                                        | ALTROOT<br><br>-                                                                                                    |  |
| node1# z<br>pool:<br>state:<br>scan:<br>config:    | <b>pool st</b><br>HAzpool<br>ONLINE<br>none re                                                                                                    | a <b>tus</b><br>quested                                                                                                    |                                           |                                                                    |                                                                                                    |                                                                                   |                                                                                                    |  |
|                                                    | NAME                                                                                                    |                                                                                                    | ST                                        | ATE                                                                | READ                                                                                                    | WRITE C                                                                           | CKSUM                                                                                                    |  |
|                                                    | HAzpool<br>/dev/                                                                                                    | did/dsk                                                                                                    | ON<br>/d4 ON                              | LINE                                                               | 0                                                                                                    | 0<br>0                                                                            | 0<br>0                                                                                                    |  |
| errors:                                            | No know                                                                                                    | n data                                                                                                    | errors                                    |                                                                    |                                                                                                    |                                                                                   |                                                                                                    |  |
| pool∶<br>~(省略                                      | rpool<br>{) ~                                                                                                    |                                                                                                    |                                           |                                                                    |                                                                                                    |                                                                                   |                                                                                                    |  |
|                                                    | 確認した<br>node1# z<br>で ZFS<br>Una<br>form<br>作成した<br>node1# z<br>NAME<br>HAzpool<br>rpool<br>node1# z<br>pool:<br>state:<br>scan:<br>config:<br>errors:<br>pool:<br>- (省略 | 確認した DID テパ<br>node1# zpool cr<br>ZFS ストレージ<br>Unable to buik<br>format コマンド<br>作成した ZFS スト<br>node1# zpool li<br>NAME SIZE<br>HAzpool 99.5G<br>rpool 556G<br>node1# zpool st<br>pool: HAzpool<br>state: ONLINE<br>scan: none re<br>config:<br>NAME<br>HAzpool<br>/dev/<br>errors: No know<br>pool: rpool<br>~ (省略) ~ | 確認した DID デバイスから<br>node1# zpool create HA | <pre>確認した DID デバイスから、ZFS ス<br/>node1# zpool create HAzpool /</pre> | <pre>確認した DID デバイスから、ZFS ストレー node1# zpool create HAzpool /dev/d     ZFS ストレージプールの作成に使用するディ、 Unable to build pool from specified devices format コマンドで該当するディスク(/dev/did/ 作成した ZFS ストレージプールを確認 node1# zpool list NAME SIZE ALLOC FREE CAP HAzpool 99.5G 153K 99.5G 0% rpool 556G 56.8G 499G 10% node1# zpool status pool: HAzpool state: ONLINE scan: none requested config:     NAME STATE HAzpool ONLINE /dev/did/dsk/d4 ONLINE errors: No known data errors pool: rpool ~ (省略) ~</pre> | <pre>確認した DID デバイスから、ZFS ストレージフー) node1# zpool create HAzpool /dev/did/dsk/</pre> | <pre>確認した DID デバイスから、ZFS ストレージフールを作成 node1# zpool create HAzpool /dev/did/dsk/d4      ZFS ストレージプールの作成に使用するディスクのフォーマット形式、 Unable to build pool from specified devices: cannot open 'dev/d format コマンドで該当するディスク(/dev/did/dsk/d4)のラベルを確認      node1# zpool list NAME SIZE ALLOC FREE CAP DEDUP HEALTH HAzpool 99.5G 153K 99.5G 0% 1.00x ONLINE rpool 556G 56.8G 499G 10% 1.00x ONLINE node1# zpool status pool: HAzpool state: ONLINE scan: none requested config:     NAME STATE READ WRITE 0     /dev/did/dsk/d4 ONLINE 0 0 errors: No known data errors pool: rpool ~ (省略) ~</pre> |  |

# 6.4.2. リソースの作成とリソースグループへの登録

## 1) リソース登録

ZFS ストレージプールを高可用性ローカルファイルシステムのリソースとして登録します。

node1# clresource create -g resource-group-1 -t SUNW.HAStoragePlus ¥ > -p ZpoolsSearchDir=/dev/did/dsk -p Zpools=HAzpool hasp2-rs

## Point

リソース登録後、ノード1からZFSストレージプールが認識されなくなりますが、特に問題はありません。「6.5 リソースグループの起動(有効化)」の操作を行うと認識されます。

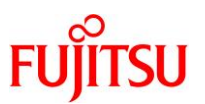

2) リソースの確認

作成したリソース「hasp2-rs」を確認します。

| node1# <b>clresource show</b>                                                       |
|-------------------------------------------------------------------------------------|
| === リソース ===<br>~(省略)~                                                              |
| リソース:<br>タイプ:<br>タイプバージョン:<br>グループ:<br>R_description:<br>リソースプロジェクト名:<br>方な[pode1]: |
| 有効 {node2}:<br>有効 {node2}:                                                          |
| モニター $\{node1\}$ :<br>モニター $\{node2\}$ :                                            |

| nasp2-rs                      |  |
|-------------------------------|--|
| SUNW.HAStoragePlus:11         |  |
| <mark>11</mark>               |  |
| <mark>resource-group-1</mark> |  |
|                               |  |
| <mark>default</mark>          |  |
| True                          |  |
| True                          |  |
| True                          |  |
| True                          |  |

# 6.5. リソースグループの起動(有効化)

## 6.5.1. リソースグループ・リソースの起動

1) リソースグループ「resource-group-1」の起動

【書式】clresourcegroup online <オプション> リソースグループ

【オプション】 -M:リソースグループの管理を有効化

node1# clresourcegroup online -M resource-group-1

2) リソースグループの状態確認

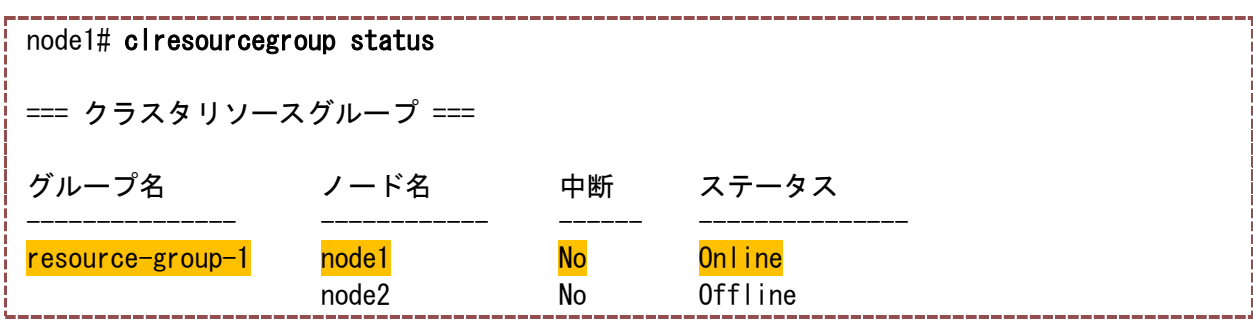

ノード1側でリソースグループが「Online」になっています。

3) リソースの状態確認

| node1# clresource s | tatus    |    |                |  |  |  |  |
|---------------------|----------|----|----------------|--|--|--|--|
| === クラスタリソース ===    |          |    |                |  |  |  |  |
| リソース名<br>           | ノード名<br> | 状態 | ステータスメッセージ<br> |  |  |  |  |

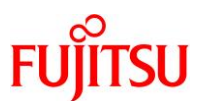

| hasp2-rs         | <mark>node1</mark><br>node2 | <mark>Online</mark><br>Offline | <mark>Online</mark><br>Offline                                        |
|------------------|-----------------------------|--------------------------------|-----------------------------------------------------------------------|
| hasp1-rs         | <mark>node1</mark><br>node2 | <mark>Online</mark><br>Offline | <mark>Online</mark><br>Offline                                        |
| logical-host1-rs | <mark>node1</mark><br>node2 | <mark>Online</mark><br>Offline | <mark>Online</mark> <mark>- LogicalHostname</mark> online.<br>Offline |

■ 起動したリソースグループに含まれるリソースもすべて「Online」になっています。

# 6.5.2. リソースの確認 - 論理ホストー

1) ノード1の IPMP インターフェースの設定確認

| node1# ipad | lm show-addr sc_    | _ipmp1          |                                 |  |
|-------------|---------------------|-----------------|---------------------------------|--|
| ADDROBJ     | TYPE                | STATE           | ADDR                            |  |
| sc_ipmp1/v4 | static              | ok              | 192. 168. 5. 13/24              |  |
| sc_ipmp1/?  | <mark>static</mark> | <mark>ok</mark> | <mark>192. 168. 5. 40/24</mark> |  |

☞ 「6.2.1 OS のネットワーク設定ファイルの編集」で設定した、論理ホスト用の IP アドレスが付与されています。

# 2) ノード2の IPMP インターフェースの設定確認

| node2# ipadm s | show-addr sc | _ipmp1 |                    |  |
|----------------|--------------|--------|--------------------|--|
| ADDROBJ        | TYPE         | STATE  | ADDR               |  |
| sc_ipmp1/v4    | static       | ok     | 192. 168. 5. 23/24 |  |

ノード2には論理ホストの IP アドレスが設定されていません。

# 6.5.3. リソースの確認-高可用性ローカルファイルシステム-

## 1) ノード1の ZFS ストレージプールの確認

| node1# <b>zpool list</b> |                      |                     |                     |                     |                 |                     |                       |         |
|--------------------------|----------------------|---------------------|---------------------|---------------------|-----------------|---------------------|-----------------------|---------|
| ļ                        | NAME                 | SIZE                | ALLOC               | FREE                | CAP             | DEDUP               | HEALTH                | ALTROOT |
| į                        | <mark>HAzpool</mark> | <mark>99. 5G</mark> | <mark>86. 5K</mark> | <mark>99. 5G</mark> | <mark>0%</mark> | <mark>1. 00x</mark> | <mark>ONL I NE</mark> | /       |
|                          | rpool                | 556G                | 56. 8G              | 499G                | 10%             | 1.00x               | ONLINE                |         |

■ 「6.4.2 リソースの作成とリソースグループへの登録」で作成した、「HAzpool」が認識されています。

## 2) ノード2の ZFS ストレージプールの確認

| nod | e2# | zpool | list  |      |     |       |        |         |
|-----|-----|-------|-------|------|-----|-------|--------|---------|
| NAM | Ξ   | SIZE  | ALLOC | FREE | CAP | DEDUP | HEALTH | ALTROOT |
| rpo | ۶I  | 556G  | 56.8G | 499G | 10% | 1.00x | ONLINE | -       |

■ ノード2では、「HAzpool」が認識されません。

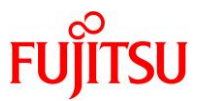

# 6.6. リソースグループ・リソースの操作

ここでは、一部のリソースを無効にしたり、リソースグループのノード切替を実行したりするなど、クラスタ システムの基本的な操作や動作確認を実施します。 Solaris Cluster の構築における必須手順ではありません。

## 6.6.1. リソースの有効化/無効化

#### 1) 論理ホストリソースの設定

論理ホストリソースを無効に設定します。

node1# clresource disable logical-host1-rs
Feb 21 12:26:00 node1 ip: TCP\_IOC\_ABORT\_CONN: local = 192.168.005.040:0, remote =
000.000.000.000:0, start = -2, end = 6
Feb 21 12:26:00 node1 ip: TCP\_IOC\_ABORT\_CONN: aborted 0 connection

#### 2) リソースの状態確認

| node1# clresource show logical-host1-rs |                        |
|-----------------------------------------|------------------------|
| === リソース ===                            |                        |
| リソース:                                   | logical-host1-rs       |
| タイプ:                                    | SUNW.LogicalHostname:5 |
| タイプバージョン                                | 5                      |
| グループ:                                   | resource-group-1       |
| R_description:                          |                        |
| リソースプロジェクト名                             | default                |
| <mark>有効{node1}</mark> :                | False                  |
| <mark>有効 {node2}</mark> :               | False                  |
| モニター {node1}:                           | True                   |
| モニター {node2} :                          | True                   |

☞ 論理ホストリソースの状態が、「False」に変更されています。

## 3) 論理ホストリソースの再設定

論理ホストリソース設定を元に戻します。

node1# clresource enable logical-host1-rs

# 6.6.2. ノード切替(リソースグループ・リソースの切替)

## 1) リソースグループ・リソースの切替

リソースグループ・リソースをノード1から、ノード2に切り替えます。 【書式】Clresourcegroup switch -n リソースグループを有効にするノード リソースグループ node1# clresourcegroup switch -n node2 resource-group-1 Feb 21 12:31:00 node1 ip: TCP\_IOC\_ABORT\_CONN: |oca| = 192.168.005.040:0,

remote = 000.000.000.000:0, start = -2, end = 6

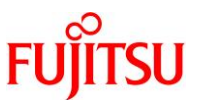

Feb 21 12:31:00 node1 ip: TCP\_IOC\_ABORT\_CONN: aborted 0 connection

## 2) リソースグループの状態確認

| node1# clresourcegro | oup status                  |          |                                    |  |  |  |  |
|----------------------|-----------------------------|----------|------------------------------------|--|--|--|--|
| === クラスタリソースグループ === |                             |          |                                    |  |  |  |  |
| グループ名                | ノード名                        | 中断       | ステータス                              |  |  |  |  |
| resource-group-1     | node1<br><mark>node2</mark> | No<br>No | <br>Offline<br><mark>Online</mark> |  |  |  |  |

● リソースグループがノード2に切り替わっています。

#### Point

「6.5.2 リソースの確認ー論理ホストー」、「6.5.3 リソースの確認ー高可用性ローカルファイルシス テムー」と同様に、各ノードの IP アドレス・ZFS ストレージプールの情報を確認してください。 ノード 2 にリソースが切り替わっていることを確認できます。

3) リソースグループ・リソースの再切替

リソースグループ・リソースをノード1に戻します。

| 1 4 11 . 1             |                 | 4                |
|------------------------|-----------------|------------------|
| nodel# ciresourcegroup | switch -n nodei | resource-group-i |
|                        |                 |                  |

4) リソースグループの状態確認

| node1# <b>clresourcegr</b> | node1# clresourcegroup status |                       |                                |  |  |  |  |  |  |
|----------------------------|-------------------------------|-----------------------|--------------------------------|--|--|--|--|--|--|
| === クラスタリソースグループ ===       |                               |                       |                                |  |  |  |  |  |  |
| グループ名                      | ノード名                          | 中断                    | ステータス                          |  |  |  |  |  |  |
| resource-group-1           | node1<br>node2                | <mark>No</mark><br>No | <mark>Online</mark><br>Offline |  |  |  |  |  |  |

- 6.6.3. リソースグループ・リソースの停止
- 1) リソースグループ・リソースの停止

```
node1# clresourcegroup offline resource-group-1
Feb 21 12:39:53 node1 ip: TCP_IOC_ABORT_CONN: local = 192.168.005.040:0,
remote = 000.000.000:00.000:0, start = -2, end = 6
Feb 21 12:39:53 node1 ip: TCP_IOC_ABORT_CONN: aborted 0 connection
```

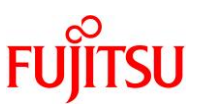

2) リソースグループの状態確認

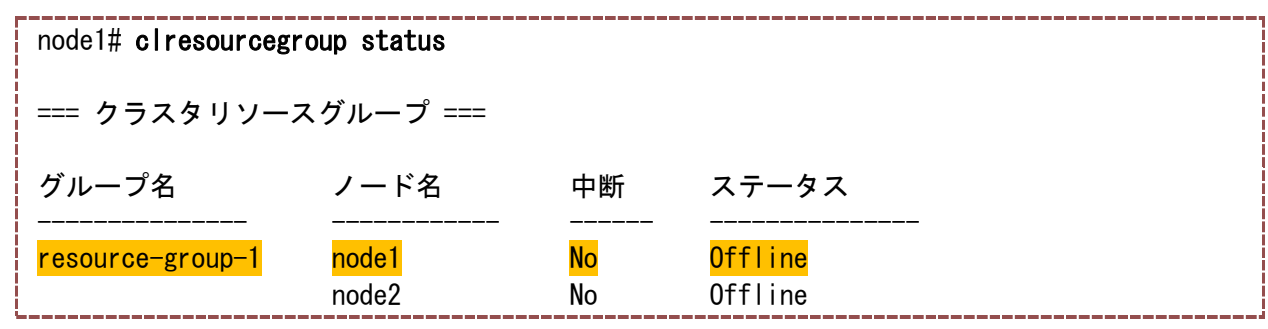

● リソースグループに含まれるリソースも同時に停止します。

## 6.6.4. リソースグループ・リソースの起動

1) リソースグループ・リソースの起動

node1# clresourcegroup online resource-group-1

2) リソースグループの状態確認

| node1# clresourcegroup status |                |                       |                                |  |  |  |  |  |
|-------------------------------|----------------|-----------------------|--------------------------------|--|--|--|--|--|
| === クラスタリソースグループ ===          |                |                       |                                |  |  |  |  |  |
| グループ名<br>                     | ノード名<br>       | 中断                    | ステータス<br>                      |  |  |  |  |  |
| resource-group-1              | node1<br>node2 | <mark>No</mark><br>No | <mark>Online</mark><br>Offline |  |  |  |  |  |

● リソースグループに含まれるリソースも同時に起動します。

6.6.5.《参考》リソースの削除

例えば、「6.4.2 リソースの作成とリソースグループへの登録」で作成した「hasp2-rs」を削除する場合は、 次のように操作します。

1) リソースの一覧表示

| node1# clresource list |  |
|------------------------|--|
| hasp2-rs               |  |
| hasp1-rs               |  |
| logical-host1-rs       |  |

2) 削除するリソースの無効化

削除するリソースを無効(disable)に設定します。

node1# clresource disable hasp2-rs

● 無効に設定しないと、リソースを削除することはできません。

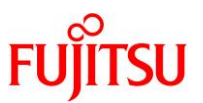

# 3) ノード1、ノード2の状態確認

| ノード 1 (node1)、ノード 2 (node2)のリソース「hasp2-rs」の状態が「Offline」であることを確認します。 |       |                      |                                    |  |  |
|---------------------------------------------------------------------|-------|----------------------|------------------------------------|--|--|
| node1# clresource s                                                 | tatus |                      |                                    |  |  |
| === クラスタリソース ===                                                    |       |                      |                                    |  |  |
| リソース名<br>                                                           | ノード名  | 状態                   | ステータスメッセージ                         |  |  |
| hasp2-rs                                                            | node1 | <mark>0ffline</mark> | Offline                            |  |  |
|                                                                     | node2 | <mark>Offline</mark> | Offline                            |  |  |
| hasp1-rs                                                            | node1 | Online               | Online                             |  |  |
|                                                                     | node2 | Offline              | Offline                            |  |  |
| logical-host1-rs                                                    | node1 | Online               | Online - LogicalHostname online.   |  |  |
|                                                                     | node2 | Offline              | Offline - LogicalHostname offline. |  |  |

# 4) リソースの削除

【書式】 clresource delete リソース

node1# clresource delete hasp2-rs

# 5) リソースの削除確認

| node1# <b>clresource</b><br>hasp1-rs<br>logical-host1-rs | list           |                   |                                                                        |
|----------------------------------------------------------|----------------|-------------------|------------------------------------------------------------------------|
| node1# clresource                                        | status         |                   |                                                                        |
| === クラスタリソー                                              | ス ===          |                   |                                                                        |
| リソース名                                                    | ノード名           | 状態                | ステータスメッセージ                                                             |
| hasp1-rs                                                 | node1<br>node2 | Online<br>Offline | Online<br>Offline                                                      |
| logical-host1-rs                                         | node1<br>node2 | Online<br>Offline | Online - LogicalHostname online.<br>Offline - LogicalHostname offline. |

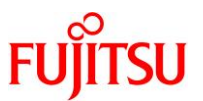

# 6.6.6. 《参考》リソースグループの削除

リソースグループを削除する前に、リソースグループに含まれるリソースをすべて削除する必要があります。

例えば、「resource-group-1」を削除するには、次のように操作します。

1) リソースグループの一覧の表示

node1# **clresourcegroup list** resource-group-1

2) 削除するリソースの表示

削除するリソースグループに含まれるリソースを表示します。

node1**# clresource list -g resource-group-1** hasp1-rs logical-host1-rs

3) リソースの削除

リソースをすべて削除します。

node1# clresource disable hasp1-rs

node1# clresource delete hasp1-rs Product instance deleted

node1# clresource disable logical-host1-rs

node1# clresource delete logical-host1-rs Product instance deleted

4) リソースグループの削除

【書式】clresourcegroup delete リソースグループ node1# clresourcegroup delete resource-group-1

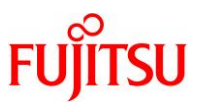

# 7. アプリケーション/サービスのリソース登録

ネットワークやディスクだけでなく、業務ミドルウェア・業務アプリケーション・その他ソフトウェアもリソース グループ・リソースによって、管理します。

本章では、以下のソフトウェアのリソース登録を行います。

- Apache
- NFS
- Oracle VM Server for SPARC
- Oracle Database

これらのリソース登録は、データサービスのインストール・設定によって、簡単に実行できます。

#### 構築概要

- アプリケーション/サービスごとにリソースグループを作成します。
- 各アプリケーション/サービスの動作に必要となるネットワークやディスクのリソースを「依存リソース」として登録します。

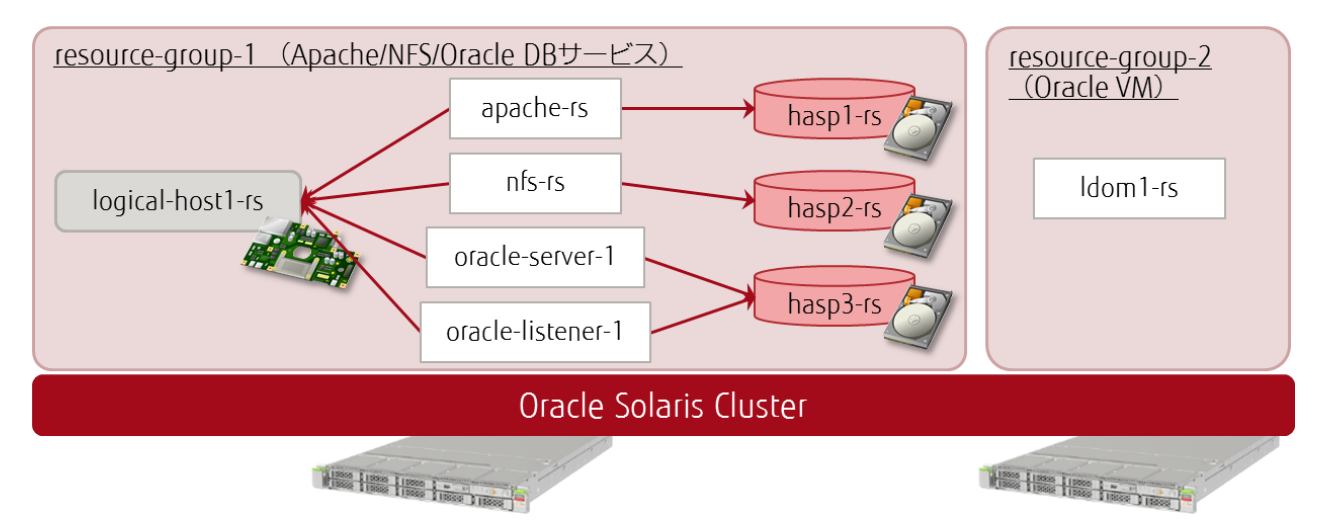

# 7.1. Apache のリソース登録

## 7.1.1. データサービスのインストール

1) Apache のパッケージの確認

| # pkg info web/server/apache-22        |  |
|----------------------------------------|--|
| 名前: web/server/apache-22               |  |
| サマリー: Apache Web Server V2.2           |  |
| 説明: The Apache HTTP Server Version 2.2 |  |

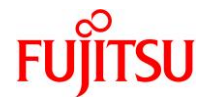

カテゴリ: Web Services/Application and Web Servers 状態: <mark>インストール済み</mark> パブリッシャー: solaris バージョン: 2.2.31 ビルドリリース: 5.11 分岐: 0.175.3.1.0.3.0 パッケージ化の日付: 2015 年 09 月 25 日 16 時 13 分 42 秒 サイズ: 8.88 MB FMRI: pkg://solaris/web/server/apache-22@2.2.31,5.11-0.175.3.1.0.3.0:20150925T161342Z

● パッケージがインストールされていることを確認します。

# 2) データサービスのパッケージをインストール

| # pkg install -v ha-cluster/dat | ta-service/apache  |            |      |  |
|---------------------------------|--------------------|------------|------|--|
| インストールするパッケージ:                  | 1                  |            |      |  |
| 推定使用可能容量:                       | 512.93 GB          |            |      |  |
| 推定消費容量:                         | 35.37 MB           |            |      |  |
| ブート環境の作成:                       | いいえ                |            |      |  |
| バックアップブート環境の作成:                 | いいえ                |            |      |  |
| ブートアーカイブの再構築:                   | いいえ                |            |      |  |
|                                 |                    |            |      |  |
| 変更されたパッケージ                      |                    |            |      |  |
| ha-cluster                      |                    |            |      |  |
| ha-cluster/data-service/apach   | ne                 |            |      |  |
| None -> 4.3,5.11-0.24.0:201     | 50826T233230Z      |            |      |  |
|                                 |                    |            |      |  |
| ダウンロード パ                        | <b>ペッケージ ファイ</b> ル | レ 転送(MB) ä | 東度   |  |
| 完了 1/                           | /1 16/16           | 0. 2/0. 2  | 0B/s |  |
|                                 |                    |            |      |  |
| フェーズ                            | IJ                 | 頁目         |      |  |
| 新しいアクションをインストールし                | しています 4            | 9/49       |      |  |
| パッケージ状態データベースを更新しています 完了        |                    |            |      |  |
| イメージ状態を更新しています                  | F                  | <b>宅了</b>  |      |  |
| スピード検索データベースを作成し                | しています デ            | <b>宅了</b>  |      |  |

# 7.1.2. Apache の設定

# 1) スクリプトファイルの編集

Apache の起動・停止スクリプトファイル (apachectl)を編集します。

# vi /usr/apache2/2.2/bin/apachect1

(編集内容)

#!/bin/sh

.

#

# Licensed to the Apache Software Foundation (ASF) under one or more
# contributor license agreements. See the NOTICE file distributed with

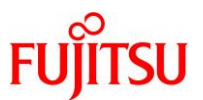

# the path to your httpd binary, including options if necessary HTTPD='/usr/apache2/2.2/bin/httpd -f /etc/apache2/2.2/httpd.conf' <mark>PIDFILE='/system/volatile/apache2/2.2/httpd.pid'</mark> ←PIDFILE の PATH を追加 # . . 「HTTPD」の値は、httpd デーモン、Apache 環境設定ファイルの PATH に変更します。 変更前)HTTPD=\${HTTPD:-/usr/apache2/2.2/bin/httpd} 変更後)HTTPD='/usr/apache2/2.2/bin/httpd -f /etc/apache2/2.2/httpd.conf 2) 環境設定ファイルの編集 Apache の環境設定ファイル(httpd.conf)を編集します。 # vi /etc/apache2/2.2/httpd.conf (編集内容) # # This is the main Apache HTTP server configuration file. It contains the # configuration directives that give the server its instructions. # See <URL:http://httpd.apache.org/docs/2.2> for detailed information. . # If your host doesn't have a registered DNS name, enter its IP address here. # ServerName logical-host1 . # symbolic links and aliases may be used to point to other locations. # DocumentRoot "/export/global" . # This should be changed to whatever you set DocumentRoot to. # <Directory "/export/global"> . # directives as to Alias. # ScriptAlias /cgi-bin/ "/export/global/cgi-bin/" </IfModule> # CGI directory exists, if you have that configured. # <Directory "/export/global/cgi-bin/">

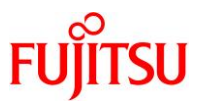

<IfModule ssl\_module>
SSLRandomSeed startup builtin
SSLRandomSeed connect builtin
</IfModule>

## Point

環境パラメーターを、以下のとおりに変更します。

• 接続 IP アドレスを論理ホストに設定

| 変更前                  | 変更後                      |
|----------------------|--------------------------|
| ServerName 127.0.0.1 | ServerName logical-host1 |

• コンテンツ・CGI プログラム格納ディレクトリを共有領域(クラスタファイルシステム)に設定

| 変更前                                                               | 変更後                                                         |
|-------------------------------------------------------------------|-------------------------------------------------------------|
| DocumentRoot "/var/apache2/2.2/htdocs"                            | DocumentRoot "/export/global"                               |
| <directory "="" 2.2="" apache2="" htdocs"="" var=""></directory>  | <directory "="" export="" global"=""></directory>           |
| ScriptAlias /cgi-bin/ "/var/apache2/2.2/cgi-bin/"                 | ScriptAlias /cgi-bin/ "/export/global/cgi-bin/"             |
| <directory "="" 2.2="" apache2="" cgi-bin"="" var=""></directory> | <directory "="" cgi-bin="" export="" global=""></directory> |

# 3) プログラムファイル用ディレクトリの共有領域へのコピー

CGI のプログラムファイル用ディレクトリを共有領域にコピーします。

node1# **cp -pr /var/apache2/2.2/cgi-bin /export/global** 

## 4) データの確認

コピーしたデータを確認します。

| node1# <b> s - </b><br>tota  4 | /export/g | lobal/cgi-bin/ | /   |       |                |
|--------------------------------|-----------|----------------|-----|-------|----------------|
| -rrr                           | 1 root    | bin            | 288 | 2月20日 | 16:11 printenv |
| -rrr                           | 1 root    | bin            | 779 | 2月20日 | 16:11 test-cgi |

## 5) ドキュメントデータの準備

アクセス用のドキュメントデータ(index.html)を用意します。

node1# touch /export/global/index.html

<sup>■</sup> 本書では Apache の設定のうち、クラスタ構築のポイントとなる部分を紹介しています。必要に応じて、Apache の各種設定内容 を変更してください。

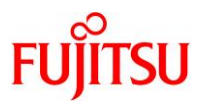

## 7.1.3. リソース(Apache)の登録

#### 1) リソースタイプの確認

現在使用できるリソースタイプを確認します。

| node1# clresourcetype list |
|----------------------------|
| SUNW.LogicalHostname:5     |
| SUNW.SharedAddress:3       |
| SUNW.HAStoragePlus:11      |

## 2) リソースタイプの登録

Apache のリソースタイプ「SUNW.apache」を登録します。

node1# clresourcetype register SUNW.apache

## 3) リソースタイプの確認

リソースタイプが追加されたことを確認します。

node1# clresourcetype list SUNW. LogicalHostname:5 SUNW. SharedAddress:3 SUNW. HAStoragePlus:11 SUNW. apache:4.2

#### 4) Apache のリソース登録

【書式】clresource create -g リソースグループ -t リソースタイプ -p オプション リソース名

node1# clresource create -g resource-group-1 ¥

> -t SUNW.apache -p Bin\_dir=/usr/apache2/2.2/bin ¥

- > -p Resource\_dependencies\_offline\_restart=hasp1-rs ¥
- > -p Port\_list=80/tcp apache-rs

## Point

クラスタファイルシステムを Apache の依存リソースとして、登録します。 また、リソースグループプロパティ「Implicit\_network\_dependencies」が「True」(デフォルト値)に設 定されているため、同時に同一リソースグループの論理ホスト(logical-host1-rs)も自動で Apache の依存リソースに設定されています。

## 7.1.4. 登録後の確認

1) リソースの確認

node1# clresource show

=== リソース === ~(省略)~

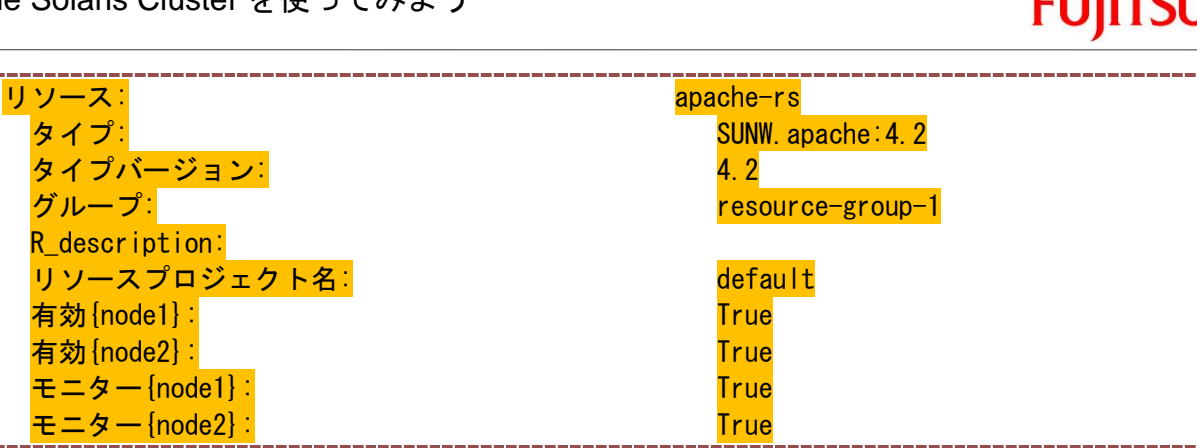

2) リソースグループ・リソースの起動を確認

| node1# cluster stat  | cus                          |                                |                                                     |  |  |  |
|----------------------|------------------------------|--------------------------------|-----------------------------------------------------|--|--|--|
| ~省略~<br>=== クラスタリソース | ~省略~<br>=== クラスタリソースグループ === |                                |                                                     |  |  |  |
| グループ名                | ノード名                         | 中断                             | 状態                                                  |  |  |  |
| resource-group-1     | node1<br>node2               | No<br>No                       | Online<br>Offline                                   |  |  |  |
| ~省略~                 | HOUCE                        | No                             |                                                     |  |  |  |
| === クラスタリソーン         | ス ===                        |                                |                                                     |  |  |  |
| リソース名<br>            | ノード名<br>                     | 状態<br>                         | ステータスメッセージ<br>                                      |  |  |  |
| apache-rs            | <mark>node1</mark><br>node2  | <mark>Online</mark><br>Offline | <mark>Online -</mark> Service is online.<br>Offline |  |  |  |
| ~省略~                 |                              |                                |                                                     |  |  |  |

任意の機器から、Web サービスが起動されたことを確認してみてください。

# 7.2. NFS のリソース登録

- 7.2.1. データサービスのインストール
- 1) データサービスのパッケージをインストール

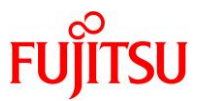

| ha-cluster                    |              |       |           |       |  |
|-------------------------------|--------------|-------|-----------|-------|--|
| ha-cluster/data-service/nfs   |              |       |           |       |  |
| None -> 4.3,5.11-0.24.0:20150 | 0826T233241Z |       |           |       |  |
| ダウンロード                        | PKGS         | FILES | XFER (MB) | SPEED |  |
| 完了                            | 1/1          | 22/22 | 0.3/0.3   | 0B/s  |  |
|                               |              |       |           |       |  |
| フェーズ                          |              | 項目    |           |       |  |
| 新しいアクションをインストールし <sup>.</sup> | ています         | 58/58 |           |       |  |
| パッケージ状態データベースを更新              | しています        | 完了    |           |       |  |
| イメージ状態を更新しています                |              | 完了    |           |       |  |
| スピード検索データベースを作成し <sup>-</sup> | ています         | 完了    |           |       |  |

## 7.2.2. NFS の設定

- 1) ネームサービスの SMF プロパティの確認
- i) config/host プロパティの確認

| <pre># svccfg -s svc:/system/</pre> | 'name-ser             | vice/switch         | listprop | config/host |  |
|-------------------------------------|-----------------------|---------------------|----------|-------------|--|
| config/host astring                 | <mark>″cluster</mark> | <mark>files"</mark> |          |             |  |
|                                     |                       |                     |          |             |  |

- ☞ 「cluster」が最初に記述されている必要があります。
- ☞ 「files」が記述されている必要があります。
- ii) config/rpc プロパティの確認

# svccfg -s svc:/system/name-service/switch listprop config/rpc config/rpc astring files

☞ 「files」が最初に記述されている必要があります。

- 2) NFS 用ファイルシステムの作成
- i) NFS 用ファイルシステムの作成

高可用性ローカルファイルシステムより、NFSとして使用するファイルシステムを作成します。

node1# zfs create HAzpool/nfs
node1# zfs create HAzpool/nfs/admin
node1# zfs create HAzpool/nfs/data

これらのファイルシステムは、以下の領域として使用します。
 HAzpool/nfs/admin:NFS 管理用のファイルを格納
 HAzpool/nfs/data:NFS 共有領域(NFS クライアントに使用させる領域)

ii) パラメーター値の確認

ファイルシステムの ZFS パラメーター「sharenfs」の値を確認します。

|    | node1# zfs get sharenfs HAzpool |            |                  |         |  |
|----|---------------------------------|------------|------------------|---------|--|
|    | NAME                            | PROPERTY   | VALUE            | SOURCE  |  |
| ĺ. | HAzpool                         | share. nfs | <mark>off</mark> | default |  |

「off」である必要があります。

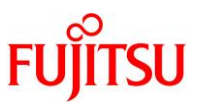

## 3) PathPrefix プロパティの設定

リソースグループの PathPrefix プロパティを高可用性ローカルファイルシステムに設定します。 node1# clresourcegroup set -p PathPrefix=/HAzpool/nfs/admin resource-group-1

● 手順2で作成した、NFS 管理用の領域を指定します。

#### 4) NFS の共有設定

i) SUNW.nfs ディレクトリの作成

SUNW.nfs ディレクトリを、NFS 管理領域(PathPrefix プロパティに指定したディレクトリ)上に作成しま

す。

node1# mkdir /HAzpool/nfs/admin/SUNW.nfs

#### Point

SUNW.nfs ディレクトリには、Solaris Cluster における NFS の設定ファイル・ディレクトリが含まれます。

ii) NFS の共有設定

share コマンドで NFS の共有設定を行います(NFS の共有領域を指定)。

node1# **share -F nfs -o anon=O, sec=sys, rw /HAzpool/nfs/data** 

share コマンドのオプションは、環境に合わせて適切なものを選択してください。 本書では例として、root 権限の NFS マウントおよび読み込み・書き込みが可能な設定としています。

iii) NFS の設定ファイルの作成

NFS の設定ファイルを SUNW.nfs ディレクトリ内に作成します。

node1# vi /HAzpool/nfs/admin/SUNW.nfs/dfstab.nfs-rs

(記述内容)

share -F nfs -o anon=0, sec=sys, rw /HAzpool/nfs/data

■ 実行した share コマンドと同一の記述とします。

■ Solaris 10 で使用可能な dfstab ファイル (/etc/dfs/dfstab)と同様です。

# 7.2.3. リソース(NFS)の登録

## 1) リソースタイプの登録

i) リソースタイプの確認

現在使用できるリソースタイプを確認します。

```
node1# clresourcetype list
SUNW.LogicalHostname:5
SUNW.SharedAddress:3
SUNW.HAStoragePlus:11
SUNW.apache:4.2
```

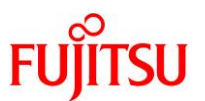

## ii) リソースタイプの登録

NFS のリソースタイプ「SUNW.nfs」を登録します。

node1# clresourcetype register SUNW.nfs

iii) リソースタイプの確認

リソースタイプが追加されたことを確認します。

```
node1# clresourcetype list
SUNW. LogicalHostname:5
SUNW. SharedAddress:3
SUNW. HAStoragePlus:11
SUNW. apache:4.2
SUNW. nfs:3.3
```

## 2) NFS のリソース登録

node1# clresource create -g resource-group-1 -t SUNW.nfs ¥
> -p Resource\_dependencies\_offline\_restart=hasp2-rs nfs-rs

## Point

- リソースグループが起動した状態で、リソースを追加することができます(追加されたリソースは、すぐに有効化されます)。
- 高可用性ローカルファイルシステム(hasp2-rs)を依存リソース

(Resource\_dependencies\_offline\_restart)として、登録します。

## 3) 登録されたリソースの確認

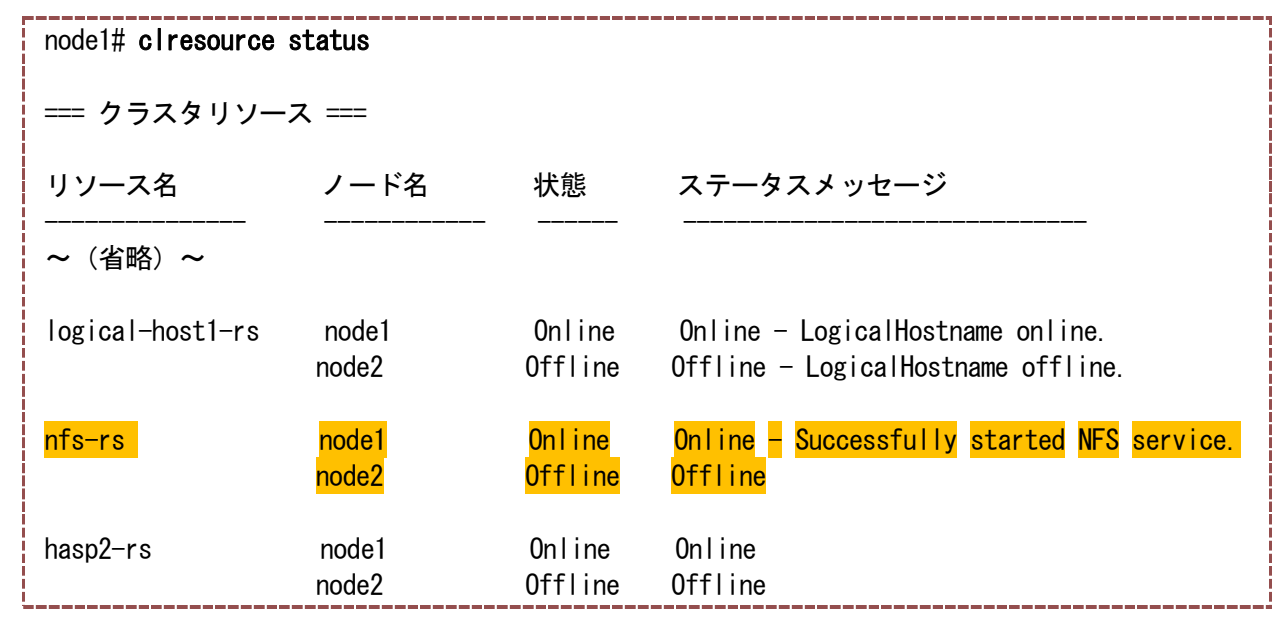

Oracle Solaris Cluster を使ってみよう

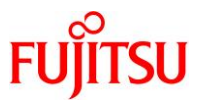

任意の機器から、NFS マウントが実行できることを確認してみてください。

# mount -F nfs logical-host1:/HAzpool/nfs/data /mnt

# 7.3. Oracle VM Server for SPARC のリソース登録

Oracle VM のリソースを登録する場合は、事前に制御ドメイン(サービスドメイン)・ゲストドメインを構築 しておく必要があります。

Oracle VM のオペレーションについては、以下資料などもあわせて参照してください。

- 『Oracle VM Server for SPARC を使ってみよう』
- 『Oracle VM Server for SPARC Idm コマンド クイックリファレンス』
   <a href="http://www.fujitsu.com/jp/sparc-technical/document/solaris/#ovm-use-11">http://www.fujitsu.com/jp/sparc-technical/document/solaris/#ovm-use-11</a>

# 7.3.1. データサービスのインストール

| # pkg install -v ha-cluster/data-service/ha-ldo | n     |
|-------------------------------------------------|-------|
| インストールするパッケージ: 1                                |       |
| 推定使用可能容量: 488.15 GB                             |       |
| 推定消費容量: 30.89 ME                                | 3     |
| ブート環境の作成: いいえ                                   |       |
| バックアップブート環境の作成∶いいえ                              |       |
| ブートアーカイブの再構築: いいえ                               |       |
| 変更されたパッケージ                                      |       |
| ha-cluster                                      |       |
| ha-cluster/data-service/ha-ldom                 |       |
| None -> 4.3, 5.11-5.1.0:20160923T183529Z        |       |
|                                                 |       |
| フェーズ                                            | 項目    |
| 新しいアクションをインストールしています                            | 56/56 |
| パッケージ状態データベースを更新しています                           | 完了    |
| イメージ状態を更新しています                                  | 完了    |
| スピード検索データベースを作成しています                            | 完了    |

7.3.2. Oracle VM の設定(1):制御ドメインの構築(サービスドメインの設定)

# Point

制御ドメインの設定(リソース割り当て・仮想サービス作成など)は、両方のノードで実行します。 また、制御ドメインの設定中、以下のようなエラーメッセージが表示されることがありますが、問題あ りません(Solaris Cluster のバグによるものです)。

Jan 19 14:15:08 node1 Cluster.CCR: IP: get\_link\_resource for clprivnet0 error (object not found) Jan 19 14:15:08 node1 Cluster.CCR: IP: get\_link\_resource(clprivnet0) failed

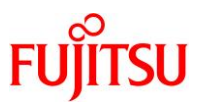

## 1) 仮想ディスクサービスの作成

仮想ディスクサービス(VDS)を作成します。

# Idm add-vdiskserver primary-vds0 primary

2) バックエンドデバイスパスの確認

ゲストドメインの仮想ディスクに使用するバックエンド(DID デバイス)のデバイスパスを確認します。

| # cldevice show d5 d6              |                      |  |
|------------------------------------|----------------------|--|
| === DID デバイスインスタンス ===             |                      |  |
| DID デバイス名:                         | /dev/did/rdsk/d5     |  |
| デバイスのフルパス:                         |                      |  |
| node2:/dev/rdsk/c0t600000E00D28000 | 0002804B800020000d0  |  |
| デバイスのフルパス:                         |                      |  |
| node1:/dev/rdsk/c0t600000E00D28000 | 00002804B800020000d0 |  |
| レプリケーション                           | none                 |  |
| default_fencing:                   | global               |  |
| DID デバイス名:                         | /dev/did/rdsk/d6     |  |
| デバイスのフルパス:                         |                      |  |
| node2:/dev/rdsk/c0t600000E00D28000 | 0002804B800030000d0  |  |
| デバイスのフルパス:                         |                      |  |
| node1:/dev/rdsk/c0t600000E00D28000 | 00002804B800030000d0 |  |
| レプリケーション:                          | none                 |  |
| default_fencing:                   | global               |  |

3) 仮想ディスクサービスデバイスの登録

確認したデバイスパスを基に、仮想ディスクサービスデバイスを登録します。

- # Idm add-vdiskserverdevice /dev/rdsk/c0t600000E00D280000002804B800020000d0s2 ¥
- > ldom1-vol0@primary-vds0
- # Idm add-vdiskserverdevice /dev/rdsk/c0t600000E00D280000002804B800030000d0d2 ¥
- > Idom1-vol1@primary-vds0

● 仮想ディスクのバックエンドは、/dev/dsk/cXtXdXsX(ブロック型デバイス)の形式で登録します。

# 4) 仮想ディスクサービスデバイスの登録

Solaris のインストーライメージ(ISO ファイル)を仮想ディスクサービスデバイスとして登録します。

※ ネットワークインストールによってゲストドメインの OS をインストールする場合は、本手順は不要です。

# Idm add-vdiskserverdevice options=ro /export/solaris/Sol11.3.iso ¥
> Idem1 is a final inclusion of a final inclusion of a final

> ldom1-iso@primary-vds0

■ 「/export/solaris/Sol.11.3.iso」は事前に用意した、Solaris 11.3 のテキストインストーラの DVD イメージです。

5) 仮想コンソールサービス(VCC)の作成

# Idm add-vconscon port-range=5000-5100 primary-vcc0 primary

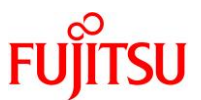

- 6) 仮想スイッチサービス(VSW)の作成
  - # Idm add-vsw net-dev=net3 primary-vsw0 primary
  - # Idm add-vsw net-dev=net7 primary-vsw1 primary

## 7) 制御ドメインの CPU リソースの設定

- # Idm start-reconf primary
- # Idm set-core 4 primary
- # Idm set-domain max-cores=4 primary

## Point

- 本書では Oracle 社が認定している Hard Partitioning に準拠した、構築手順を紹介しています。
- Oracle VM において Hard Partitioning を導入するためには、すべての論理ドメインに対して、 max-cores パラメーターの設定が必要です。
- max-cores パラメーターを設定する場合、論理ドメインを停止する必要があります。制御ドメインの場合は、start-reconfコマンドで遅延再構成状態にして設定します。

# 8) 制御ドメインのメモリリソースの設定

# Idm set-memory 32g primary

9) パラメーターの設定

failure-policy パラメーターを設定します。

# Idm set-domain failure-policy=reset primary

# Point

すべてのノードで、制御ドメインの failure-policy パラメーターの値を「reset」に設定する必要があります。

## 10) 仮想サービスの確認

| # I<br>VCC | dm list-servi        | ces             |                         |         |                    |  |  |  |  |                         |  |  |  |
|------------|----------------------|-----------------|-------------------------|---------|--------------------|--|--|--|--|-------------------------|--|--|--|
|            | NAME<br>primary-vcc0 | LDOM<br>primary | PORT-RANGE<br>5000-5100 |         |                    |  |  |  |  | PORT-RANGE<br>5000-5100 |  |  |  |
| VSW        |                      |                 |                         |         |                    |  |  |  |  |                         |  |  |  |
|            | NAME                 | LDOM            | MACADDRESS              | NET-DEV | DVID PVID VIDs<br> |  |  |  |  |                         |  |  |  |
|            | primary-vsw0         | primary         | 00:14:4f:f9:c7:4e       | net3    | 1 1                |  |  |  |  |                         |  |  |  |
|            | primary-vsw1         | primary         | 00:14:4f:fb:93:56       | net7    | 1 1                |  |  |  |  |                         |  |  |  |
| VDS        |                      |                 |                         |         |                    |  |  |  |  |                         |  |  |  |

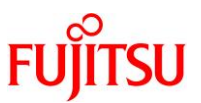

| NAME            | LDOM                                             | VOLUME           | OPTIONS | MPGROUP | DEVICE |  |  |  |  |  |  |
|-----------------|--------------------------------------------------|------------------|---------|---------|--------|--|--|--|--|--|--|
| primary-vds     | sO primary                                       | ldom1-vol0       |         |         |        |  |  |  |  |  |  |
| /dev/dsk/c0t600 | 000E00D28000                                     | 0002804B80002000 | )0d0s2  |         |        |  |  |  |  |  |  |
|                 |                                                  | ldom1-vol1       |         |         |        |  |  |  |  |  |  |
| /dev/dsk/c0t600 | /dev/dsk/c0t600000E00D280000002804B800030000d0s2 |                  |         |         |        |  |  |  |  |  |  |
|                 |                                                  | ldom1-iso        | ro      |         |        |  |  |  |  |  |  |
| /export/solaris | /Sol11.3.iso                                     |                  |         |         |        |  |  |  |  |  |  |

# Point

両ノードの制御ドメインにおいて、同一の仮想サービスが作成されていることを確認します。

## 11) 制御ドメインの再起動

# shutdown -y -g0 -i6

■ 手順 7 で ldm start-reconf コマンドを使用して遅延再構成状態にしているため、再起動して設定変更を反映させます。

12) Oracle VM の構成情報の保存

# Idm add-config config\_initial

13) vntsd サービスの起動

# svcadm enable vntsd

☞ 仮想コンソールサービス(VCC)の使用に必要です。

## 7.3.3. Oracle VM の設定(2): ゲストドメインの構築

## Point

ゲストドメインの作成は、稼動系ノード(本書の場合、node1)のみで実施します。

## 1) ゲストドメインの作成

node1# Idm add-domain Idom1

## 2) CPU・メモリリソースの設定

node1# Idm set-core 2 Idom1
node1# Idm set-memory 8g Idom1
node1# Idm set-domain max-cores=2 Idom1

3) 仮想ネットワークデバイス(vnet)の割り当て

node1# ldm add-vnet vnet0 primary-vsw0 ldom1 node1# ldm add-vnet vnet1 primary-vsw1 ldom1

#### 4) 仮想コンソール(vcons)の割り当て

node1# Idm set-vcons port=5000 Idom1

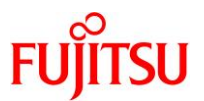

## 5) 仮想ディスク(vdisk)の割り当て

node1# Idm add-vdisk vdisk0 Idom1-vol0@primary-vds0 Idom1 node1# Idm add-vdisk vdisk1 Idom1-vol1@primary-vds0 Idom1 node1# Idm add-vdisk vdisk\_iso Idom1-iso@primary-vds0 Idom1

## 6) 各種パラメーターの設定

node1# ldm set-var auto-boot¥?=false ldom1 node1# ldm set-var boot-device=vdisk0 ldom1 node1# ldm set-domain master=primary ldom1

#### Point

```
master パラメーターにより、ドメインの依存関係を設定する必要があります。
master パラメーターには、Oracle VM のリソースを登録するサービスドメイン(本書の場合、制御ド
メイン)を指定します。
```

7) ゲストドメインの構成確認

| node1# Idr | n list-domain -l l | dom1        |               |       |           |         |          |          |
|------------|--------------------|-------------|---------------|-------|-----------|---------|----------|----------|
| NAME       | STATE              | FLAGS C     | ONS           | VCPU  | MEMORY    | UTIL    | UPTIME   |          |
| ldom1      | inactive           |             |               | 4     | 8G        |         |          |          |
| ~(省略)      | ~                  |             |               |       |           |         |          |          |
| 0005       |                    |             |               |       |           |         |          |          |
| CURE       | 0                  |             |               |       |           |         |          |          |
| GUUNT      | Z                  |             |               |       |           |         |          |          |
| MEMORY     |                    |             |               |       |           |         |          |          |
| SI7F:      | 8G                 |             |               |       |           |         |          |          |
| UILL!      | 04                 |             |               |       |           |         |          |          |
| CONSTRAIN  | -                  |             |               |       |           |         |          |          |
| cpu=wł     | nole-core          |             |               |       |           |         |          |          |
| max-co     | ores=2             |             |               |       |           |         |          |          |
| thread     | ling=max-throughpu | t           |               |       |           |         |          |          |
|            |                    |             |               |       |           |         |          |          |
| VARIABLES  |                    |             |               |       |           |         |          |          |
| auto-k     | poot?=false        |             | ( . I I       |       |           | :       |          |          |
| D00T-0     | ievice=/virtuai-de | VICes@100/  | channe i      | -devi | ces@200/d | ISK@U.  | a vaisku |          |
| piii_poo   |                    | -I, LLIG-U, | L LIIIF – U , |       |           |         |          |          |
| NETWORK    |                    |             |               |       |           |         |          |          |
| NAME       | SERVICE            |             | ID            | DEVIC | E MAC     |         | MODE     | PVID VID |
| MTU MAXBW  | LINKPROP           |             |               |       |           |         |          |          |
| vnet0      | primary-vsv        | vO          | 0             |       | 00:1      | 4:4f:fb | :58:9f   | 1        |
| vnet1      | primary-vsv        | v1          | 1             |       | 00:1      | 4:4f:f9 | ):50:b8  | 1        |
|            |                    |             |               |       |           |         |          |          |
| DISK       |                    |             |               |       |           |         |          |          |

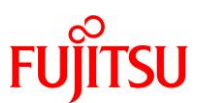

| <br>      |                         |      |    |        |        |
|-----------|-------------------------|------|----|--------|--------|
| NAME      | VOLUME                  | TOUT | ID | DEVICE | SERVER |
| MPGROUP   |                         |      |    |        |        |
| vdisk0    | ldom1-vol0@primary-vds0 |      | 0  |        |        |
| vdisk1    | ldom1-vol1@primary-vds0 |      | 1  |        |        |
| vdisk_iso | ldom1-iso@primary-vds0  |      | 2  |        |        |
|           |                         |      |    |        |        |
| VCONS     |                         |      |    |        |        |
| NAME      | SERVICE                 | PORT | L( | DGGING |        |
|           |                         | 5000 |    |        |        |
|           |                         |      |    |        |        |

## 8) Oracle VM の構成情報の保存

node1# **Idm rm-config config\_initial** node1# **Idm add-config config\_initial** 

■ ここでは、既存の構成情報を削除後、同じ名前で保存します。

## 9) ゲストドメインのバインド・起動

node1# **Idm bind Idom1** node1# **Idm start-domain Idom1** 

## 10) ゲストドメインの起動確認

| node1# <b>ldm list-domain</b> |                     |        |      |      |        |      |        |     |  |
|-------------------------------|---------------------|--------|------|------|--------|------|--------|-----|--|
| NAME                          | STATE               | FLAGS  | CONS | VCPU | MEMORY | UTIL | UPTIME |     |  |
| primary                       | active              | -n-cv- | UART | 8    | 32G    | 0.2% | 1d 19h | 36m |  |
| l dom1                        | <mark>active</mark> | -t     | 5000 | 4    | 8G     | 25%  | 4m     |     |  |

# 11) コンソール接続

ゲストドメインにコンソール接続します。

node1# telnet localhost 5000

このあと、ゲストドメインの環境の構築(OS インストール・設定、必須ソフトウェア・パッチの適用、アプリ ケーションのインストールなど)が必要ですが、本書では省略しています。

# 7.3.4. リソース(Oracle VM)の登録

# 1) リソースタイプの確認

現在使用できるリソースタイプを確認します。

```
node1# clresourcetype list
SUNW.LogicalHostname:5
SUNW.SharedAddress:3
SUNW.HAStoragePlus:11
```

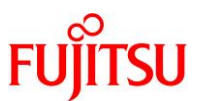

## 2) リソースタイプの登録

- i) Oracle VM のリソースタイプ「SUNW.Idom」を登録 node1# clresourcetype register SUNW.Idom
- ii) リソースタイプが追加されたことを確認

node1# clresourcetype list SUNW.LogicalHostname:5 SUNW.SharedAddress:3 SUNW.HAStoragePlus:11 SUNW.apache:4.2 SUNW.nfs:3.3 SUNW.ldom:10

3) リソースグループの作成

node1# clresourcegroup create resource-group-2

4) 作成したリソースグループの確認

| nodel# ciresourcegroup snow                                        |                                                                      |
|--------------------------------------------------------------------|----------------------------------------------------------------------|
| === リソースグループおよびリソース ===<br>~省略~                                    |                                                                      |
| リソースグループ:<br>RG_description:<br>RG_mode:<br>RG_state:<br>Failback: | resource-group-2<br><null><br/>Failover<br/>Managed<br/>False</null> |

5) Oracle VM のリソース登録

【書式】 clresource create -g リソースグループ -t リソースタイプ

-p Domain\_name=管理するゲストドメイン

-p Migration\_type=(MIGRATE | NORMAL) リソース名

node1# clresource create -g resource-group-2 -t SUNW. ldom ¥

- > -p Domain\_name=1dom1 ¥
- > -p Migration\_type=NORMAL ldom1-rs

# 7.3.5. 登録後の確認

1) リソースグループ・リソースの確認

作成したリソースグループ・リソースを確認します。

node1# clresource status -g resource-group-2

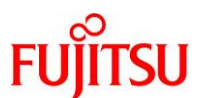

| === クラスタリソース === |                |                    |                    |  |  |  |  |  |  |
|------------------|----------------|--------------------|--------------------|--|--|--|--|--|--|
| リソース名            | ノード名           | 状態                 | ステータスメッセージ         |  |  |  |  |  |  |
| ldom1-rs         | node1<br>node2 | Offline<br>Offline | Offline<br>Offline |  |  |  |  |  |  |

2) リソースグループの起動

node1# clresourcegroup online -eM resource-group-2

3) リソースの状態確認(ノード1がゲストドメイン)

| node1# <b>clresour</b> d | node1# <b>clresource status -g resource-group-2</b> |                   |                                              |  |  |  |  |  |  |  |
|--------------------------|-----------------------------------------------------|-------------------|----------------------------------------------|--|--|--|--|--|--|--|
| === クラスタリソ               | === クラスタリソース ===                                    |                   |                                              |  |  |  |  |  |  |  |
| リソース名                    | ノード名                                                | 状態                | ステータスメッセージ                                   |  |  |  |  |  |  |  |
| ldom1-rs                 | node1<br>node2                                      | Online<br>Offline | Online - Idom1 is active (normal)<br>Offline |  |  |  |  |  |  |  |

● ノード 1 側でゲストドメインが起動しています。

# 4) ドメインの構成確認(ノード1がゲストドメイン)

i) ノード1のドメインの構成を確認

| node1# <b>Idm</b> | list-domain         |              |      |      |        |                  |
|-------------------|---------------------|--------------|------|------|--------|------------------|
| NAME              | STATE               | FLAGS        | CONS | VCPU | MEMORY | UTIL UPTIME      |
| primary           | active              | -n-cv-       | UART | 8    | 32G    | 0.9% 0.9% 4h 24m |
| ldom1             | <mark>active</mark> | <u>–n–––</u> | 5000 | 4    | 8G     | 0.1% 0.1% 4h 19m |

Idom1 が存在しています。

● Oracle VM のリソースグループを起動させると、自動でゲストドメインも起動します。

ii) ノード2のドメインの構成を確認

| node2# Idm list-domain |        |        |      |      |        |      |      |        |  |
|------------------------|--------|--------|------|------|--------|------|------|--------|--|
| NAME                   | STATE  | FLAGS  | CONS | VCPU | MEMORY | UTIL | NORM | UPTIME |  |
| primary                | active | -n-cv- | UART | 8    | 32G    | 0.6% | 0.6% | 4h 26m |  |

☞ ノード2には Idom1 が存在していません。

5) リソースグループの切替

Oracle VM のリソースグループをノード2に切り替えます。

node1# clresourcegroup switch -n node2 resource-group-2

6) リソースの状態確認(ノード2がゲストドメイン)

node1# clresource status -g resource-group-2

=== クラスタリソース ===

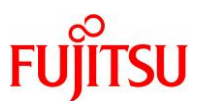

| Idom1-rs       node1       Offline       Offline       Online       Online       Inde2       Online       Inde2       Online       Inde2       Online       Inde2       Online       Inde2       Online       Inde2       Online       Inde2       Online       Online       Inde2       Online       Online       Inde2       Online       Online       Inde2       Online       Online       Online       Inde2       Online       Inde2       Online       Online <t< th=""><th></th><th></th><th>н<br/></th><th></th><th>_</th><th></th><th></th><th></th><th></th></t<> |                                                                 |                                                               | н<br>                           |                  | _         |               |              |              |                   |
|----------------------------------------------------------------------------------------------------|-----------------------------------------------------------------|---------------------------------------------------------------|---------------------------------|------------------|-----------|---------------|--------------|--------------|-------------------|
| node2 Online Online - Idom1 is active (normal)<br>・ node2 のステータスメッセージが「active(nomal)」に変わるまで多少時間がかかります(数十秒)。<br>・<br>・<br>・<br>・<br>・<br>・<br>・<br>・<br>・<br>・<br>・<br>・<br>・                                                                                                    | ldom1-rs                                                        | node1                                                         |                                 | Offline          | 0         | ffline        |              |              | <i>,</i>          |
| <ul> <li>node2のステータスメッセージが「active(nomal)」に変わるまで多少時間がかかります(数十秒)。</li> <li>メインの構成確認(ノード2がゲストドメイン)</li> <li>ノード1のドメインの構成を確認</li> <li>node1# Idm list-domain</li> <li>NAME STATE FLAGS CONS VCPU MEMORY UTIL NORM UPTIME primary active -n-cv- UART 8 32G 0.4% 0.4% 2h 43m</li> </ul>                                                                                                    |                                                                 | node2                                                         |                                 | Online           | 0         | nline -       | ldom1 i      | s acti       | ve (normal)       |
| <ul> <li>メインの構成確認(ノード2がゲストドメイン)</li> <li>ノード1のドメインの構成を確認</li> <li>node1# Idm list-domain</li> <li>NAME STATE FLAGS CONS VCPU MEMORY UTIL NORM UPTIME</li> <li>primary active -n-cv- UART 8 32G 0.4% 0.4% 2h 43m</li> </ul>                                                                                                    | node2 07                                                        | テータスメッセージが                                                    | Tactive(noma                    | al)」に変わるまて       | で多少時      | 時間がかかり        | ます(数十        | 秒)。          |                   |
| インの構成確認(ノート2かクストトメイン)<br>ノード1のドメインの構成を確認<br>node1# ldm list-domain<br>NAME STATE FLAGS CONS VCPU MEMORY UTIL NORM UPTIME<br>primary active -n-cv- UART 8 32G 0.4% 0.4% 2h 43m                                                                                                    |                                                                 |                                                               |                                 |                  |           |               |              |              |                   |
| ノード1のドメインの構成を確認<br>node1# ldm list-domain<br>NAME STATE FLAGS CONS VCPU MEMORY UTIL NORM UPTIME<br>primary active -n-cv- UART 8 32G 0.4% 0.4% 2h 43m                                                                                                    |                                                                 | e=51// L <sup>◆</sup> つ.↓∛ム                                   | ジフレビリノ                          | • • •            |           |               |              |              |                   |
| ノード1のドメインの構成を確認<br>node1# ldm list-domain<br>NAME STATE FLAGS CONS VCPU MEMORY UTIL NORM UPTIME<br>primary active -n-cv- UART 8 32G 0.4% 0.4% 2h 43m                                                                                                    | ジェンの構成研                                                         | 電認 (ノード 2 がケ                                                  | <b>デストドメイ</b> :                 | ン)               |           |               |              |              |                   |
| node1# ldm list-domain<br>NAME STATE FLAGS CONS VCPU MEMORY UTIL NORM UPTIME<br>primary active -n-cv- UART 8 32G 0.4% 0.4% 2h 43m                                                                                                    | ジャンの構成研                                                         | 『認(ノード 2 がり                                                   | デストドメイ:                         | ン)               |           |               |              |              |                   |
| node1# Idm list-domain<br>NAME STATE FLAGS CONS VCPU MEMORY UTIL NORM UPTIME<br>primary active -n-cv- UART 8 32G 0.4% 0.4% 2h 43m                                                                                                    | <b>・メインの構成</b> 確<br>ノード1のドメ-                                    | <b>[認(ノード2が</b> ク<br>インの構成を確認                                 | デストドメイ:<br>!                    | ン)               |           |               |              |              |                   |
| NAMESTATEFLAGSCONSVCPUMEMORYUTILNORMUPTIMEprimaryactive-n-cv-UART832G0.4%0.4%2h43m                                                                                                    | ドメインの構成確<br>ノード1のドメ-                                            | <b>記(ノード2が</b> り<br>(ンの構成を確認                                  | デストドメイ:<br>                     | ン)               |           |               |              |              |                   |
| primary active -n-cv- UART 8 32G 0.4% 0.4% 2h 43m                                                                                                    | ドメインの構成確<br>ノード1のドメ-<br>node1# Idm I                            | <b>E認(ノード2が</b> ク<br>インの構成を確認<br>ist-domain                   | <b>デストドメイ</b> :<br>3            | ン)               |           |               |              |              |                   |
|                                                                                                    | ド <b>メインの構成</b> 确<br>ノード 1 のドメ-<br>node1# Idm I<br>NAME         | <b>E認(ノード2が</b><br>インの構成を確認<br>ist-domain<br>STATE            | デストドメイ:<br>3<br>FLAGS           | ン)<br>CONS V     | VCPU      | MEMORY        | UTIL         | NORM         | UPTIME            |
|                                                                                                    | <b>ドメインの構成</b> 研<br>ノード 1 のドメ-<br>node1# Idm I<br>NAME          | E認(ノード2がク<br>インの構成を確認<br>ist-domain<br>STATE<br>active        | デストドメイ:<br>S<br>FLAGS           | CONS V           |           | MEMORY        | UTIL<br>0.4% | NORM         | UPTIME<br>2b. 43m |
|                                                                                                    | <b>ジメインの構成</b> 研<br>ノード1のドメ-<br>node1# Idm I<br>NAME<br>primary | <b>E認(ノード2がク</b><br>インの構成を確認<br>ist-domain<br>STATE<br>active | デストドメイ:<br>g<br>FLAGS<br>_n-cv- | CONS V<br>UART 8 | VCPU<br>8 | MEMORY<br>32G | UTIL<br>0.4% | NORM<br>0.4% | UPTIME<br>2h 43m  |

#### NAME STATE FLAGS CONS VCPU MEMORY UTIL NORM UPTIME primary active -n-cv-UART 8 32G 0.8% 0.8% 2h 43m 4 8G <mark>48%</mark> <mark>21s</mark> Idom1 active -n----5000 **48%**

☞ ゲストドメインがノード1からノード2へ切り替わりました。

# 7.4. Oracle Database のリソース登録

Oracle Database のリソースを登録する場合は、事前に Oracle Database を構築しておく必要があります。Oracle Database のソフトウェアを両ノードにインストールし、データベースは共有ディスクにインスト ールします。

Oracle Database の操作については、Oracle 社のマニュアルを参照してください。

 『Oracle® Database インストレーション・ガイド 12c リリース 1 (12.1) for Oracle Solaris』 https://docs.oracle.com/cd/E49329\_01/install.121/b71320/toc.htm

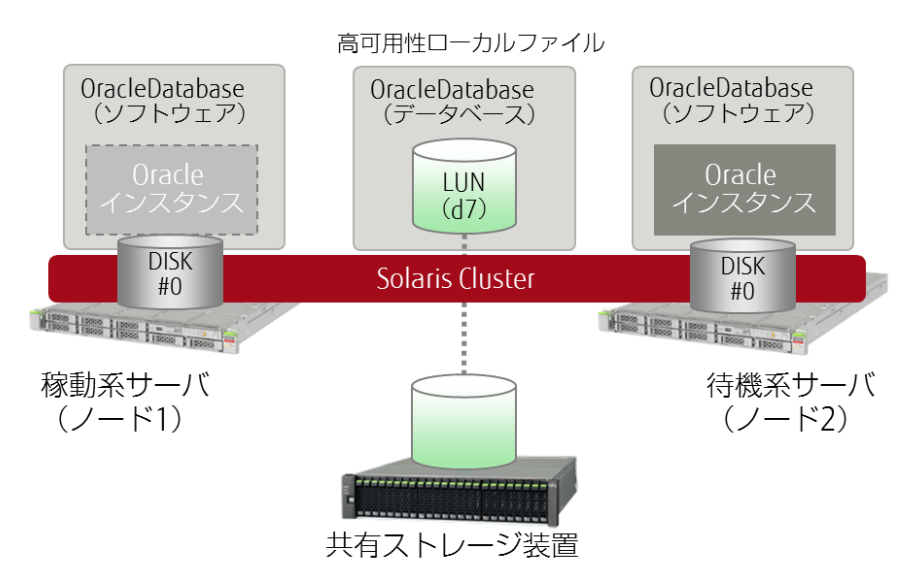

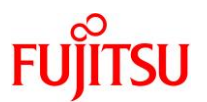

# 7.4.1. データサービスのインストール

- 1) データサービスのパッケージをインストール
- i) Oracle Database 用のデータサービスパッケージをインストール

# pkg install -v ha-cluster/data-service/oracle-database インストールするパッケージ 1 推定使用可能容量: 445.82 GB 推定消費容量: 67.22 MB ブート環境の作成:いいえ バックアップブート環境の作成: いいえ ブートアーカイブの再構築:いいえ 変更されたパッケージン ha-cluster ha-cluster/data-service/oracle-database None -> 4.3.5.11-5.1.0:20160923T183538Z ダウンロード パッケージ ファイル 転送 (MB) 速度 125/125 0.0/7.2 0B/s 1/1 項目 フェーズ 新しいアクションをインストールしています 完了 パッケージ状態データベースを更新しています 完了 イメージ状態を更新しています 完了 スピード検索データベースを作成しています 完了

ii) ほかのクラスタノードが有効か無効を判断するパッケージがインストールされていることを確認

|   | # pkg info ha-cluster/library/ucmm                          |
|---|-------------------------------------------------------------|
|   | 名前: ha-cluster/library/ucmm                                 |
|   | サマリー: Oracle Solaris Cluster UCMM reconfiguration interface |
|   | 説明: Oracle Solaris Cluster UCMM reconfiguration interface   |
|   | カテゴリ: System/HA Cluster                                     |
|   | 状態: <mark>インストール済み</mark>                                   |
|   | パブリッシャー:ha-cluster                                          |
|   | バージョン: 4.3 (Oracle Solaris Cluster 4.3.0.24.0)              |
|   | ビルドリリース: 5.11                                               |
|   | 分岐: 0.24.0                                                  |
|   | パッケージ化の日付:2015 年 08 月 26 日 23 時 33 分 50 秒                   |
|   | 最終インストール時間:2017 年 03 月 15 日 08 時 16 分 12 秒                  |
|   | サイズ: 1.01 MB                                                |
|   | FMRI:pkg://ha-cluster/ha-cluster/library/ucmm@4.3,5.11-     |
|   | 0. 24. 0:20150826T233350Z                                   |
| 1 |                                                             |

☞ 「ha-cluster/library/ucmm」のパッケージがインストールされていることを確認します。

■「ha-cluster/library/ucmm」は、「Solaris Cluster のパッケージのインストール」でインストールしたパッケージグループ 「ha-cluster-framework-full」の依存パッケージです。インストールされていない場合はインストールを実施してください。

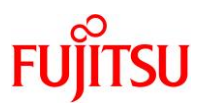

## 7.4.2. Oracle Database の設定

#### 1) Oracle Database の設定

i) Oracle Database インストールに必要なグループを作成

# groupadd -g 54321 oinstall # groupadd -g 54322 dba

「oinstall」は Oracle インベントリ用、「dba」はデータベース・インストール用です。

## ii) Oracle Database の管理ユーザー「oracle」を作成

※ ユーザー作成後、パスワードを設定してください。

# useradd -u 54321 -g oinstall -G dba -m -d /export/home/oracle oracle
# passwd -r files oracle

## 2) Oracle ベース・ディレクトリを作成

# mkdir -p /u01/app/oracle
# chown oracle:oinstall /u01/app/oracle
# chmod -R 775 /u01/app/oracle

- 作成したディレクトリに、手順1で作成したユーザー「oracle」、グループ「oinstall」でディレクトリにアクセスできるように設定します。 設定後、ディレクトリの権限を「755」に設定します。
- 3) Oracle インベントリ・ディレクトリを作成

# mkdir /u01/app/oraInventory

# chown oracle:oinstall /u01/app/oraInventory

# chmod -R 775 /u01/app/oraInventory

作成したディレクトリに、手順1で作成したユーザー「oracle」、グループ「oinstall」でディレクトリにアクセスできるように設定します。 設定後、ディレクトリの権限を「755」に設定します。

## 4) Oracle Database 用のクラスタファイルシステム構築

i) 使用できるリソースタイプを確認

node1**# clresourcetype list** SUNW. LogicalHostname:5 SUNW. SharedAddress:3 SUNW. HAStoragePlus:11 SUNW. apache:4.2 SUNW. nfs:3.3 SUNW. ldom:10

■ 「SUNW.HAStoragePlus:11」が表示されることを確認します。

ii) 共有ディスクを確認

| node1# <b>cldevice</b><br>DID デバイス | list -v<br>デバイスのフルパス                                                               |  |
|------------------------------------|------------------------------------------------------------------------------------|--|
| d1<br>d2                           | <br>node1:/dev/rdsk/c0t50000394281B4EB4d0<br>node1:/dev/rdsk/c0t50000394980055E8d0 |  |

# Oracle Solaris Cluster を使ってみよう

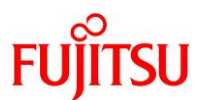

| d3               | node1:/dev/rdsk/c0t600000E00D28000002804B80000000d0  |
|------------------|------------------------------------------------------|
| d3               | node2:/dev/rdsk/c0t600000E00D28000002804B800000000d0 |
| d4               | node1:/dev/rdsk/c0t600000E00D28000002804B800010000d0 |
| d4               | node2:/dev/rdsk/c0t600000E00D28000002804B800010000d0 |
| d5               | node1:/dev/rdsk/c0t600000E00D28000002804B800020000d0 |
| d5               | node2:/dev/rdsk/c0t600000E00D28000002804B800020000d0 |
| d6               | node1:/dev/rdsk/c0t600000E00D28000002804B800030000d0 |
| d6               | node2:/dev/rdsk/c0t600000E00D28000002804B800030000d0 |
| d <mark>7</mark> | node1:/dev/rdsk/c0t600000E00D28000002804B800040000d0 |
| d7               | node2:/dev/rdsk/c0t600000E00D28000002804B800040000d0 |
| d8               | node1:/dev/rdsk/c0t600000E00D28000002804B800050000d0 |
| d8               | node2:/dev/rdsk/c0t600000E00D28000002804B800050000d0 |
| d9               | node2:/dev/rdsk/c0t50000394083213E0d0                |
| d10              | node2:/dev/rdsk/c0t500003942823F558d0                |

# Point

Oracle DB 用のストレージプールを作成する、DID デバイスを確認します。

本書の場合は「d7」です。

iii) DID デバイス(d7)から、ZFS ストレージプールを作成

node1# zpool create oracledb /dev/did/dsk/d7

iv) 作成した ZFS ストレージプールを確認

| node1# <b>zp</b>      | ool lis             | t                   |                     |                 |                     |          |         |
|-----------------------|---------------------|---------------------|---------------------|-----------------|---------------------|----------|---------|
| NAME                  | SIZE                | ALLOC               | FREE                | CAP             | DEDUP               | HEALTH   | ALTROOT |
| HAzpool               | 99. 5G              | 341K                | 99.5G               | 0%              | 1.00x               | ONLINE   | /       |
| <mark>oracledb</mark> | <mark>99. 5G</mark> | <mark>86. 5K</mark> | <mark>99. 5G</mark> | <mark>0%</mark> | <mark>1. 00x</mark> | ONL I NE | /       |
| rpool                 | 556G                | 86.4G               | 470G                | 15%             | 1.00x               | ONLINE   | _       |

☞ 「oracledb」プールが作成されたことを確認します。

| node1#                              | zpool status oracle                  | db                        |                |                 |                 |  |
|-------------------------------------|--------------------------------------|---------------------------|----------------|-----------------|-----------------|--|
| pool:<br>state:<br>scan:<br>config: | oracledb<br>ONLINE<br>none requested |                           |                |                 |                 |  |
|                                     | NAME<br>oracledb<br>/dev/did/dsk/d7  | STATE<br>ONLINE<br>ONLINE | READ<br>0<br>0 | WRITE<br>0<br>0 | CKSUM<br>0<br>0 |  |
| <mark>errors:</mark>                | No known data erro                   | <mark>rs</mark>           |                |                 |                 |  |

<sup>●</sup> エラーが表示されていないことを確認します。

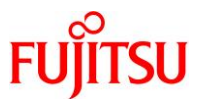

v) ZFS ストレージプールを高可用性ローカルファイルシステムのリソースとして登録

node1# clresource create -g resource-group-1 -t SUNW. HAStoragePlus ¥
> -p ZpoolsSearchDir=/dev/did/dsk -p Zpools=oracledb hasp3-rs

vi) 作成したリソース「hasp3-rs」を確認

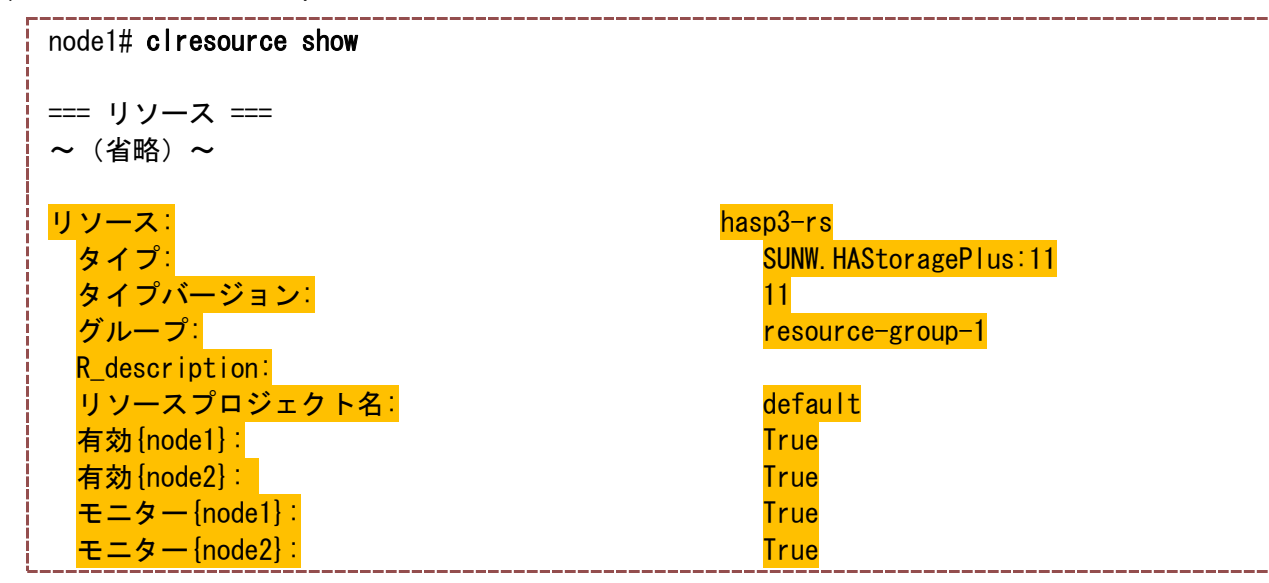

vii) リソースグループの状態を確認

| node1# <b>clresourceg</b> | roup status    |          |                   |  |
|---------------------------|----------------|----------|-------------------|--|
| === クラスタリソー               | スグループ ===      |          |                   |  |
| グループ名                     | ノード名           | 中断       | ステータス             |  |
| resource-group-1          | node1<br>node2 | No<br>No | Online<br>Offline |  |
| resource-group-2          | node1<br>node2 | No<br>No | Online<br>Offline |  |

viii) リソースの状態を確認

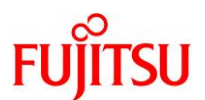

|     |                                     | node2                                           | Offline             | 0ff                 | line    |                    |
|-----|-------------------------------------|-------------------------------------------------|---------------------|---------------------|---------|--------------------|
|     | apache-rs                           | node1                                           | Online              | 0n l                | ine - S | ervice is online.  |
|     | ~(省略)~                              | node2                                           | Offline             | 0ff                 | line    |                    |
|     | ☞ 起動したリソースグル・                       | ープに含まれるリソース                                     | もすべて「Onlin          | e」になって              | います。    |                    |
| ix) | Oracle Databese のデ                  | ータベース用のフ                                        | ァイルシステ              | ムを作用                | ţ       |                    |
|     | node1# <b>zfs create o</b>          | racledb/oradata                                 |                     |                     |         |                    |
|     | 作成したファイルシスラ<br>oracledb/oradata : ( | テムは、以下の領域とし <sup>.</sup><br>Oracle Database のデ- | て使用します。<br>ータベースファイ | ルを格納                |         |                    |
| x)  | 作成したファイルシステ                         | ムを確認                                            |                     |                     |         |                    |
|     | node1# <b>zfs list</b>              |                                                 |                     |                     |         |                    |
|     | NAME                                |                                                 | USED                | AVAIL               | REFER   | MOUNTPOINT         |
|     | HAzpool                             |                                                 | 427K                | 97.9G               | 32K     | /HAzpool           |
|     | HAzpool/nfs                         |                                                 | 104K                | 97.9G               | 33K     | /HAzpool/nfs       |
|     | HAzpool/nfs/admin                   |                                                 | 40K                 | 97.9G               | 40K     | /HAzpool/nfs/admin |
|     | HAzpool/nfs/data                    |                                                 | 31K                 | 97.9G               | 31K     | /HAzpool/nfs/data  |
|     | oracledb                            |                                                 | 2.01G               | 95.9G               | 32K     | /oracledb          |
|     | oraciedd/oradata                    |                                                 | <mark>2. 016</mark> | <mark>95. 96</mark> | 2. 0TG  | /oraciedd/oradata  |
|     | rpool                               |                                                 |                     |                     |         |                    |
| į   | ~(11哈)~                             |                                                 |                     |                     |         | i                  |
| xi) | マウントポイントディレク                        | トリの所有者・権限                                       | 眼を変更                |                     |         |                    |
|     | node1# <b>chown oracle</b>          | :oinstall /orac                                 | ledb/orada          | ita                 |         |                    |
| Į   | node1# <b>chmod 775 /o</b>          | racledb/oradata                                 |                     |                     |         |                    |

xii) マウントポイントディレクトリの所有者・権限を確認

| node1# <b>Is -</b>      | /d | oracledb/           | ,                     |   |    |     |               |  |
|-------------------------|----|---------------------|-----------------------|---|----|-----|---------------|--|
| total 3                 |    |                     |                       |   |    |     |               |  |
| <mark>drwxrwxr-x</mark> | 3  | <mark>oracle</mark> | <mark>oinstall</mark> | 3 | 2月 | 27日 | 10:27 oradata |  |

● 所有者、グループ、権限がそれぞれ設定されたことを確認します。

このあと、Oracle Database をインストールします。

Oracle Database インストール前にサーバ環境の確認、カーネルの設定などを行う必要がありますが、 本書では省略しています。

# 5) Oracle Database インストール後の設定

i) oracle ユーザーへの切替

```
# su - oracle
```
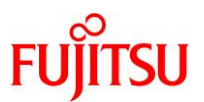

ii) 環境変数・パスを設定

```
oracle$ vi .profile
(編集内容)
\# Use less(1) or more(1) as the default pager for the man(1) command.
export PATH=/usr/bin:/usr/sbin
if [ -f /usr/bin/less ]; then
   export PAGER="/usr/bin/less -ins"
elif [ -f /usr/bin/more ]; then
    export PAGER="/usr/bin/more -s"
fi
#
# Define default prompt to <username>@<hostname>:<path><"($|#) ">
# and print '#' for user "root" and '$' for normal users.
                               443906060 2月 27日 11:57 core
           1 root
#rw-----
                      root
# Currently this is only done for bash/pfbash(1). 09:59 ダウンロード
#rwxr-xr-x 2 root
                     root 5 2月 27日 09:59 デスクトップ
drwxr-xr-x 6 root
                                    6 2月 27日 09:59 ドキュメント
                      root
                                     2 2月 27日 09:59 公開
case ${SHELL} inoot
                      root
*bash)ode1:~# su - oracle
    typeset +x PS1="¥u@¥h:¥w¥¥$ "1 11.3
                                             August 2016
    ;;@node1:~$ Mar 9 14:19:40 node1 su: 'su root' succeeded for user00 on /devesac/1
<mark>export</mark> <mark>ORACLE_BASE=/u01/app/oracle</mark> ←ORACLE_BASE, ORACLE_HOME, ORACLE_SIDの設定
                                   を追加
export ORACLE_HOME=$ORACLE_BASE/product/12.1.0/dbhome_1
export ORACLE SID=orcl
PATH=$PATH:$HOME/bin:$ORACLE HOME/bin ← PATH を追加
```

■ 環境変数やパスは Oracle Database のバージョンや環境によって変化するため、インストール時の設定内容やインストールログ を参照のうえ、記述してください。

iii) 設定を反映

oracle\$ . ./.profile

iv) Oracle Database のインストール確認

oracle\$ **Is -I \$ORACLE\_HOME/bin/oracle** <u>-rwsr-s--x</u> 1 <u>oracle</u> <u>oinstall</u> 381364280 2月27日 10:25 /u01/app/oracle/product/12.1.0/dbhome\_1/bin/oracle

Oracle Database インストールにより、所有者「oracle」、グループ「oinstall」、アクセス権限「-rwsr-s--x」に設定されていることを 確認します。

### 6) Oracle Database のアクセス権設定

i) Oracle database インスタンスに接続

oracle@node1\$ **sqlplus "/ as sysdba"** SQL\*Plus: Release 12.1.0.2.0 Production on Thu Mar 9 14:53:13 2017

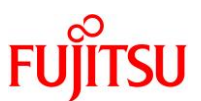

Copyright (c) 1982, 2014, Oracle. All rights reserved. Connected to: Oracle Database 12c Enterprise Edition Release 12.1.0.2.0 - 64bit Production With the Partitioning, OLAP, Advanced Analytics and Real Application Testing options SQL>

ii) アクセス権を設定

Oracle DB の管理ユーザー「oracle」のアクセス権限とパスワードの設定を行います。

SQL> create user oracle identified by oracleOO; SQL> alter user oracle default tablespace system quota 1m on system; SQL> grant select on v\_\$sysstat to oracle; SQL> grant select on v\_\$archive\_dest to oracle; SQL> grant select on v\_\$database to oracle; SQL> grant create session to oracle; SQL> grant create table to oracle; SQL> grant create table to oracle; SQL> create profile oracle\_profile limit PASSWORD\_LIFE\_TIME UNLIMITED; SQL> alter user oracle identified by oracleOO profile oracle\_profile; SQL> exit

- 7) リスナー構成ファイル(listener.ora)、ローカル・ネーミング・パラメーター(tnsnames.ora)の更新

i) listener.ora ファイルの設定

```
oracle@node1$ vi $ORACLE_HOME/network/admin/listener.ora

(編集内容)

LISTENER =

(DESCRIPTION_LIST =

(DESCRIPTION =

(ADDRESS = (PROTOCOL = TCP)(HOST = logical-host1)(PORT = 1521))

(ADDRESS = (PROTOCOL = IPC)(KEY = EXTPROC1521))

)

)
```

「HOST」の値を、論理ホスト名(logical-host1)に変更します。

ii) tnsnames.ora ファイルの設定

```
oracle@node1$ vi $ORACLE_HOME/network/admin/tnsnames.ora
(編集内容)
LISTENER_ORCL =
(ADDRESS = (PROTOCOL = TCP)(HOST = logical-host1)(PORT = 1521)) ←2 行追加
ORCL =
(DESCRIPTION =
```

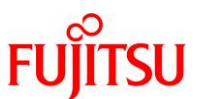

```
(ADDRESS = (PROTOCOL = TCP) (HOST = logical-host1) (PORT = 1521))
(CONNECT_DATA =
  (SERVER = DEDICATED)
  (SERVICE_NAME = orcl)
)
)
```

「HOST」の値を、論理ホスト名(logical-host1)に変更します。

- 8) Oracle Database のパラメーター変更
- i) Oracle database インスタンスに接続

```
oracle@node1$ sqlplus "/ as sysdba"
SQL*Plus: Release 12.1.0.2.0 Production on Thu Mar 9 14:53:13 2017
Copyright (c) 1982, 2014, Oracle. All rights reserved.
Connected to:
Oracle Database 12c Enterprise Edition Release 12.1.0.2.0 - 64bit Production
With the Partitioning, OLAP, Advanced Analytics and Real Application Testing options
```

SQL>

ii) cpntrol\_files の設定値を確認

| SQL> show parameter control_files |        |                                                                                                    |
|-----------------------------------|--------|----------------------------------------------------------------------------------------------------|
| NAME                              | ТҮРЕ   | VALUE                                                                                               |
| control_files                     | string | /oracledb/oradata/orcl/control01.c<br>tl, /u01/app/oracle/fast_recov<br>ery_area/orcl/control02.ctl |

node1とnode2で、別々のディレクトリ、ファイルが指定されています。
 node1:/oracledb/oradata/orcl/control01.ctl
 node2:/u01/app/oracle/fast\_recovery\_area/orcl/control02.ctl

iii) cpntrol\_files の設定値を変更

SQL> alter system set control\_files ='/oracledb/oradata/orcl/control01.ctl'
scope=spfile;

「control\_files」は、共有デバイスに格納します。

iv) local\_listener の設定値を確認

|   | SQL> show parameter | ocal_listener |      |       |  |
|---|---------------------|---------------|------|-------|--|
|   | NAME                |               | TYPE | VALUE |  |
| l |                     |               |      |       |  |

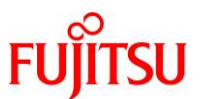

| I | ocal_listener | string |
|---|---------------|--------|
|   |               |        |

- 「local\_listener」には何も設定されていません。
- v) local\_listenerの設定値を変更

SQL> alter system set local\_listener=ORCL;

● 手順7で設定ファイル(tnsnames.ora)に登録したリスナー「ORCL」を登録します。

vi) Oracle Database インスタンスを停止

SQL> **shutdown immediate** Database closed. Database dismounted. ORACLE instance shut down.

- Oracle Database に変更したパラメーターを反映するためデータベースを停止・起動します。
- vii) Oracle Database インスタンスを起動

SQL> startup ORACLE instance started. Total System Global Area 6442450944 bytes Fixed Size 3714856 bytes Variable Size 1275072728 bytes Database Buffers 5150605312 bytes Redo Buffers 13058048 bytes Database mounted. Database opened.

viii) control\_files の設定値を確認

| ſ | SQL> show parameter control_files |        |                                      |  |  |
|---|-----------------------------------|--------|--------------------------------------|--|--|
| ļ | NAME                              | TYPE   | VALUE                                |  |  |
|   | <mark>control_files</mark>        | string | /oracledb/oradata/orcl/control01.ctl |  |  |

■「control\_files」の格納場所が共有ディスクに設定されていることを確認します。

ix) local\_listener の設定値を確認

| SQL> show parameter local_listener |        |       |
|------------------------------------|--------|-------|
| NAME                               | TYPE   | VALUE |
| local_listener                     | string | ORCL  |

■ リスナー「ORCL」が設定されていることを確認します。

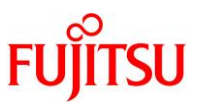

9) Oracle DB 操作に必要なファイルをノード2 ヘコピー

### Point

コピー)。

データベースを作成する際、作成モードを「デフォルトの構成」にすると、Oracle DB の動作に必要な ファイルはどちらかー方のノードに作成されます(本書の場合はノード 1)。 その場合、別途ノード間でファイルのコピーが必要になります(本書の場合、ノード 1 からノード 2 へ

i) \$ORACLE BASE 配下ディレクトリを確認

| oracle@node1       | \$ Is \$ORACLE_BASE      |                                 |                      |  |
|--------------------|--------------------------|---------------------------------|----------------------|--|
| <mark>admin</mark> | <mark>cfgtoollogs</mark> | <mark>diag</mark>               | <mark>product</mark> |  |
| <mark>audit</mark> | <mark>checkpoints</mark> | <mark>fast_recovery_area</mark> |                      |  |

ii) \$ORACLE\_BASE 配下ディレクトリを収集

iii) \$ORACLE\_BASE/diag/rdbms 配下ディレクトリを確認

oracle@node1\$ **Is \$ORACLE\_BASE/diag/rdbms** orcl

iv) \$ORACLE\_BASE/diag/rdbms 配下ディレクトリを収集

oracle@node1\$ **cd \$ORACLE\_BASE/diag/rdbms** oracle@node1:/u01/app/oracle/diag/rdbms\$ **tar cf /tmp/2\_rdbms.tar ./\*** 

v) \$ORACLE\_HOME/dbs 配下ディレクトリを確認

oracle@node1\$ **Is \$ORACLE\_HOME/dbs** hc\_orcl.dat init.ora IkORCL orapworcl

<mark>spfileorcl.ora</mark>

vi) \$ORACLE\_HOME/dbs 配下ディレクトリを収集

oracle@node1\$ **cd \$ORACLE\_HOME/dbs** oracle@node1:/u01/app/oracle/product/12.1.0/dbhome\_1/dbs\$ **tar cf /tmp/3\_dbs.tar ./\*** 

vii) 収集したファイルを確認

oracle@node1**\$ ls /tmp** <mark>1\_oraclebase.tar 2\_rdbms.tar 3\_dbs.tar</mark>

● 収集した3ファイルが存在することを確認します。

viii) FTP を使用して収集したファイルをノード2に転送

oracle@node1\$ ftp 192.168.2.141 ftp> cd /tmp ftp> lcd /tmp ftp> put 1\_oraclebase.tar

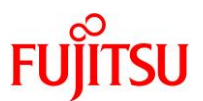

|       | ftp> put 2_rdbms.tar<br>ftp> put 3_dbs.tar<br>ftp> bye                                                                                |
|-------|----------------------------------------------------------------------------------------------------|
| ix)   | 転送したファイルを確認                                                                                                    |
|       | oracle@node2\$ ls /tmp<br>1_oraclebase.tar 2_rdbms.tar 3_dbs.tar<br>「転送した3.ファイルが存在することを確認します。                                         |
| x)    | \$ORACLE_BASE 配下に展開                                                                                                    |
|       | oracle@node2\$ <b>cd \$ORACLE_BASE</b><br>oracle@node2:/u01/app/oracle\$ <b>tar xf /tmp/1_oraclebase.tar</b>                          |
| xi)   | 展開したファイルを確認                                                                                                    |
|       | oracle@node2:/u01/app/oracle\$ <b>ls</b><br>admin cfgtoollogs diag product<br>audit checkpoints fast_recovery_area                    |
| xii)  | \$ORACLE_BASE/diag/rdbms 配下に展開                                                                                                    |
|       | oracle@node2\$ <b>cd \$ORACLE_BASE/diag/rdbms</b><br>oracle@node2:/u01/app/oracle/diag/rdbms <b>\$ tar xf /tmp/2_rdbms.tar</b>        |
| xiii) | 展開したファイルを確認                                                                                                    |
|       | oracle@node2:/u01/app/oracle/diag/rdbms\$ <b>ls</b><br><mark>orcl</mark>                                                              |
| xiv)  | \$ORACLE_HOME/dbs 配下に展開                                                                                                    |
|       | oracle@node2\$ <b>cd \$ORACLE_HOME/dbs</b><br>oracle@node2:/u01/app/oracle/product/12.1.0/dbhome_1/dbs\$ <b>tar xf /tmp/3_dbs.tar</b> |
| xv)   | 展開したファイルを確認                                                                                                    |
|       | oracle@node2:/u01/app/oracle/product/12.1.0/dbhome_1/dbs\$ <b>ls</b><br>hc_orcl.dat init.ora IkORCL orapworcl<br>spfileorcl.ora       |
| 10) / | opt の所有者変更                                                                                                    |
| i)    | /etc/system ファイルの編集                                                                                                    |
|       | # vi /etc/system                                                                                                    |
|       | ☞ データサービス登録時、/optの所有者が「bin」である必要があります。編集後、OSを再起動することで/optの所有者を変更する<br>ことができます。                                                        |

(編集内容)

```
*ident "%Z%%M% %I% %E% SMI" /* SVR4 1.5 */
*
* SYSTEM SPECIFICATION FILE
```

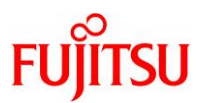

```
*
                    ←一部の記述を省略しています。
                 • * set:
*
        Set an integer variable in the kernel or a module to a new value.
*
        This facility should be used with caution. See system (4).
*
*
        Examples:
*
*
        To set variables in 'unix':
*
*
                set nautopush=32
                set maxusers=40
*
*
        To set a variable named 'debug' in the module named 'test_module'
*
*
                set test_module:debug = 0x13
<mark>set</mark> rstchown=0 ←1 行追記
* Begin FJSVssf (do not edit)
set ftrace_atboot = 1
set kmem_flags = 0x100
set kmem lite maxalign = 8192
* End FJSVssf (do not edit)
```

ii) クラスタを停止

node1# **cluster shutdown -gO -y** Mar 8 21:23:01 node1 nfssrv: NOTICE: nfs\_server: server is now quiesced; NFSv4 state has been preserved ~(省略)~ {0} ok

- ☞ 両ノードの OS を停止します。
- ☞ 停止コマンドを実行していないノードの OS も停止されます。

iii) OS を起動

```
{0} ok boot
Boot device: disk File and args:
~(省略)~
```

■ 両ノードの OS を起動します。

iv) /opt の所有者を確認

```
# Is -I /
~(省略)~
drwxr-xr-x 27 root <mark>sys</mark> 27 2月 27日 10:03 <mark>opt</mark>
```

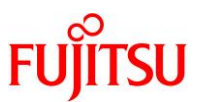

~(省略)~

- /optの所有者は「sys」です。
- v) /opt の所有者を変更

# chown root:bin /opt

vi) /opt の所有者の変更を確認

```
# Is -I /
~ (省略) ~
drwxr-xr-x 27 root bin 27 2月 27日 10:56 opt
~ (省略) ~
```

☞ /optの所有者が「bin」に変更されたことを確認します。

vii) /etc/system ファイルの再編集

/optの所有者変更後、追加した1行を削除する必要があります。

```
# vi /etc/system
(編集内容)
*ident "%Z%%M% %I% %E% SMI" /* SVR4 1.5 */
*
* SYSTEM SPECIFICATION FILE
                    ←一部の記述を省略しています。
* set:
*
        Set an integer variable in the kernel or a module to a new value.
*
        This facility should be used with caution. See system(4).
*
*
        Examples:
*
*
        To set variables in 'unix':
*
*
                set nautopush=32
*
                set maxusers=40
*
*
        To set a variable named 'debug' in the module named 'test_module'
*
*
                set test_module:debug = 0x13
*
<mark>set</mark> rstchown=0 ←この行を削除
* Begin FJSVssf (do not edit)
set ftrace_atboot = 1
set kmem_flags = 0x100
set kmem_lite_maxalign = 8192
```

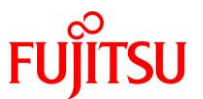

\* End FJSVssf (do not edit)

### 7.4.3. リソース(Oracle Database)の登録

### 1) リソースタイプの登録

i) Oracle Database のリソースタイプ「SUNW.oracle\_server」、「SUNW.oracle\_listener」を登録

node1# clresourcetype register SUNW.oracle\_server node1# clresourcetype register SUNW.oracle\_listener

ii) リソースタイプの確認

リソースタイプが追加されたことを確認します。

```
node1# clresourcetype list
SUNW.LogicalHostname:5
SUNW.SharedAddress:3
SUNW.HAStoragePlus:11
SUNW.apache:4.2
SUNW.nfs:3.3
SUNW.ldom:10
SUNW.oracle_server:9
SUNW.oracle_listener:5
```

### 2) Oracle Database のリソース登録

i) Oracle Database のデータベースとインスタンス用リソースの登録

【書式】clresource create -g リソースグループ -t リソースタイプ

- -p Alert\_log\_file=サーバメッセージログのパス
- -p Connect\_string=データベースの接続方法
- -p Oracle\_home=Oracle DB ホームディレクトリのパス

-p Restart\_type=障害発生時にリソースグループごと再起動させるか、リソースを再起動させるか指定

- node1# clresource create -g resource-group-1 -t SUNW. oracle\_server ¥
- > -p Alert\_log\_file=/u01/app/oracle/diag/rdbms/orcl/orcl/trace/alert\_orcl.log ¥
- > -p Connect\_string=oracle/oracle00 -p Oracle\_sid=orcl ¥
- > -p Oracle\_home=/u01/app/oracle/product/12.1.0/dbhome\_1 ¥
- > -p Restart\_type=RESOURCE\_GROUP\_RESTART ¥
- > -p Resource\_dependencies\_offline\_restart=hasp3-rs oracle-server-1
- ii) Oracle Database のリスナー用リソースの登録

【書式】clresource create -g リソースグループ -t リソースタイプ

-p Listener\_name="lister.ora"ファイルに記載したリスナーインスタンス名を設定

- node1# clresource create -g resource-group-1 -t SUNW. oracle\_listener ¥
- > -p Listener\_name=listener ¥
- > -p Oracle\_home=/u01/app/oracle/product/12.1.0/dbhome\_1 ¥
- > -p Resource\_dependencies\_offline\_restart=hasp3-rs oracle-listener-1

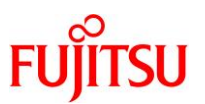

### 7.4.4. 登録後の確認

- 1) リソース、リソースグループの確認
- i) リソースの確認

作成したリソース「oracle-server-1」、「oracle-listener-1」を確認します。

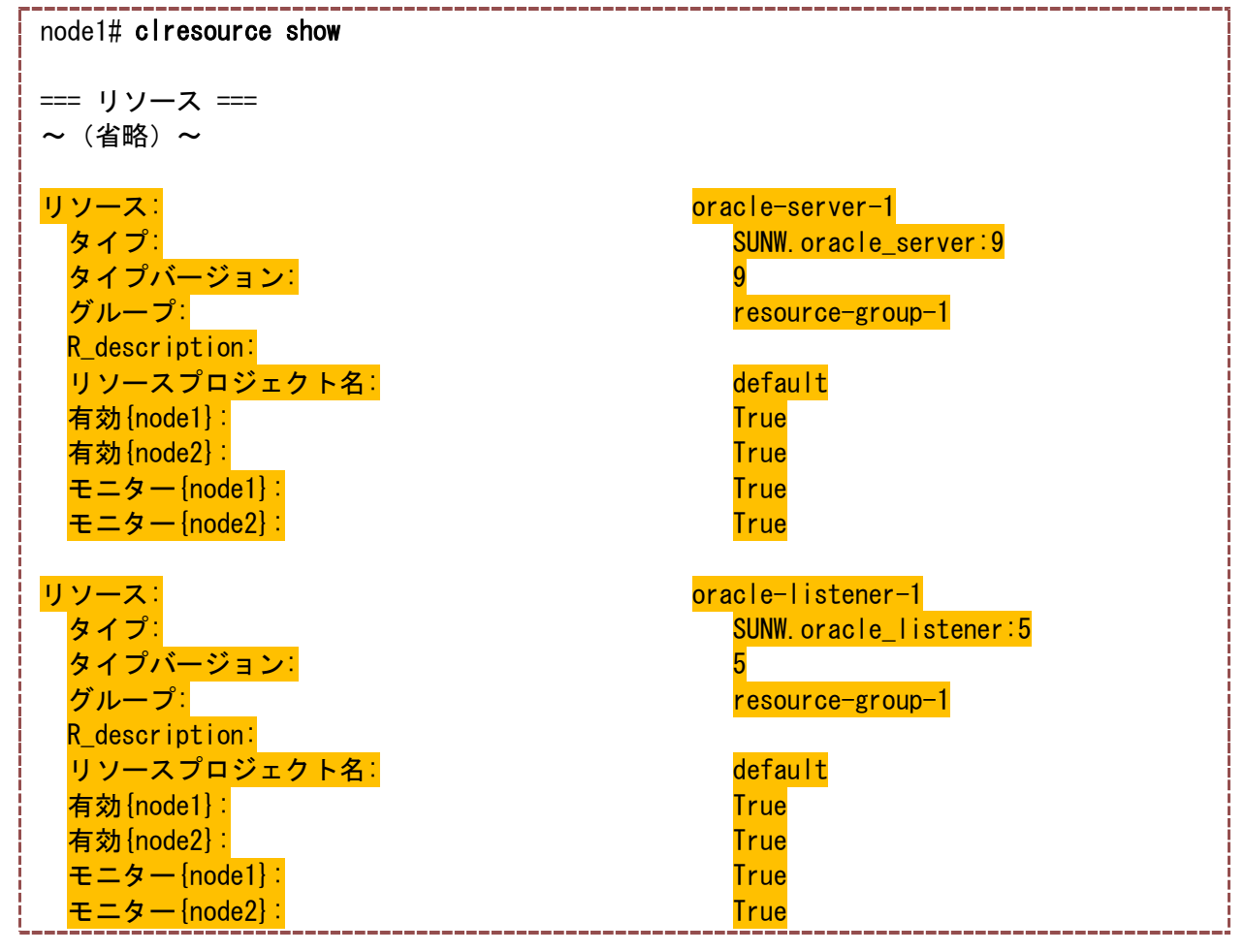

ii) リソースグループの状態確認

| node1# clresourceg | roup status    |          |                   |  |
|--------------------|----------------|----------|-------------------|--|
| === クラスタリソー:       | スグループ ===      |          |                   |  |
| グループ名              | ノード名           | 中断       | ステータス             |  |
| resource-group-1   | node1<br>node2 | No<br>No | Online<br>Offline |  |
| resource-group-2   | node1<br>node2 | No<br>No | Online<br>Offline |  |

■ ノード1側でリソースグループが「Online」になっています。

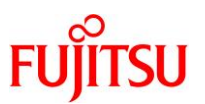

iii) リソースの状態確認

| node1# clresource s             | tatus          |                                |                             |
|---------------------------------|----------------|--------------------------------|-----------------------------|
| === クラスタリソース                    | र ===          |                                |                             |
| リソース名                           | ノード名           | 状態                             | ステータスメッセージ                  |
| oracle-listener-1               | node1<br>node2 | Online<br>Offline              | Online<br>Online<br>Offline |
| <mark>oracle-server-1</mark>    | node1<br>node2 | <mark>Online</mark><br>Offline | Online<br>Offline           |
| <mark>hasp3−rs</mark><br>~(省略)~ | node1<br>node2 | Online<br>Offline              | Online<br>Offline           |

起動したリソースグループに含まれるリソースもすべて「Online」になっています。

iv) リソースグループの切り替え

Oracle Database に使用しているリソースグループをノード2に切り替えます。

node1# clresourcegroup switch -n node2 resource-group-1 Mar 9 20:00:57 node1 nfssrv: NOTICE: nfs\_server: server is now quiesced; NFSv4 state has been preserved Mar 9 20:01:15 node1 ip: TCP\_IOC\_ABORT\_CONN: local = 192.168.005.040:0, remote = 000.000.000.000:0, start = -2, end = 6 Mar 9 20:01:15 node1 ip: TCP\_IOC\_ABORT\_CONN: aborted 5 connections Mar 9 20:01:15 node1 nfssrv: NOTICE: nfs\_server: server was previously quiesced; existing state will be re-used

v) resource-group-1の確認

resource-group-1 がノード2に移動していることを確認します。 node1# clresourcegroup status === クラスタリソースグループ === グループ名 ノード名 ステータス 中断 resource-group-1 node1 No Offline node2 No <mark>Online</mark> resource-group-2 node1 No Online node2 Offline No

Oracle Database のリソースがノード2に移動していることを確認します。

node1# clresource status

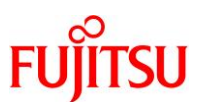

| クラフタリン <u>-</u> フ              |                |                                |                                                                                                  |  |
|--------------------------------|----------------|--------------------------------|--------------------------------------------------------------------------------------------------|--|
| クラスダリソーノ                       | <b>∧</b>       |                                |                                                                                                  |  |
| リソース名<br>                      | ノード名<br>       | 状態                             | ステータスメッセージ                                                                                       |  |
| <mark>oracle-listener-1</mark> | node1<br>node2 | <mark>Offline</mark><br>Online | Offline<br>Online                                                                                |  |
| <mark>oracle-server-1</mark>   | node1<br>node2 | <mark>Offline</mark><br>Online | Offline<br>Online                                                                                |  |
| hasp3-rs                       | node1<br>node2 | <mark>Offline</mark><br>Online | <mark>Offline</mark><br>Online                                                                   |  |
| nfs-rs                         | node1<br>node2 | <mark>Offline</mark><br>Online | Offline - <mark>Completed</mark> successfully.<br>Online - <mark>Successfully</mark> started NFS |  |
|                                |                |                                |                                                                                                  |  |
| apache-rs<br>Web Server        | node1          | <mark>Offline</mark>           | Offline - <mark>Successfully</mark> stopped Apache                                               |  |
|                                | node2          | <mark>Online</mark>            | Online - Completed successfully.                                                                 |  |
| hasp2-rs                       | node1          | <b>Offline</b>                 | Offline                                                                                          |  |
|                                | node2          | <mark>0nline</mark>            | <mark>0nline</mark>                                                                              |  |
| haen1-re                       | node1          | Offling                        | Offline                                                                                          |  |
|                                | node?          | Online                         | Online                                                                                           |  |
|                                | nouez          |                                |                                                                                                  |  |
| logical-bost1-ro               | node1          | Offling                        | Offline - LogicalHostname offline                                                                |  |
|                                |                |                                | Online LegicalHeatneme online                                                                    |  |
| 1                              | nouez          | on ne                          |                                                                                                  |  |

■ resource-group-1の全リソースがノード2に移動します。

vi) リソースグループの切替

Oracle Database に使用しているリソースグループをノード1に切り替えます。

node2# clresourcegroup switch -n node1 resource-group-1 Mar 9 20:17:20 node2 nfssrv: NOTICE: nfs\_server: server is now quiesced; NFSv4 state has been preserved Mar 9 20:17:38 node2 ip: TCP\_IOC\_ABORT\_CONN: local = 192.168.005.040:0, remote = 000.000.000.000:0, start = -2, end = 6 Mar 9 20:17:38 node2 ip: TCP\_IOC\_ABORT\_CONN: aborted 5 connections Mar 9 20:17:39 node2 nfssrv: NOTICE: nfs\_server: server was previously quiesced; existing state will be re-used

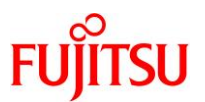

vii) resource-group-1の確認

| resource-group-1 がノード 1 に移動していることを確認します。 |                               |    |                     |  |  |
|------------------------------------------|-------------------------------|----|---------------------|--|--|
| node2# clresourceg                       | node2# clresourcegroup status |    |                     |  |  |
| === クラスタリソースグループ ===                     |                               |    |                     |  |  |
| グループ名                                    | ノード名                          | 中断 | 状態                  |  |  |
|                                          |                               |    |                     |  |  |
| <mark>resource-group-1</mark>            | node1                         | No | <mark>Online</mark> |  |  |
|                                          | node2                         | No | Offline             |  |  |
|                                          |                               |    |                     |  |  |
| resource-group-2                         | node1                         | No | Online              |  |  |
| ,<br> <br> <br>                          | node2                         | No | Offline             |  |  |

Oracle Database のリソースがノード 1 に移動していることを確認します。

| node2# <b>clresource s</b><br>=== クラスタリソース | tatus<br>、=== |                      |                                               |
|--------------------------------------------|---------------|----------------------|-----------------------------------------------|
| リソース名                                      | ノード名          | 状態                   | ステータスメッセージ                                    |
|                                            |               |                      |                                               |
| <mark>oracle-listener-1</mark>             | node1         | <mark>Online</mark>  | <mark>Online</mark>                           |
|                                            | node2         | Offline              | Offline                                       |
| oracle-server-1                            | node1         | <mark>Online</mark>  | <mark>Online</mark>                           |
|                                            | node2         | Offline              | Offline                                       |
| hasp3-rs                                   | node1         | <mark>Online</mark>  | Online                                        |
|                                            | node2         | Offline              | Offline                                       |
| nfs-rs<br>service                          | node1         | <mark>Online</mark>  | Online - Successfully started NFS             |
|                                            | node2         | <mark>Offline</mark> | Offline - Completed successfully.             |
| apache-rs                                  | node1         | <mark>Online</mark>  | Online - <mark>Completed</mark> successfully. |
|                                            | node2         | Offline              | Offline - Successfully stopped Apache         |
| Web <mark>Server.</mark>                   |               |                      |                                               |
| hasp2-rs                                   | node1         | <mark>Online</mark>  | <mark>Online</mark>                           |
|                                            | node2         | Offline              | Offline                                       |
| hasp1-rs                                   | node1         | <mark>Online</mark>  | <mark>Online</mark>                           |
|                                            | node2         | Offline              | Offline                                       |
| <mark>logical-host1-rs</mark>              | node1         | <mark>Online</mark>  | Online – LogicalHostname <mark>online.</mark> |
|                                            | node2         | Offline              | Offline – LogicalHostname offline.            |
| ldom1-rs                                   | node1         | Online               | Online - Idom1 is active (normal)             |

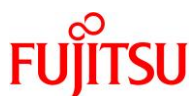

|                                                                                                    | node2                                                                                                    | Offline                               | Offline                                                                                |
|----------------------------------------------------------------------------------------------------|----------------------------------------------------------------------------------------------------|---------------------------------------|----------------------------------------------------------------------------------------|
| resource-group-1 0                                                                                                    | <b>のすべてのリソースが</b> 、                                                                                               | ノード2に移動します。                           |                                                                                        |
| 《参考》Oracla Datab                                                                                                    | っっこの インスタンフ                                                                                                    | の動作確認                                 |                                                                                        |
|                                                                                                    |                                                                                                    | ヽੑੑੑੑੑੑੑੑੑੑੑੑੑੑੑੑੑੑੑੑੑੑੑੑੑੑੑੑੑੑੑੑੑੑੑੑ |                                                                                        |
| 接続確認                                                                                                    |                                                                                                    |                                       |                                                                                        |
| ノード 1 で oracle                                                                                                    | ユーザーにログ                                                                                                    | インし、Oracle DI                         | 3 インスタンスに接続できることを確認します                                                                 |
| oracle@node1\$ s                                                                                                    | sqlplus oracle/                                                                                                   | oracle00@orcl                         |                                                                                        |
| SQL∗Plus: Relea                                                                                                    | ase 12. 1. 0. 2. 0                                                                                                | Production on                         | Thu Mar 9 19:59:19 2017                                                                |
| Copyright (c) 1                                                                                                    | 1982, 2014, Or <i>a</i>                                                                                           | ncle. All righ                        | ts reserved.                                                                           |
| Last Successful                                                                                                    | l login time: T                                                                                                   | hu Mar 09 2017                        | 19:59:14 +09:00                                                                        |
| Connected to:<br>Oracle Database<br>With the Partit                                                                                                    | e 12c Enterpris<br>ioning, OLAP, J                                                                                | e Edition Rele<br>Advanced Analyt     | ase 12.1.0.2.0 - 64bit Production<br>tics and Real Application Testing optic           |
| Oracle Databa                                                                                                    | ase インスタンスに接線                                                                                                    | たできることを確認しま                           | <b>†</b> .                                                                             |
| 接続にしようし、     えません。                                                                                                    | た「oracle」ユーザーに                                                                                                    | は、権限が与えられて                            | いないため、Oracle Database インスタンスの停止・起動に                                                    |
| SYS ユーザーへの                                                                                                    | )切替                                                                                                    |                                       |                                                                                        |
|                                                                                                    |                                                                                                    |                                       |                                                                                        |
| SQL> connect /                                                                                                    | as sysdba                                                                                                    |                                       |                                                                                        |
| SQL> connect /<br>Connected.                                                                                                    | as sysdba                                                                                                    |                                       |                                                                                        |
| SQL> connect /<br>Connected.<br>Oracle database                                                                                                    | as sysdba<br>インスタンスの停                                                                                             | ۰Ŀ                                    |                                                                                        |
| SQL> connect /<br>Connected.<br>Oracle database<br>SQL> shutdown i                                                                                                    | as sysdba<br>インスタンスの停<br>immediate                                                                                | ۴                                     |                                                                                        |
| SQL> connect /<br>Connected.<br>Oracle database<br>SQL> shutdown i<br>Database closed                                                                                                    | as sysdba<br>インスタンスの停<br>immediate<br>1.                                                                          | ٠ <u>۴</u>                            |                                                                                        |
| SQL> connect /<br>Connected.<br>Oracle database<br>SQL> shutdown i<br>Database closed<br>Database dismou                                                                                                    | as sysdba<br>インスタンスの停<br>immediate<br>」<br>unted.                                                                 | ۴                                     |                                                                                        |
| SQL> connect /<br>Connected.<br>Oracle database<br>SQL> shutdown i<br>Database closed<br>Database dismou<br>ORACLE instance                                                                                 | as sysdba<br>インスタンスの停<br>immediate<br>J.<br>unted.<br>シ shut down.                                                | Ъ.                                    |                                                                                        |
| SQL> connect /<br>Connected.<br>Oracle database<br>SQL> shutdown i<br>Database closed<br>Database dismou<br>ORACLE instance<br>Mar 9 20:00:16                                                               | as sysdba<br>インスタンスの停<br>immediate<br>J.<br>unted.<br>e shut down.<br>o node1                                     | Ъ.                                    |                                                                                        |
| SQL> connect /<br>Connected.<br>Oracle database<br>SQL> shutdown i<br>Database closed<br>Database dismou<br>ORACLE instance<br>Mar 9 20:00:16<br>SC[SUNWscor.ora                                            | as sysdba<br>インスタンスの停<br>immediate<br>J.<br>unted.<br>e shut down.<br>o node1<br>cle server.mon                   | itor]∶resource                        | -group-1:oracle-server-1: Fault monit                                                  |
| SQL> connect /<br>Connected.<br>Oracle database<br>SQL> shutdown i<br>Database closed<br>Database dismou<br>ORACLE instance<br>Mar 9 20:00:16<br>SC[SUNWscor.ora<br>detected error                          | as sysdba<br>インスタンスの停<br>immediate<br>d.<br>unted.<br>e shut down.<br>o node1<br>cle_server.mon<br>DBMS_ERROR: 99 | itor]∶resource<br>999 DEFAULT Ac      | -group-1:oracle-server-1: Fault monit<br>tion= <mark>RESTART</mark> : Monitor detected |
| SQL> connect /<br>Connected.<br>Oracle database<br>SQL> shutdown i<br>Database closed<br>Database dismou<br>ORACLE instance<br>Mar 9 20:00:16<br>SC[SUNWscor.ora<br>detected error<br>~ (省略) ~              | as sysdba<br>インスタンスの停<br>immediate<br>d.<br>unted.<br>e shut down.<br>o node1<br>cle_server.mon<br>DBMS_ERROR: 99 | itor]∶resource<br>999 DEFAULT Ac      | -group-1:oracle-server-1: Fault monit<br>tion= <mark>RESTART</mark> : Monitor detected |
| SQL> connect /<br>Connected.<br>Oracle database<br>SQL> shutdown i<br>Database closed<br>Database dismou<br>ORACLE instance<br>Mar 9 20:00:16<br>SC[SUNWscor.ora<br>detected error<br>~ (省略) ~<br>SQL> exit | as sysdba<br>インスタンスの停<br>immediate<br>1.<br>unted.<br>e shut down.<br>る node1<br>cle_server.mon<br>DBMS_ERROR: 99 | itor]∶resource<br>999 DEFAULT Ac      | -group-1:oracle-server-1: Fault monit<br>tion= <mark>RESTART</mark> : Monitor detected |

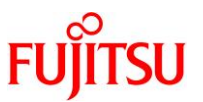

### 付録 1. Oracle Solaris Cluster の障害検証

以下の障害を人為的に発生させて、マルチパス・フェイルオーバーが機能していることを確認します。

- パブリックネットワークの切断
- プライベートネットワークの切断
- FC ストレージ(共有ディスク)のパスの切断

### 付録 1.1. パブリックネットワークの動作確認

パブリックネットワークの片系ケーブルを切断した場合と、両系ケーブルを切断した場合について、それ ぞれ動作を確認します。

1) ノード1のパブリックネットワークの片系ケーブル(net1)を切断し、障害を擬似的に発生させる

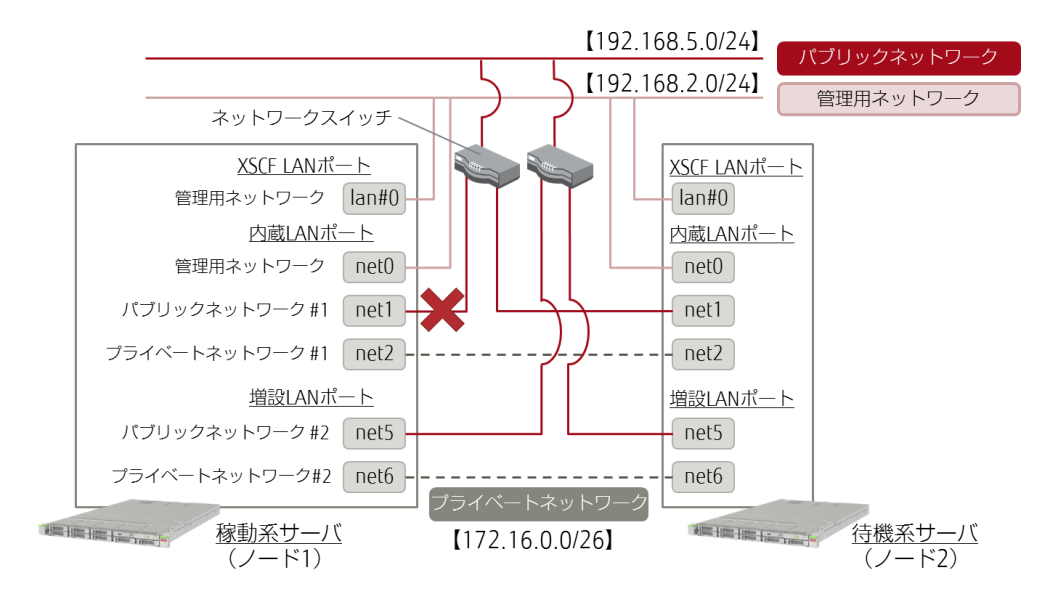

#### ● ノード1のコンソールに表示されるメッセージ

Mar 8 13:58:35 node1 in.mpathd[102]: The link has gone down on net1 Mar 8 13:58:35 node1 in.mpathd[102]: IP interface failure detected on net1 of group sc\_ipmp1

● ノード2のコンソールにはメッセージが表示されません。

| node1# <b>clnode status -m</b> |                                   |                                 |                           |                                 |
|--------------------------------|-----------------------------------|---------------------------------|---------------------------|---------------------------------|
| ノードの                           | パブリックネットワークの                      | Dステータス                          |                           |                                 |
| ノード名                           | PNM オブジェクト名                       | ステータス                           | アダプタ                      | ステータス                           |
| node1<br>node1                 | sc_ipmp1<br><mark>sc_ipmp1</mark> | <br>オンライン<br><mark>オンライン</mark> | net5<br><mark>net1</mark> | <br>オンライン<br><mark>オフライン</mark> |

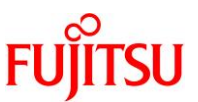

| node1 | sc_ipmp0 | オンライン | net0 | オンライン |
|-------|----------|-------|------|-------|
| node2 | sc_ipmp1 | オンライン | net5 | オンライン |
| node2 | sc_ipmp1 | オンライン | net1 | オンライン |
| node2 | sc_ipmp0 | オンライン | net0 | オンライン |

☞ パブリックネットワーク(net1)に障害が発生しました。

パブリックネットワーク(net5)は正常に動作しているため、ノード1のsc\_ipmp1は動作しています。このため、論理ホスト (logical-host1)への接続が可能であり、フェイルオーバーは発生しません。

2) ノード1のパブリックネットワークの両系ケーブル(net1, net5)を切断し、障害を擬似的に発生させる

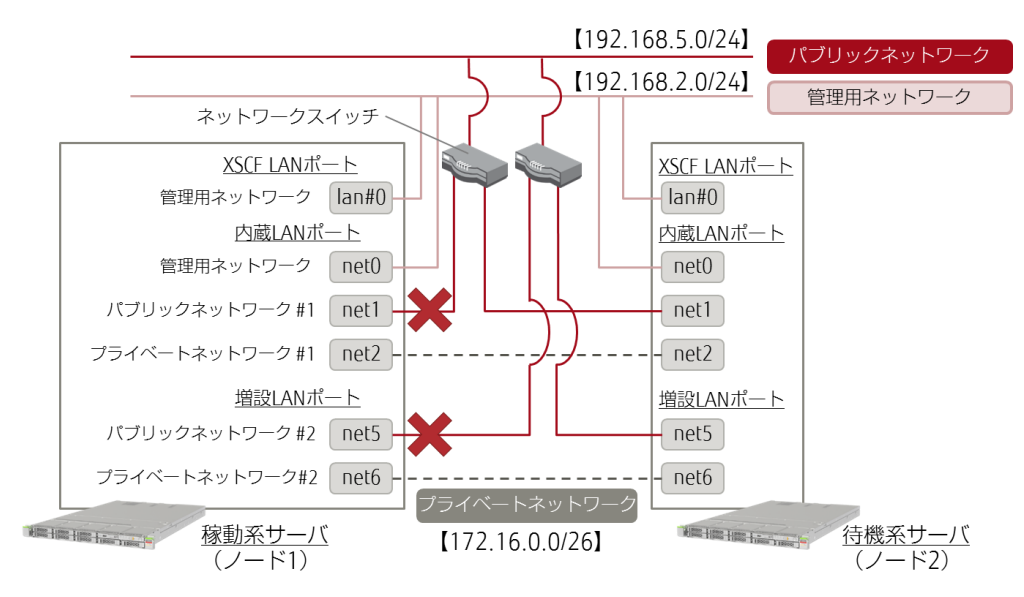

### ● ノード1のコンソールに表示されるメッセージ

Mar 8 13:59:35 node1 in.mpathd[102]: The link has gone down on net5
Mar 8 13:59:35 node1 in.mpathd[102]: All IP interfaces in group sc\_ipmp1 are now unusable
Mar 8 13:59:55 node1 ip: TCP\_IOC\_ABORT\_CONN: local = 192.168.005.040:0, remote =
000.000.000:0, start = -2, end = 6
Mar 8 13:59:55 node1 ip: TCP\_IOC\_ABORT\_CONN: aborted 4 connections

● ノード2にフェイルオーバーしますが、コンソールにはメッセージが表示されません。

| node1# <b>clnode status -m</b> |                       |           |      |           |  |
|--------------------------------|-----------------------|-----------|------|-----------|--|
| ノードのノ                          | ノードのパブリックネットワークのステータス |           |      |           |  |
| ノード名                           | PNM オブジェクト名           | ステータス     | アダプタ | ステータス     |  |
| node1                          | sc ipmp1              | <br>オフライン |      | <br>オフライン |  |
| node1                          | sc_ipmp1              | オフライン     | net1 | オフライン     |  |
| node1                          | sc_ipmp0              | オンライン     | net0 | オンライン     |  |
| node2                          | sc_ipmp1              | オンライン     | net5 | オンライン     |  |
| node2                          | sc_ipmp1              | オンライン     | net1 | オンライン     |  |

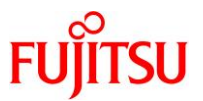

| node2 sc_                       | ipmp0                             | オンライン                          | ・ net0 オンライン                                                                                     |
|---------------------------------|-----------------------------------|--------------------------------|--------------------------------------------------------------------------------------------------|
| パブリックネットワー<br>IPMP構成の両ネッ<br>ます。 | ク(net1、net5)に障害が务<br>トワークに異常が発生した | き生しました。<br>ため、論理ホスト(I          | ogical-host1)との接続が行えず、ノード2にフェイルオーバーし                                                             |
| node1# cluster sta              | tus                               |                                |                                                                                                  |
| === クラスタノード                     | ===                               |                                |                                                                                                  |
| ノードのステー                         | タス                                |                                |                                                                                                  |
| ノード名                            |                                   |                                | ステータス<br>                                                                                        |
| node1<br>node2                  |                                   |                                | オンライン<br>オンライン                                                                                   |
| ~(省略)~                          |                                   |                                |                                                                                                  |
| === クラスタリソー                     | スグループ ===                         |                                |                                                                                                  |
| グループ名                           | ノード名                              | 中断                             | 状態                                                                                               |
| resource-group-1                | node1<br>node2                    | No<br>No<br>No                 | Offline<br>Online                                                                                |
| resource-group-2                | node1<br>node2                    | No<br>No                       | Online<br>Offline                                                                                |
| === クラスタリソー                     | ス ===                             |                                |                                                                                                  |
| リソース名                           | ノード名                              | 状態                             | ステータスメッセージ                                                                                       |
| oracle-listener-1               | node1<br>node2                    | Offline<br>Online              | Offline<br>Online                                                                                |
| <mark>oracle-server-1</mark>    | node1<br>node2                    | <mark>Offline</mark><br>Online | <mark>Offline</mark><br>Online                                                                   |
| <mark>hasp3-rs</mark>           | node1<br>node2                    | <mark>Offline</mark><br>Online | <mark>Offline</mark><br>Online                                                                   |
| <mark>nfs-rs</mark>             | node1<br>node2                    | Offline<br>Online              | Offline - <mark>Completed successfully.</mark><br>Online - <mark>Successfully started NFS</mark> |
| <mark>service.</mark>           |                                   |                                |                                                                                                  |
| apache-rs                       | node1                             | <mark>Offline</mark>           | Offline - <mark>Successfully</mark> stopped Apache                                               |

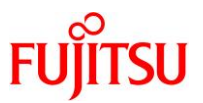

| Web Server.                   | node2 | <mark>Online</mark>  | <mark>Online</mark> - <mark>Service</mark> is online. |
|-------------------------------|-------|----------------------|-------------------------------------------------------|
| hasp2-rs                      | node1 | <mark>Offline</mark> | <mark>Offline</mark>                                  |
|                               | node2 | Online               | Online                                                |
| hasp1-rs                      | node1 | <mark>Offline</mark> | <mark>Offline</mark>                                  |
|                               | node2 | Online               | Online                                                |
| <mark>logical-host1-rs</mark> | node1 | <mark>Offline</mark> | Offline – <mark>LogicalHostname</mark> offline.       |
|                               | node2 | Online               | Online – LogicalHostname online.                      |
| ldom1-rs                      | node1 | <mark>Online</mark>  | Online - <mark>Idom1</mark> is active (normal)        |
|                               | node2 | Offline              | Offline                                               |

■ 論理ホスト(logical-host1-rs)に依存しているリソースが含まれる resource-group-1 がノード2 にフェイルオーバーしました。

 resource-group-2 は、論理ホスト(logical-host1)に依存しているリソースを含んでいないため、ノード 2 にフェイルオーバーせず、 ノード 1 で動作します。

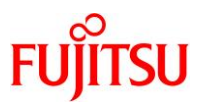

### 付録 1.2. プライベートネットワークの動作確認

プライベートネットワークの片系ケーブルを切断した場合と、両系ケーブルを切断した場合について、それぞれ動作を確認します。

1) プライベートネットワークの片系ケーブル(net2)を切断し、障害を擬似的に発生させる

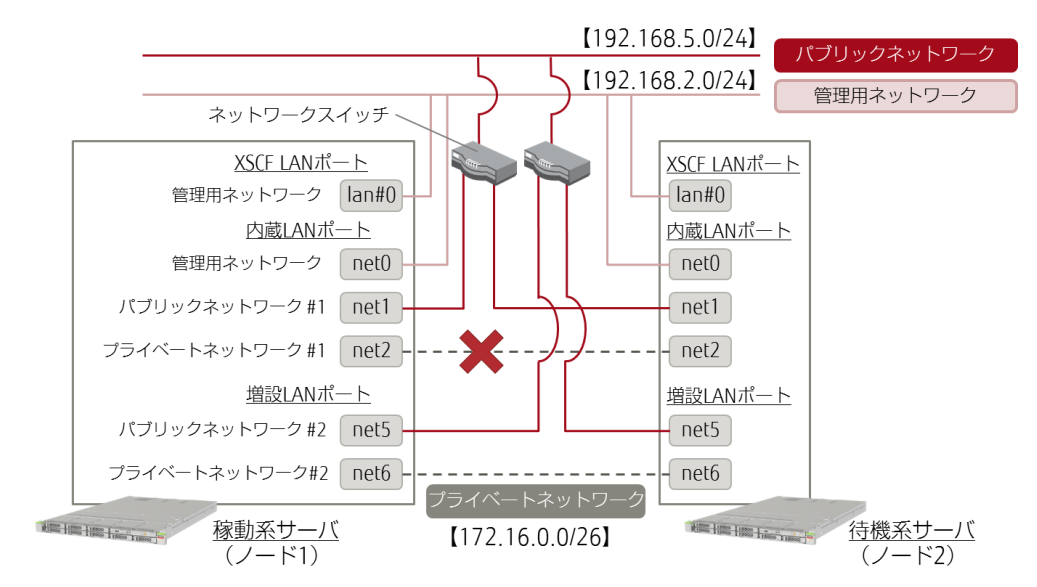

### ● ノード1のコンソールに表示されるメッセージ

Mar 8 14:28:39 node1 cl\_runtime: NOTICE: clcomm: Path node1:net2 - node2:net2 being drained

### ● ノード2のコンソールに表示されるメッセージ

Mar 8 14:29:39 node2 cl\_runtime: NOTICE: clcomm: Path node2:net2 - node1:net2 errors
during initiation
Mar 8 14:29:39 node2 cl\_runtime: WARNING: Path node2:net2 - node1:net2 initiation
encountered errors, errno = 62. Remote node may be down or unreachable through this path.
Mar 8 14:29:51 node2 in.routed[728]: route 172.16.0.64/26 --> 172.16.0.66 nexthop is not
directly connected

ステータス

オンライン オンライン

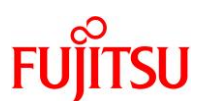

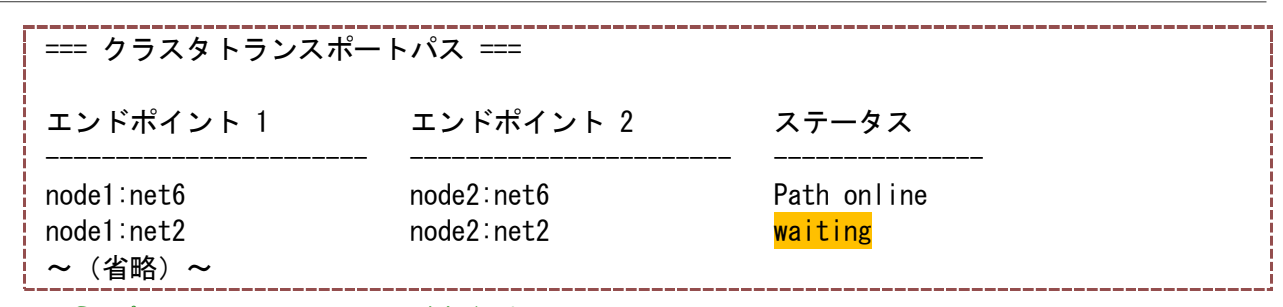

■ プライベートネットワーク(net2)に障害が発生しました。 net2 と冗長化しているプライベートネットワーク(net6)は、正常に動作しているため、クラスタは正常稼動しています。

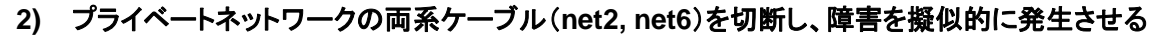

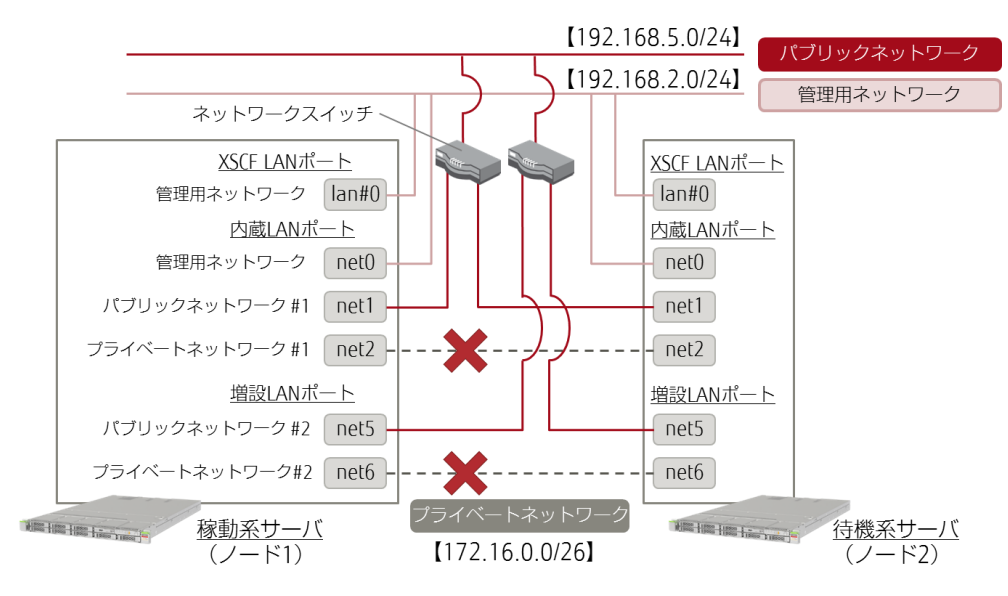

### ● ノード1のコンソールに表示されるメッセージ

Mar 8 14:32:06 node1 cl\_runtime: NOTICE: clcomm: Path node1:net6 - node2:net6 being
drained
Mar 8 14:32:06 node1 ip: TCP\_IOC\_ABORT\_CONN: local = 000.000.000.000:0, remote =
172.016.002.002:0, start = -2, end = 6
Mar 8 14:32:06 node1 ip: TCP\_IOC\_ABORT\_CONN: aborted 0 connection
MarNotifying cluster that this node is panicking
panic[cpu1]/thread=c40048da2000: CMM: Cluster lost operational quorum; aborting.
 ~ (省略) ~
rebooting...
Resetting...

● 再起動が発生します。

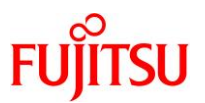

● ノード2のコンソールに表示されるメッセージ

| Mar    | 8 14:32:06 node2 cl_runtime: NOTICE: clcomm: Path node2:net6 - node1:net6 being       |
|--------|---------------------------------------------------------------------------------------|
| drair  | ned                                                                                   |
| Mar    | 8 14:32:06 node2 cl_runtime: NOTICE: CMM: Node node1 (nodeid = 1) is down.            |
| Mar    | 8 14:32:06 node2 cl_runtime: NOTICE: CMM: Cluster members: node2.                     |
| Mar    | 8 14:32:06 node2 Cluster.RGM.global.rgmd: remote node node1 died                      |
| Mar    | 8 14:32:06 node2 cl_runtime: NOTICE: CMM: node reconfiguration #2 completed.          |
| Mar    | 8 14:32:06 node2 cl_runtime: NOTICE: CMM: Quorum device /dev/did/rdsk/d3s2: owner set |
| to no  | ode 2.                                                                                |
| Mar    | 8 14:32:06 node2 ip: TCP_IOC_ABORT_CONN: local = 000.000.000.000:0, remote =          |
| 172. 0 | 016.002.001∶0, start = -2, end = 6                                                    |
| Mar    | 8 14:32:06 node2 ip: TCP_IOC_ABORT_CONN: aborted 0 connection                         |

● ノード2にフェイルオーバーを実施します。

node1# clnode status

clnode: (C152734) このノードはクラスタモードではありません。

- ☞ プライベートネットワーク(net2、net6)に障害が発生しました。
- プライベートネットワークが切断されると、Solaris Cluster はクラスタの二重起動によるデータ破壊を抑止するため、片方のノード と共有ディスク(Quorum Device 含む)のアクセスを遮断します。この際、Quorum Device を獲得できなくなったノード(本書では ノード 1) がパニックリブートし、クラスタから除外されます。

| node2# <b>cluster status</b> |                            |                    |  |  |
|------------------------------|----------------------------|--------------------|--|--|
| === クラスタノード ===              |                            |                    |  |  |
| ノードのステータス -                  |                            |                    |  |  |
| ノード名                         |                            | ステータス              |  |  |
| node1<br>node2               | node1 オフライン<br>node2 オンライン |                    |  |  |
| === クラスタトランスポー               | トパス ===                    |                    |  |  |
| エンドポイント 1                    | エンドポイント 2                  | ステータス              |  |  |
| node1:net6<br>node1:net2     | node2:net6<br>node2:net2   | faulted<br>faulted |  |  |
| ~(省略)~<br>クラスタリンースグループ       |                            |                    |  |  |
|                              |                            |                    |  |  |

Oracle Solaris Cluster を使ってみよう

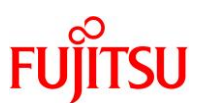

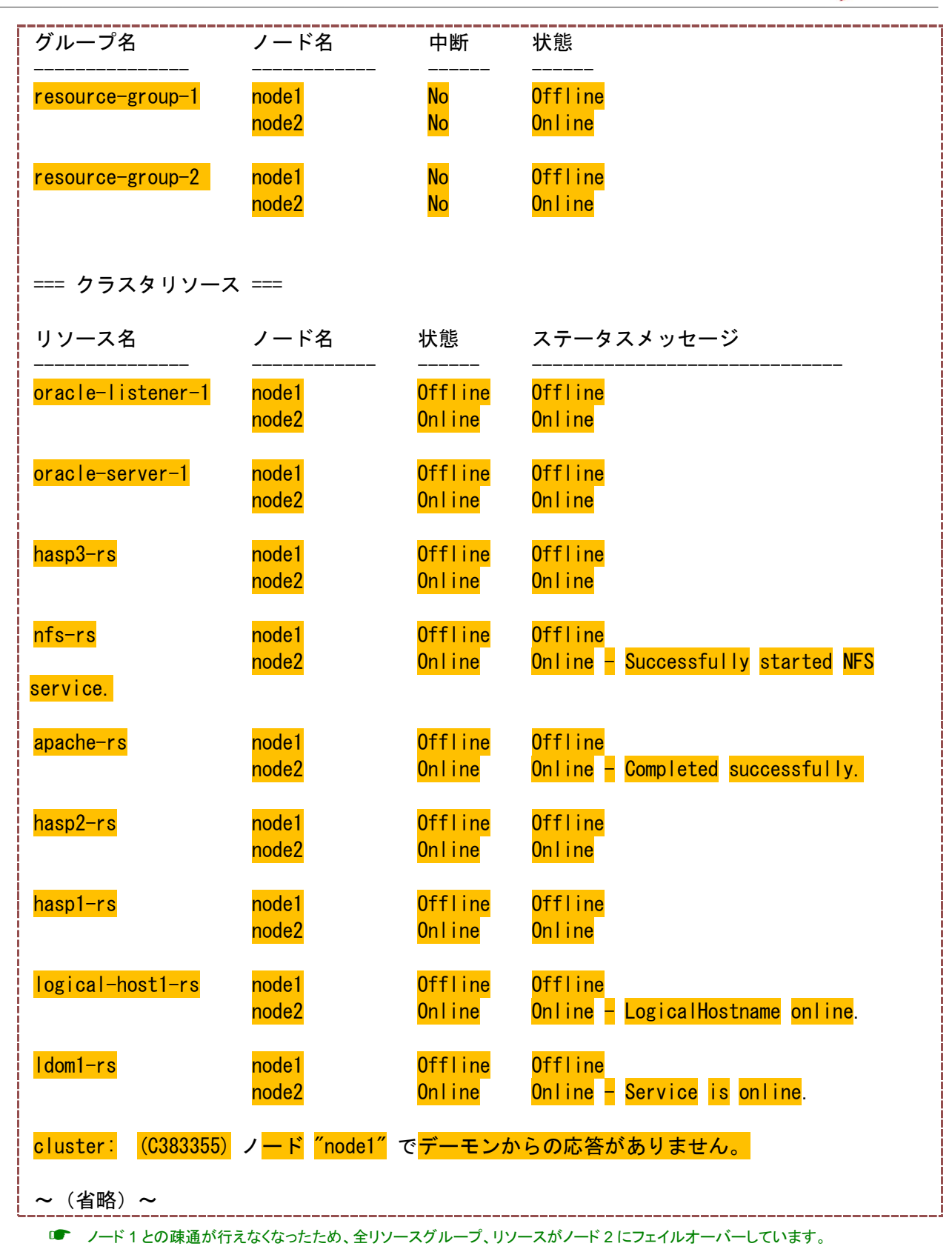

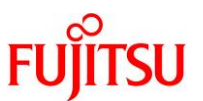

### 付録 1.3. FC ストレージのパスの動作確認

FC ストレージのパスの片系ケーブルを切断した場合と、両系ケーブルを切断した場合について、それぞれ動作を確認します。

# 1) ノード 1 の FC ストレージのパスの片系ケーブル (FC port #0)を抜いて切断し、障害を擬似的に発生させる

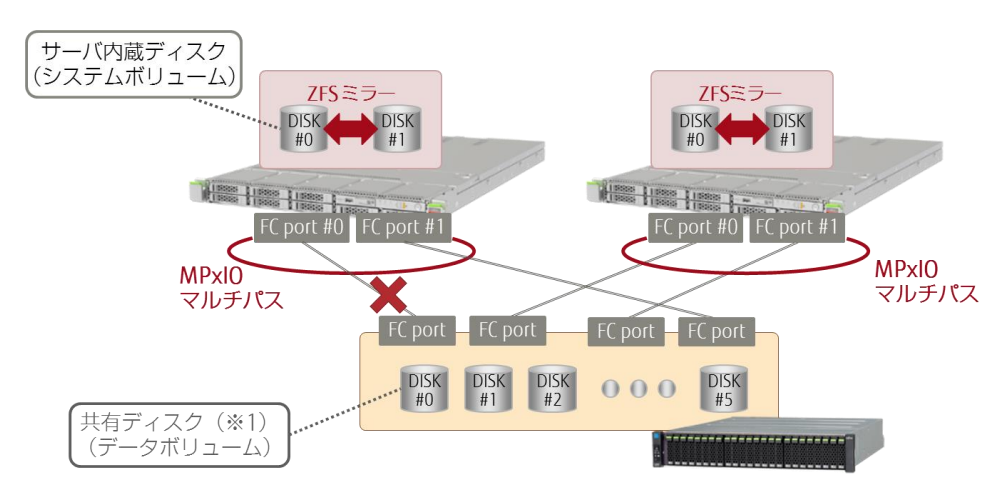

※1: ディスクはストレージの機能により RAID 構成済み

| node1# <b>luxadm display</b> / | dev/rdkssk/c0t600000E00D28000002804B800000000d0s2       |
|--------------------------------|---------------------------------------------------------|
| DEVICE PROPERTIES for d        | isk: /dev/rdsk/c0t600000E00D280000002804B80000000d0s2   |
| Vendor:                        | FUJITSU                                                 |
| Product ID:                    | ETERNUS_DXL                                             |
| Revision:                      | 1060                                                    |
| Serial Num:                    | 2804B8                                                  |
| Unformatted capacity:          | 102400.000 MBytes                                       |
| Write Cache:                   | Enabled                                                 |
| Read Cache:                    | Enabled                                                 |
| Minimum prefetch:              | 0x0                                                     |
| Maximum prefetch:              | 0x0                                                     |
| Device Type:                   | Disk device                                             |
| Path(s):                       |                                                         |
| /day/rdak/a0+60000E0           | 0D28000002804B8000000040-2                              |
|                                | d@g6000000280408000000000000000000000000000             |
| Controller                     | /devices/nci@8000/nci@4/nci@0/nci@8/016C_alc@0_1/fn@0_0 |
| Device Address                 |                                                         |
| Host controller por            | + WWN 21000024ff372d2d                                  |
|                                | secondary                                               |
| 01033<br>\$tate                |                                                         |
| Controllor                     | /dovigos/noi@0/00/noi@0/noi@0/noi@0/00.60 alo@0/fn@0.0  |
| Dovide Address                 |                                                         |
| Host controller per            | + WWN 21000024ff372d2c                                  |
|                                |                                                         |

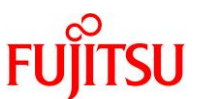

| Class | primary | <br> |
|-------|---------|------|
| State | OFFLINE |      |
|       |         | <br> |

■ FC ストレージのパス1本に障害が発生しました。しかし、メッセージなどは特に表示されません。

FC ストレージのパスは MPxIO によりマルチパス化されているため、共有ディスクへのアクセスに問題はありません。

## 2) ノード 1 の FC ストレージのパスの両系ケーブル (FC port #0, #1)を抜いて切断し、障害を擬似的に発生 させる

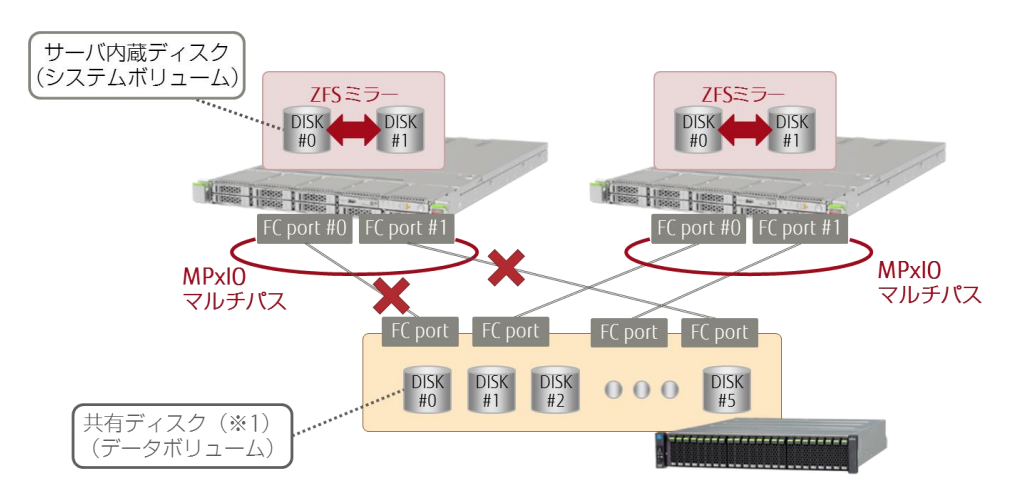

※1: ディスクはストレージの機能により RAID 構成済み

● ノード1のコンソールに表示されるメッセージ

```
Mar & 15:38:02 node1 scsi: WARNING: /scsi_vhci/ssd@g600000e00d280000002804b800020000
(ssd15):
Mar & 15:38:02 node1 Command failed to complete...Device is gone
Mar & 15:38:02 node1 scsi: WARNING: /scsi_vhci/ssd@g600000e00d280000002804b800040000
(ssd1):
Mar & 15:38:02 node1 Command failed to complete...Device is gone
Mar & 15:38:02 node1 scsi: WARNING: /scsi_vhci/ssd@g600000e00d280000002804b800030000
(ssd14):
Mar & 15:38:02 node1 Command failed to complete...Device is gone
SUNW-MSG-ID: ZFS-8000-8A, TYPE: Fault, VER: 1, SEVERITY: Critical
~ (省略) ~
```

● 再起動が発生します。

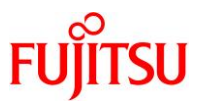

● ノード2のコンソールに表示されるメッセージ

```
Mar 8 15:38:51 node2 Cluster. RGM. global. rgmd: resource hasp3-rs state on node node1 change
to R STOP FAILED
Mar 8 15:38:51 node2 Cluster. RGM. global.rgmd: resource group resource-group-1 state on
node node1 change to RG_PENDING_OFF_STOP_FAILED
Mar 8 15:40:42 node2 cl_runtime: NOTICE: clcomm: Path node2:net2 - node1:net2 being
drained
Mar 8 15:40:42 node2 cl_runtime: NOTICE: clcomm: Path node2:net6 - node1:net6 being
drained
Mar 8 15:40:42 node2 cl runtime: NOTICE: CMM: Node node1 (nodeid = 1) is down.
Mar 8 15:40:42 node2 cl_runtime: NOTICE: CMM: Cluster members: node2.
Mar 8 15:40:42 node2 Cluster.RGM.global.rgmd: remote node node1 died
Mar 8 15:40:42 node2 cl_runtime: NOTICE: CMM: node reconfiguration #10 completed.
Mar 8 15:40:42 node2 cl_runtime: NOTICE: CMM: Quorum device /dev/did/rdsk/d3s2: owner set
to node 2.
Mar 8 15:40:42 node2 ip: TCP IOC ABORT CONN: |ocal = 000.000.000.000:0, remote =
172.016.002.001:0, start = -2, end = 6
Mar 8 15:40:42 node2 ip: TCP_IOC_ABORT_CONN: aborted 0 connection
```

● ノード2にフェイルオーバーを実施します。

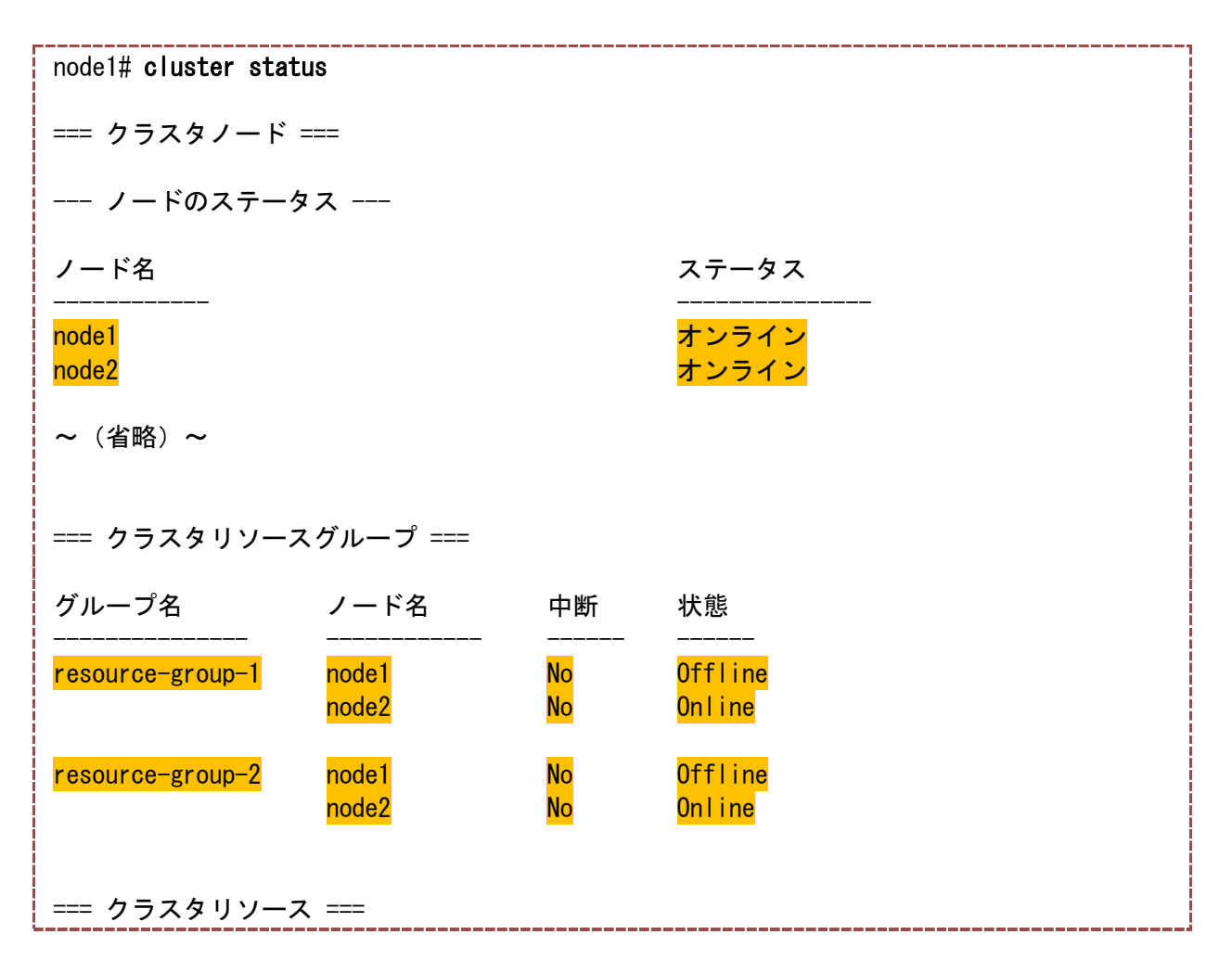

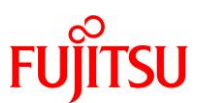

| リソース名                         | ノード名    | 状態                          | ステータスメッセージ                                     |
|-------------------------------|---------|-----------------------------|------------------------------------------------|
| oracle-listener-1             | node1   | Offline                     | <mark>Offline</mark>                           |
|                               | node2   | Online                      | Online                                         |
| oracle-server-1               | node1   | <mark>Offline</mark>        | <mark>Offline</mark>                           |
|                               | node2   | Online                      | Online                                         |
| <mark>hasp3-rs</mark>         | node1   | <mark>Offline</mark>        | <mark>Offline</mark>                           |
|                               | node2   | Online                      | Online                                         |
| <mark>nfs-rs</mark>           | node1   | <mark>Offline</mark>        | Offline                                        |
|                               | node2   | Online                      | Online <mark>- Service is</mark> online.       |
| apache-rs                     | node1   | <mark>Offline</mark>        | Offline                                        |
|                               | node2   | Online                      | Online <mark>- Service is online.</mark>       |
| hasp2-rs                      | node1   | <mark>Offline</mark>        | Offline                                        |
|                               | node2   | Online                      | Online                                         |
| hasp1-rs                      | node1   | Offline                     | Offline                                        |
|                               | node2   | Online                      | Online                                         |
| <mark>logical-host1-rs</mark> | node1   | Offline                     | Offline                                        |
|                               | node2   | Online                      | Online - LogicalHostname online.               |
| ldom1-rs                      | node1   | <mark>Offline</mark>        | Offline                                        |
|                               | node2   | Online                      | Online <mark>- Idom1 is active (normal)</mark> |
| === クラスタ DID デ                | バイス === |                             |                                                |
| デバイスインスタンス                    | ζ       | ノード                         | ステータス                                          |
| /dev/did/rdsk/d1              |         | node1                       | 正常                                             |
| /dev/did/rdsk/d10             |         | node2                       | 正常                                             |
| /dev/did/rdsk/d2              |         | node1                       | 正常                                             |
| /dev/did/rdsk/d3              |         | <mark>node1</mark><br>node2 | <mark>異常</mark><br>正常                          |
| /dev/did/rdsk/d4              |         | <mark>node1</mark><br>node2 | <mark>異常</mark><br>正常                          |
| /dev/did/rdsk/d5              |         | node1<br>node2              | <mark>異常</mark><br>正常                          |

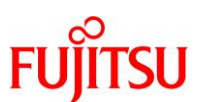

| /dev/did/rdsk/d6 | <mark>node1</mark><br>node2 | <mark>異常</mark><br>正常 |
|------------------|-----------------------------|-----------------------|
| /dev/did/rdsk/d7 | <mark>node1</mark><br>node2 | <mark>異常</mark><br>正常 |
| /dev/did/rdsk/d8 | <mark>node1</mark><br>node2 | <mark>異常</mark><br>正常 |
| /dev/did/rdsk/d9 | node2                       | 正常                    |

FC ストレージのパス 2 本に障害が発生しました。
 ノード 1 のパニックリブートにともない、すべてのリソースグループ、リソースがノード 2 にフェイルオーバーします。

## 《参考》フェイルオーバー可能なノードと認識されるまでの時間

フェイルオーバーしたノードの障害を復旧し、正常なクラスタ構成となった場合でも復旧したノードは一 定時間(デフォルトでは 3600 秒)経過しないとフェイルオーバー可能なノードとして認識されません。

### 1) Pingpong\_interval の値を確認

| node1# clresourcegroup show -v resourc | e-group-1         |
|----------------------------------------|-------------------|
| === リソースグループおよびリソース ===                |                   |
| リソースグループ:<br>~(省略)~                    | resource-group-1  |
| Implicit_network_dependencies:         | True              |
| Global_resources_used:                 | <a  ></a  >       |
| Pingpong_interval:                     | <mark>3600</mark> |
| ~(省略)~                                 |                   |

■ 「Pingpong\_interval」の値が、フェイルオーバー可能なノードと認識されるまでの時間です。デフォルトでは、「3600」秒に設定されています。

### 2) Pingpong\_interval の値を変更

# clresourcegroup set -p Pingpong\_interval=600 resource-group-1

■ 「Pingpong\_interval」の値をデフォルトの「3600」から「600」に変更します。

### 3) Pingpong\_interval 値を確認

| node1# clresourcegroup show -v resource- | group-1          |  |
|------------------------------------------|------------------|--|
| === リソースグループおよびリソース ===                  |                  |  |
| リソースグループ:<br>~(省略)~                      | resource-group-1 |  |
| Implicit_network_dependencies:           | True             |  |

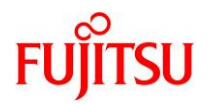

| Global_resources_used:<br>Pingpong_interval<br>~(省略)~ | <a11><br/>600</a11> |
|-------------------------------------------------------|---------------------|
| 「Pingpong_interval」の値が、「600」に設定されてし                   | いることを確認します。         |

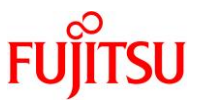

## 付録 2. Oracle Solaris Cluster Manager の導入

Oracle Solaris Cluster Manager を使用すると、クラスタの監視や構成変更などを GUI 操作(Web ブラ ウザベース)で実行することができます。

- 1) パッケージのインストール
- i) Solaris Cluster Manager のパッケージの適用状況を確認
  - ※「3 Oracle Solaris Cluster のインストール」でインストールした「ha-cluster-framework-full」には、本パッ ケージは含まれていません。

ii) パッケージのライセンス情報を確認

# pkg install ---licenses ha-cluster/system/manager

パッケージ: pkg://ha-cluster/ha-cluster/system/manager@4.3,5.11-5.1.0:20160923T183700Z ライセンス: ha-cluster%2Fsystem%2Fmanager.copyright Copyright (c) 2000, 2015, Oracle and/or its affiliates. All rights reserved.

パッケージ: pkg://ha-cluster/ha-cluster/system/manager-glassfish3@4.3,5.11-2.1.0:20151218T001241Z ~(省略)~

iii) パッケージをインストール

# pkg install -v --accept ha-cluster/system/manager インストールするパッケージ: 2 変更するサービス: 3 推定使用可能容量: 445.77 GB 推定消費容量: 616.38 MB ブート環境の作成: いいえ

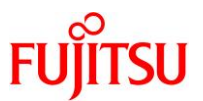

バックアップブート環境の作成: いいえ ブートアーカイブの再構築:いいえ 変更されたパッケージン ha-cluster ha-cluster/system/manager None -> 4.3, 5.11-5.1.0:20160923T183700Z ha-cluster/system/manager-glassfish3 None -> 4.3.5.11-2.1.0:20151218T001241Z ~ (省略)~ パッケージ ファイル 転送 (MB) ダウンロード 速度 2/2 720/720 258.5/258.5 1.7M/s 完了 フェーズ 項目 新しいアクションをインストールしています 864/864 パッケージ状態データベースを更新しています 完了 イメージ状態を更新しています 完了 スピード検索データベースを作成しています 完了 パッケージキャッシュを更新しています 2/2

☞ --accept オプションは、先ほど確認したライセンス情報に同意したことを指します。

# pkg info ha-cluster/system/manager 名前: ha-cluster/system/manager サマリー: Oracle Solaris Cluster Manager 説明: Oracle Solaris Cluster Manager provides a graphical user interface for Oracle Solaris Cluster カテゴリ: System/HA Cluster 状態: インストール済み パブリッシャー: ha-cluster バージョン: 4.3 (Oracle Solaris Cluster 4.3.5.1.0) ビルドリリース: 5.11 分岐: 5.1.0 パッケージ化の日付: 2016 年 09 月 23 日 18 時 37 分 00 秒 最終インストール時間: 2017 年 02 月 27 日 02 時 47 分 02 秒 サイズ: 126.63 MB FMRI: pkg://ha-cluster/ha-cluster/system/manager@4.3,5.11-5.1.0:20160923T183700Z

● 「状態」が、「インストール済み」と表示されていることを確認します。

iv) パッケージが正常にインストールされたことを確認

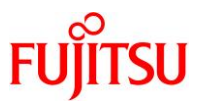

### 2) サービスの起動確認

| # svcs system/cluster/manager* |          |                                                           |
|--------------------------------|----------|-----------------------------------------------------------|
| STATE                          | STIME    | FMRI                                                      |
| <mark>online</mark>            | 15:57:17 | <pre>svc:/system/cluster/manager-glassfish3:default</pre> |
| <mark>online</mark>            | 15:57:53 | svc:/system/cluster/manager:default                       |

### 3) Oracle Solaris Cluster Manager に接続

i) ノードに接続可能な任意の機器の Web ブラウザ上で、以下の URL を入力

https://ノードの IP アドレス[ホスト]:8998/scm

Web ブラウザ上に、Solaris Cluster Manager のログイン画面が表示されます。

ii) 「パスワード」に root のパスワードを入力し、[サインイン]をクリック

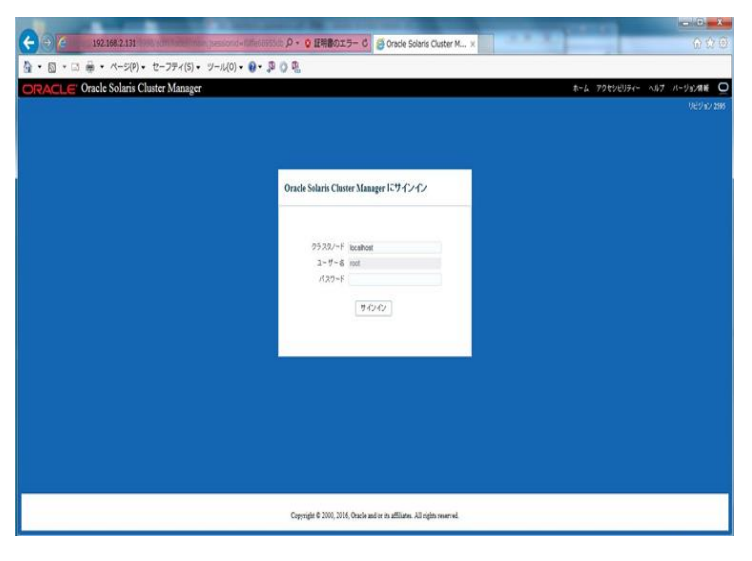

Solaris Cluster Manager の管理画面が表示されます。

| C ( 192.166.2.11)                                                                                                    | D = 0 (MR025-6) El Onde Solar Duster M - x             |                                                                                                    |
|----------------------------------------------------------------------------------------------------|--------------------------------------------------------|----------------------------------------------------------------------------------------------------|
| ORACLE Oracle Solaris Cluster                                                                                                    | Manager #-4. 7925/2094-                                | ANT 11-95988 0070F                                                                                                    |
| 952.9         ■■■         €         №           > 520         >         >         >         %         №           > 1/-16         >         >         >         >         >         >         >         >         >         >         >         >         >         >         >         >         >         >         >         >         >         >         >         >         >         >         >         >         >         >         >         >         >         >         >         >         >         >         >         >         >         >         >         >         >         >         >         >         >         >         >         >         >         >         >         >         >         >         >         >         >         >         >         >         >         >         >         >         >         >         >         >         >         >         >         >         >         >         >         >         >         >         >         >         >         >         >         >         >         >         >         >         >                                                                                                    |                                                        | ヘルプ<br>メドビックのヘルプ<br>クラスタのステータス<br>ドロップダウンリストからクラスタ<br>を現状するか、ドモの使…天徳                                                                                                    |
| → 10 <sup>-0</sup> → 10 <sup>-0</sup> | 97-276-7<br>BOX                                        | 10、「約0クタスを建制」、<br>オークラスタ、コードルクラ<br>スタエムジョン・クラスタにできます。<br>アラームと参加は、クラスク約つ<br>間違の定く意たよど時常を見<br>、ています、国家ビリックする<br>と、やりアラームまたは登納で<br>約5 も同時が先生れ、コン<br>ボーネントのスタータスを更新で<br>きます。 |
|                                                                                                    | ок<br>99520-4<br>у- <sub>0</sub> -25-300 милял 11-28-6 | 2 05448<br><u>X3-422-V0248</u><br>< >                                                                                                    |

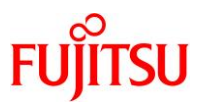

## 付録 3. クラスタの停止・起動

### 付録 3.1. クラスタの停止

すべてのノードを停止します。

node1# cluster shutdown -g0 -y Mar 8 21:23:01 node1 nfssrv: NOTICE: nfs\_server: server is now quiesced; NFSv4 state has been preserved Mar 8 21:23:19 node1 ip: TCP\_IOC\_ABORT\_CONN: local = 192.168.005.040:0, remote = 000.000.000.000:0, start = -2, end = 6 Mar 8 21:23:19 node1 ip: TCP\_IOC\_ABORT\_CONN: aborted 3 connections Mar 8 21:23:19 node1 nfssrv: NOTICE: nfs\_server: server was previously quiesced; existing state will be re-used Mar 8 21:23:21 node1 cl\_runtime: NOTICE: CMM: Cluster members: node1 node2. Mar 8 21:23:21 node1 cl\_runtime: NOTICE: CMM: node reconfiguration #2 completed. root@node1:~# svc.startd: The system is coming down. Please wait. ~ (省略) ~ {0} ok @ 停止コマンドを実行していないノードの OS も停止されます。

```
node2#
```

| node2# Mar 8 21:23:21 node2 cl_runtime: NOTICE: CMM: Cluster members: node1 node2. |
|------------------------------------------------------------------------------------|
| Mar 8 21:23:21 node2 cl_runtime: NOTICE: CMM: node reconfiguration #2 completed.   |
| svc.startd: The system is coming down. Please wait.                                |
| svc.startd: 218 system services are now being stopped.                             |
| Mar 8 21:23:22 node2 cl_eventlogd[2180]: Going down on signal 15.                  |
| Mar 8 21:23:22 node2 Cluster.Transport.Privipd: fatal: received signal 15          |
| Mar 8 21:23:22 node2 Cluster.Transport.Cznetd: fatal: received signal 15           |
| Mar 8 21:23:25 node2 RGEVACUATE: Calling clzc halt -n node2 +                      |
| Mar 8 21:23:26 node2 RGEVACUATE: Calling clnode evacuate                           |
| Mar 8 21:23:26 node2 RGEVACUATE: disabling failfasts                               |
| Mar 8 21:23:34 node2 syslogd: going down on signal 15                              |
| ~(省略)~                                                                             |
|                                                                                    |
| {0} ok                                                                             |

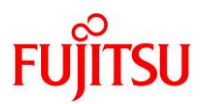

### 付録 3.2. クラスタの起動

### 1) 各ノードの起動

{0} ok boot
Boot device: disk File and args:
SunOS Release 5.11 Version 11.3 64-bit
Copyright (c) 1983, 2016, Oracle and/or its affiliates. All rights reserved.
Mar 8 21:29:04 Cluster. CCR: rcm script SUNW, vdevices.pl: do\_scriptinfo
Mar 8 21:29:04 Cluster. CCR: rcm script SUNW, vdevices.pl: do\_register
Mar 8 21:29:04 Cluster. CCR: rcm script SUNW, vdevices.pl: do\_register: 1 devices
~(省略)~
node1 console login:

● 各ノード起動後、自動的にクラスタモードとなります。

\_\_\_\_\_

{0} ok boot
Boot device: disk File and args:
SunOS Release 5.11 Version 11.3 64-bit
Copyright (c) 1983, 2016, Oracle and/or its affiliates. All rights reserved.
Mar 8 21:29:01 Cluster. CCR: rcm script SUNW, vdevices.pl: do\_scriptinfo
Mar 8 21:29:01 Cluster. CCR: rcm script SUNW, vdevices.pl: do\_register
Mar 8 21:29:01 Cluster. CCR: rcm script SUNW, vdevices.pl: do\_register: 1 devices
~(省略)~
node2 console login:

2) 起動の確認

クラスタモードで起動していることを確認します。

# cluster status === クラスタノード === --- ノードのステータス ----ノード名\_\_\_\_\_\_ node1 オンライン node2 オンライン

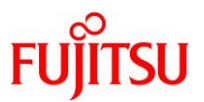

## 改版履歴

| 改版日        | 版数    | 改版内容                                                                                                    |
|------------|-------|----------------------------------------------------------------------------------------------------|
| 2015 年 5 月 | 初版    | 新規作成                                                                                                    |
| 2017 年 9 月 | 2.0 版 | Oracle Solaris 11.3、Solaris Cluster 4.3 対応<br>Oracle DataBase のリソース登録手順追加<br>Oracle Solaris Cluster の障害検証追加<br>Oracle Solaris Cluster の停止・起動手順追加 |

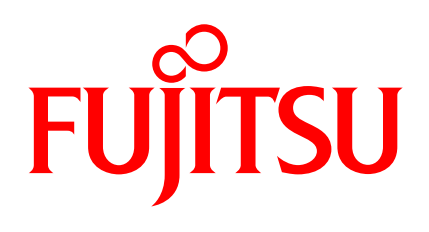

shaping tomorrow with you